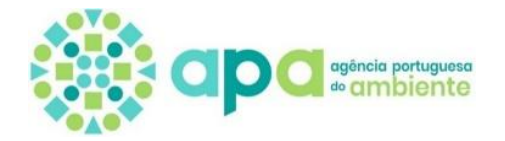

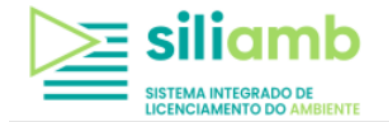

# Gases Fluorados

# Manual de preenchimento do Formulário de Comunicação de Dados no SILIAMB

# n.º 1 do Artigo 5.º do Decreto-Lei n.º 145/2017 e n.º 1 do Artigo 5.º do Regulamento (UE) 2024/573

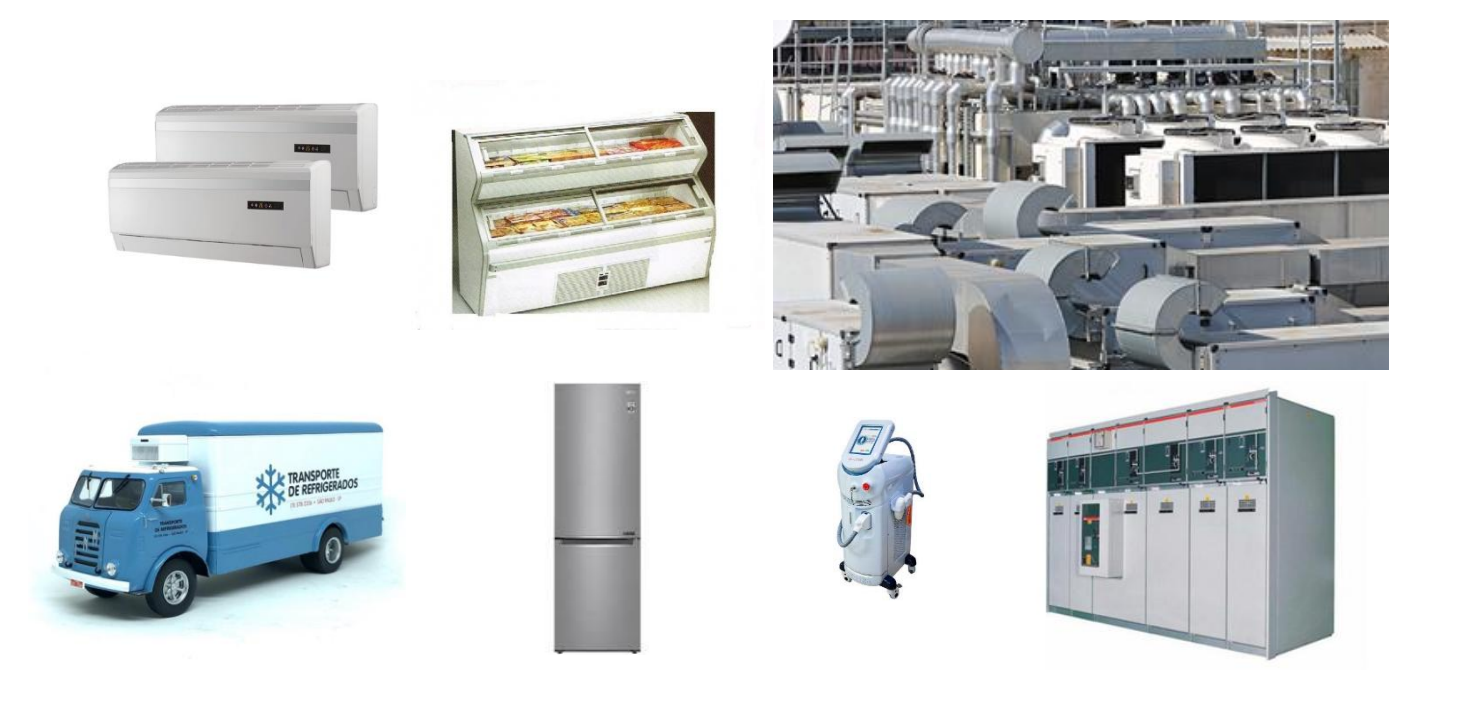

| Versão 04 | 10/12/2024 |
|-----------|------------|
|           |            |

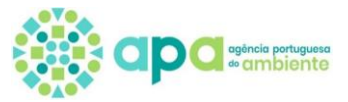

## Índices remissivos

## a) Índice de conteúdos

| Índices remi | ssivos                                                                                        | 1                         |
|--------------|-----------------------------------------------------------------------------------------------|---------------------------|
| a)           | Índice de conteúdos                                                                           | 1                         |
| b)           | Índice de Figuras                                                                             | 2                         |
| PRIMEIRA P   | ARTE – REGISTO DA EMPRESA E NOMEAÇAO DE UTILIZADOR SIMPLIFICADO                               |                           |
| 1            |                                                                                               | Registo no SILIAMB        |
| <br>າ        |                                                                                               |                           |
| ۷            |                                                                                               | Nomeações                 |
| c)           | Nomeação de um Utilizador Simplificado – passo a passo                                        | 4                         |
| d)           | Como visualizar as nomeações?                                                                 |                           |
| e)           | Como adicionar estabelecimentos a uma nomeação?                                               |                           |
| f)           | Como eliminar estabelecimento(s) de uma nomeação?                                             | 14                        |
| g)           | Como alterar a password de um Utilizador simplificado?                                        |                           |
| h)           | Como inativar/ativar um Utilizador simplificado?                                              | 16                        |
| i)           | Utilizador simplificado – Como acede ao módulo de gases fluorados no SILIAMB?                 | 17                        |
| SEGUNDA P    | ARTE – GASES FLUORADOS                                                                        |                           |
| 1            |                                                                                               | ases Fluorados no SILIAMB |
|              | Ouron tom de comunicar o Formulário de Conce Fluerados 2                                      |                           |
| 1.1          | Quem tem de comunicar o Formulario de Gases Fluorados?                                        |                           |
| 1.1.         | Como saber se o equipamento está sujeito deteção de fugas?                                    | 19                        |
| a.           | Contém gás (isolado ou em mistura), identificado no Anexo I do Regulamento (UE) 2024/573      | 20                        |
| b.           | Contém gás (isolado ou mistura), identificado na Secção I Anexo II do Regulamento UE 2024/573 | 21                        |
| с.           | Comutadores Elétricos (caso particular)                                                       | 22                        |
| d.           | Equipamentos contendo mais do que um circuito                                                 | 23                        |
| e.           | Cálculo do PAG do gás contido no equipamento (emissões em toneladas de CO2)                   |                           |
| t.           | Equipamentos contendo mais do que um gas fluorado num único circuito                          | 25                        |
| 1.2.         | Menu Enquadramento                                                                            |                           |
| 1.2.1.       | Que estabelecimentos têm de ter enquadramento em Gases Fluorados?                             | 26                        |
| 1.2.2.       | Como fazer Enquadramento, específico para os gases fluorados                                  | 26                        |
| 1.3.         | Menu Formulário de Gases Fluorados                                                            | 27                        |
| 1.3.1.       | Estados do Formulário                                                                         | 27                        |
| 1.3.2.       | Abrir um Formulário                                                                           | 29                        |
| 1.3.3.       | Preencher o formulário                                                                        |                           |
| 1.3.4.       | Submissão do Formulário                                                                       | 35                        |
| 1.3.5.       | Conclusão do processo: Emissão da Declaração de Dados                                         |                           |
| 1.3.6.       | Correção/alteração dos dados submetidos – Pedido de reabertura                                | 37                        |
| 1.3.7.       | Documento Único de Cobrança (DUC)                                                             |                           |
| a.           | Como pode ser feito o pagamento do DUC?                                                       |                           |
| b.           | Como saber se o DUC está pago?                                                                |                           |
| с.           | O que fazer caso o DUC fique caducado?                                                        | 40                        |
| d.           | Posso submeter o Formulário sem pagar o DUC?                                                  | 41                        |
| e.           | Entrega/ comunicação do Formulário à entidade competente (APA): Passo a Passo                 | 41                        |

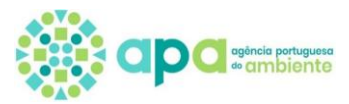

## b) Índice de Figuras

| Figura 1 - Visualização da página do SILIAMB para acesso/login                                                               | 3  |
|----------------------------------------------------------------------------------------------------|----|
| Figura 2 - Página do ApoioSILIAMB                                                                                            | 3  |
| Figura 3 - Menu "Definições do Utilizador"                                                                                   | 4  |
| Figura 4 -Janela com lista de Utilizadores e suas nomeações                                                                  | 4  |
| Figura 5 – Atribuição de validade a Utilizador simplificado (a criar ou já existente no sistema)                             | 5  |
| Figura 6 - Criação de novo Utilizador simplificado                                                                           | 6  |
| Figura 7 - Definição de acessos do Utilizador simplificado                                                                   | 6  |
| Figura 8 - Exemplo de acesso por Utilizador simplificado existente                                                           | 7  |
| Figura 9 - Ativação do Utilizador simplificado e alteração da sua password                                                   | 7  |
| Figura 10 – Listagem de Utilizadores simplificados existentes                                                                | 8  |
| Figura 11 – Informação apresentada após seleção do Utilizador simplificado                                                   | 8  |
| Figura 12 -Após seleção de Utilizador simplificado, escolha dos estabelecimentos a associar                                  | 9  |
| Figura 13 - Confirmação dos estabelecimentos selecionados para o utilizador simplificado                                     | 9  |
| Figura 14 - Confirmação dos estabelecimentos com finalidades associadas ao Utilizador simplificado                           |    |
| Figura 15 - Detalhes da nomeação de um Utilizador simplificado, na Organização                                               |    |
| Figura 16 – Interpretação da lista de nomeações de Utilizador simplificado                                                   | 11 |
| Figura 17 –Lista de nomeações de Utilizador simplificado – edição                                                            | 11 |
| Figura 18 - Lista de Utilizadores simplificados ativos e nomeados na organização                                             | 12 |
| Figura 19 - Lista de estabelecimentos associados a um Utilizador simplificado ativo e nomeado                                | 12 |
| Figura 20 - Menu para associar mais estabelecimentos a um Utilizador simplifcado nomeado                                     | 13 |
| Figura 21 - Confirmação dos estabelecimentos a adicionar ao Utilizador simplificado nomeado                                  |    |
| Figura 22 - Confirmação dos "estabelecimentos com finalidades associadas" ao Utilizador simplificado nomeado                 | 14 |
| Figura 23 – Acesso a lista de estabelecimentos associados a um utilizador simplificado nomeado, para edição                  | 14 |
| Figura 24 - Seleção de estabelecimento(s), associado (s) a um Utilizador simplificado nomeado, que se pretende eliminar      | 14 |
| Figura 25 – Lista de Utilizadores simplificados com nomeações atribuídas, para acesso ao login/passwords a alterar           | 15 |
| Figura 26 – Seleção do Utilizador simplificado com a password para mudar.                                                    | 15 |
| Figura 27 - Introdução de nova password do Utilizador simplificado                                                           | 15 |
| Figura 28 – Janela para inserir/ alternar nova password                                                                      |    |
| Figura 29 - Lista de Utilizadores simplificados com nomeações atribuídas, para acesso ao que se quer inativar                |    |
| Figura 30 - Seleção do Utilizador simplificado a inativar                                                                    |    |
| Figura 31 – Alterar estado do Utilizador simplificado de ativo para inativo e vice-versa                                     |    |
| Figura 32 - Identificação de Utilizador simplificado como inativo, na lista                                                  |    |
| Figura 33 - Como acedr ao SILIAMB e ao menu dos Gases Fluorados (Utilizador simplificado),                                   |    |
| Figura 34 - Menu "Gases Fluorados"                                                                                           |    |
| Figura 35 - Esquema para verificar se é obrigatória deteção de fugas - equipamento com gás do Anexo I                        |    |
| Figura 36 - Esquema para identificar a frequência de deteção de fugas - equipamento com gás do Anexo I                       | 21 |
| Figura 37 - Esquema para verificar se é obrigatória deteção de fugas - equipamento com gás da Secção I do Anexo II           | 21 |
| Figura 38 - Esquema para identificar a frequência de deteção de fugas - equipamento com gás da secção I do Anexo II          |    |
| Figura 39 - Esquema para verificar se é obrigatório detetar fugas em comutadores                                             | 23 |
| Figura 40 - Esquema de como usar o conversor de Unidades, do site da APA                                                     | 24 |
| Figura 41 – Identificação das condições para enquadramento conteúdo da janela "Enquadramento estabelecimento", por preencher |    |
| Figura 42 - Explicação dos campos visíveis em "Enquadramento estabelecimentos"                                               | 27 |
| Figura 43 - Mensagem de confirmação de criação de enquadramento do estabelecimento                                           |    |
| Figura 44 - Possíveis estados do Formulário, até submissão inicial, pelo declarante                                          |    |
| Figura 45 - Explicação do menu com lista de formulários "Por Abrir"                                                          |    |
| Figura 46 - Janela de confirmação para criar novo formulário                                                                 |    |
| Figura 47 - Explicação do menu com lista de formulários em estado "Aberto"                                                   |    |
| Figura 48 - Janela de visualização dos campos do formulário                                                                  |    |
| Figura 49 - Subcampo para especificar o tipo de equipamento, fixo de refrigeração                                            |    |
| Figura 50 - Informação sobre do que engloba cada tipo de equipamento                                                         |    |
| Figura 51 - Visualização de exemplo de listagem de diferentes formulários inseridos                                          |    |
| Figura 52 - Registo de quantidades relativas a um tipo de fluido de um tipo de equipamento                                   |    |
| Figura 53 - Indicação de como submeter o formulário                                                                          |    |
| Figura 54 - janela de submissão de formulário                                                                                |    |
| Figura 55 - Visualização a lista de formulários submetidos                                                                   |    |
| Figura 56 - Janela do aviso que surge quando se solicita a declaração de dados antes do dia 1 abril                          |    |
| Figura 57 - Declaração de dados referente ao estabelecimento, para o ano reportado                                           |    |
| Figura 58 – Visualização dos documentos relativos a DUC disponíveis em estabelecimentos com e sem enquadramento              |    |
| Figura 59 - Documentos disponíveis para consulta - DUC pago                                                                  |    |
| Figura 60 - Passo para Gerar novo DUC                                                                                        |    |
| Figura 61 - Exemplo de Formulário gravado, sem DUC pago                                                                      | 41 |
|                                                                                                    |    |

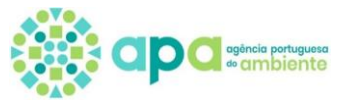

## PRIMEIRA PARTE – REGISTO DA EMPRESA E NOMEAÇÃO DE UTILIZADOR SIMPLIFICADO

### 1 Registo no SILIAMB

#### Registo eletrónico do estabelecimento no Sistema Integrado de Licenciamento do Ambiente (SILIAMB)

- Antes de registar qualquer estabelecimento no SILIAMB verifique se este já se encontra previamente registado;
- Sendo transmissão de um estabelecimento, os dados do histórico existente têm de ser mantidos pelo que nunca deve ser criado um novo estabelecimento, mas sim atualizado o existente;
- Apenas no caso de se tratar de um novo estabelecimento, deverá ser criado um novo registo.
- Caso a Organização e o(s) respetivo(s) Estabelecimento(s) não se encontrem devidamente registado(s) no SILIAMB, o operador deverá aceder a <u>https://SILIAMB.apambiente.pt/pages/public/login.xhtml</u> e seguir as indicações de registo.

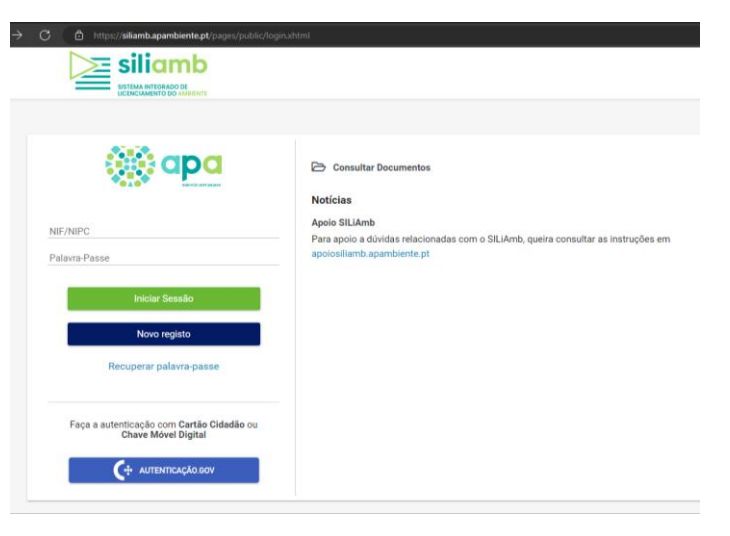

Figura 1 - Visualização da página do SILIAMB para acesso/login

 O manual de utilização desta plataforma, bem como a resposta a algumas questões frequentes sobre o uso da mesma, estão disponíveis em <u>https://apoioSILIAMB.apambiente.pt/?language=pt-pt.</u> cuja página inicial é a apresentada na Figura 2.

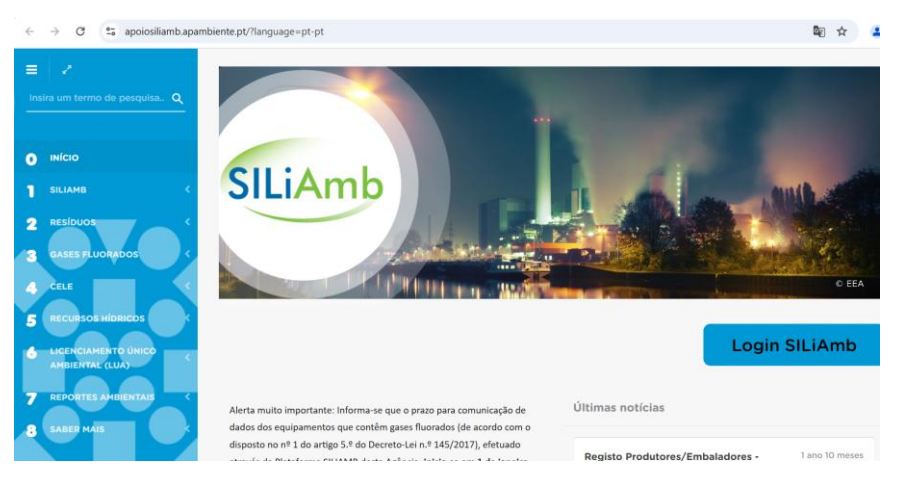

Figura 2 - Página do ApoioSILIAMB

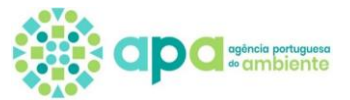

- Autorização de Utilizador para preencher o formulário:
  - caso seja o próprio utilizador (Principal) ao qual está associada a Organização a preencher o Formulário de Gases Fluorados passe diretamente ao <u>Capítulo seguinte Módulo dos Gases Fluorados</u> no SILIAMB;
  - Ou, se precisar que diferentes Utilizadores (Simplificados) sejam nomeados para preencher o Formulário de Gases Fluorados de diferentes Estabelecimentos (moradas) pertencentes à mesma Organização (NIF/NIPC), veja como proceder no capítulo abaixo <u>Nomeações</u>.

## 2 Nomeações

Possibilita que uma Organização proceda com a nomeação de utilizador para ter acesso ao módulo dos Gases Fluorados (GF) e ser responsável pelo preenchimento e submissão do Formulário de Gases Fluorados.

Para o módulo GF foi criada a opção de **Utilizador Simplificado**, sendo apenas necessário que a Organização crie um Login e uma password de acesso ao SILIAMB, que terá de ser disponibilizada ao utilizador em causa.

Salienta-se que o registo do Simplificado só fica completo com a associação de estabelecimentos.

O acesso às Nomeações é efetuado a partir da opção do módulo Definições do Utilizador

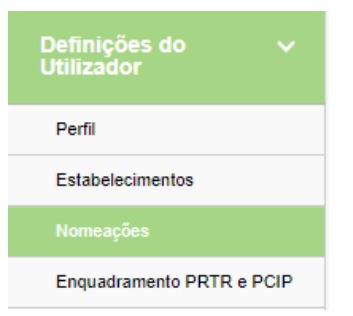

Figura 3 - Menu "Definições do Utilizador"

#### c) Nomeação de um Utilizador Simplificado – passo a passo

Passo 1 – No menu Nomeações clicar em

| Siliamb<br>SISTEMA INTEGRADO DE<br>LICENCIAMENTO DO AMELENT |                                                                                                    | joaquim Pinto dia Costa<br>186004664 🗘 🛞 🖓 🕀 🕞                                                                                                    |              |                |             |                           |                 |   |   |   |
|-------------------------------------------------------------|----------------------------------------------------------------------------------------------------|----------------------------------------------------------------------------------------------------|--------------|----------------|-------------|---------------------------|-----------------|---|---|---|
| Nomeações                                                   |                                                                                                    |                                                                                                    |              |                |             |                           |                 |   |   |   |
| Ô Recursos Hídricos                                         | •                                                                                                    | Nesta componente é disponibilizada a possibilidade de consultar, criar e apagar nomeações de responsáveis para finalidades específicas e de consultar as nomeações que recebeu (caso se aplique). |              |                |             |                           |                 |   |   |   |
| ∘ <sup>©</sup> Gases Fluorados                              | 1.                                                                                                    | Atribuídas Recel                                                                                                    | oidas        |                |             |                           |                 |   |   |   |
| 💩 Resíduos                                                  | Nomeações atribuídas – Utilizadores que têm acesso ao SILIAmb e que podem efetuar operações em seu nome para as finalidades atribuídas.     Ativas     Responsável |                                                                                                    |              |                |             |                           |                 |   |   |   |
| 🖾 Licenciamento Único                                       | nico                                                                                                    |                                                                                                    |              |                |             |                           |                 |   |   |   |
| ≈ PCIP                                                      |                                                                                                    | NIF                                                                                                    | Nome         | Data de início | Data de fim | Criado por                | Data de criação |   |   |   |
| ② Definições do Utilizador                                  |                                                                                                    | 163759189                                                                                                    | Ana Teixeira | 19/03/2024     | 19/03/2025  | joaquim Pinto da<br>Costa | 19/03/2024      | ٩ | 0 | D |

+ Responsável

Figura 4 -Janela com lista de Utilizadores e suas nomeações

Página 4 de 41

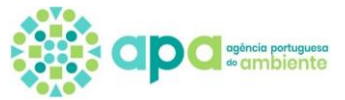

#### Passo 2

- 1. Confirmar a Data de fim para a nomeação em causa;
- 2. Pressionar na lupa para criar um Utilizador simplificado.

| siliamb<br>STANANTERADO OF                                                                                        |                                     |            |                            | joaquim Pinto da Cos<br>1860046 |             |             |
|----------------------------------------------------------------------------------------------------|-------------------------------------|------------|----------------------------|---------------------------------|-------------|-------------|
| ر<br>آرا                                                                                                    | Adicionar novo responsável          |            |                            |                                 | A           |             |
| Recursos Hídricos                                                                                                 | NIF a nomear:                       | 🗸 Validar  | Utilizador simplificado: Q |                                 |             |             |
| ₀₀ Gases Fluorados                                                                                                | Utilizador selecionado:             |            |                            |                                 |             |             |
| 😟 Resíduos                                                                                                    | Data de início:                     |            |                            |                                 |             |             |
| 🖾 Licenciamento Único                                                                                             | Finalidades não associadas a estabe | lecimentos |                            |                                 | + Adicionar |             |
| ≈ PCIP                                                                                                    |                                     |            |                            | Pesquisar                       |             |             |
| 8 Definições do Utilizador                                                                                        |                                     |            | inalidade                  |                                 |             |             |
| Perfil                                                                                                    | Não foram encontrados registos.     |            |                            |                                 |             |             |
| Estabelecimentos                                                                                                  |                                     | 5          | ✓ IC < (1 of 1) >>I        |                                 |             |             |
| Adicionar novo responsável NIF a nomear: V Va NIF selecionado: - Data de inicio: 10-01-2022 Data de fim: 10-01-20 | lidar Utilizador simplificado: Q    | 2          |                            |                                 |             |             |
| Finalidades não associadas a estabeleciment                                                                       | os                                  |            |                            |                                 |             | + Adicionar |
|                                                                                                    |                                     |            |                            |                                 | Pesquisar:  |             |
|                                                                                                    |                                     | Finalidade |                            |                                 |             |             |
| Não foram encontrados registos.                                                                                   |                                     |            |                            |                                 |             |             |
|                                                                                                    |                                     | 5 🗸 🗟      | (1 of 1) > >               |                                 |             |             |
| Estabelecimento(s) com finalidades associad                                                                       | as                                  |            |                            |                                 |             | + Adicionar |
|                                                                                                    |                                     |            |                            |                                 | Pesquisar:  |             |
| Nome                                                                                                    | Código APA                          | Mora       | da L                       | ocalidade                       |             |             |
| Não foram encontrados registos.                                                                                   |                                     |            |                            |                                 |             |             |
|                                                                                                    |                                     | 5 🗸 🗠 🤇    | (1 of 1) > >               |                                 |             |             |

Figura 5 – Atribuição de validade a Utilizador simplificado (a criar ou já existente no sistema)

#### Passo 3 – Criar o Utilizador simplificado

- 3. Clicar na lupa de Utilizador Simplificado, para verificar se quem se pretende nomear está na lista
- 4. Criar Login (ver regras abaixo)
- 5. Criar password (ver regras abaixo)
- 6. Clicar em + Guardar

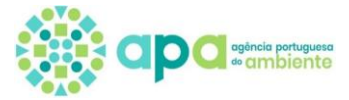

×

#### Utilizadores simplificados

| esquisa   | nar um | ~    |                     |                  |                               |
|-----------|--------|------|---------------------|------------------|-------------------------------|
|           |        |      |                     | <b>Q</b> Filtrar | 🥒 Limpar                      |
|           |        |      |                     | 3 + 0            | Criar utilizador simplificado |
| istagem   |        | Logi | 1                   | Estado           | Ações                         |
| Sem dados |        |      |                     |                  |                               |
|           |        | 5    | ✓ I< < (1 of 1) → 3 |                  |                               |
|           |        |      |                     |                  |                               |

Figura 6 - Criação de novo Utilizador simplificado

#### Abre a janela de criação de Novo Utilizador simplificado.

| -             | <b>Q</b> Filtrar            | 🥒 Limpar                                                                                                    |
|---------------|-----------------------------|----------------------------------------------------------------------------------------------------|
|               |                             |                                                                                                    |
|               |                             |                                                                                                    |
|               | 6<br>+ G                    | uardar 🗕 Cancelar                                                                                               |
|               |                             |                                                                                                    |
| Login         | Estado                      | Ações                                                                                                    |
|               |                             |                                                                                                    |
| 5 🗸 K K (1 of | 1) > >                      |                                                                                                    |
|               |                             | Selecionar                                                                                                    |
|               | -<br>Login<br>5 ✔ K < (1 of | C       Filtrar         6       + G         ↓ G          Login       Estado         5 ∨       K < (1 of 1) > >1 |

Figura 7 - Definição de acessos do Utilizador simplificado

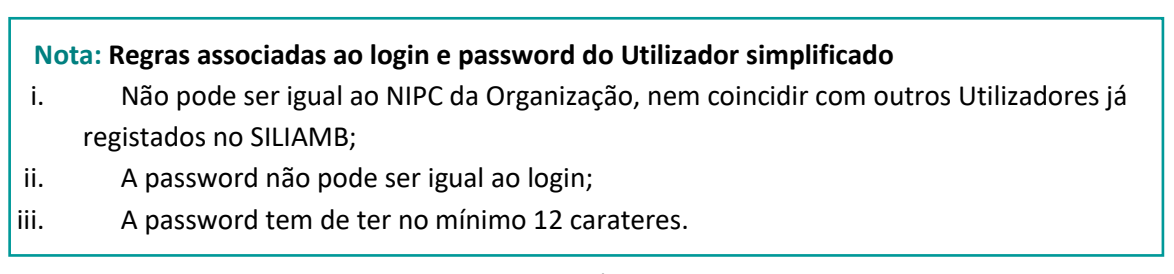

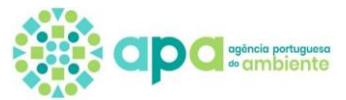

| adores simplificados         |                   |           |                    |
|------------------------------|-------------------|-----------|--------------------|
| Desquisa                     | -                 |           |                    |
|                              |                   | Q Filtrar | 🥒 Limpar           |
| Novo utilizador simplificado |                   |           |                    |
| Login: acesso_gasesfluorados |                   |           |                    |
| Password:                    |                   | 🕇 Gua     | ardar 🛛 🗕 Cancelar |
| .istagem                     |                   |           |                    |
|                              | Login             | Estado    | Ações              |
| Sem dados                    |                   |           |                    |
|                              | 5 🕶 I< < (1 of 1) | > >1      |                    |
|                              |                   |           |                    |

Figura 8 - Exemplo de acesso por Utilizador simplificado existente

Ao clicar em + Guardar o Utilizador simplificado que foi criado passa para a tabela "Listagem", onde poderá fazer alterar a password e passar o estado de ativo para inativo (e vice-versa).

| zadores simplific | ados                                         |              |               |                    |
|-------------------|----------------------------------------------|--------------|---------------|--------------------|
| Pesquisa          |                                              |              |               |                    |
| Login: Selecion   | har um 💙                                     |              |               |                    |
|                   |                                              | Q            | Filtrar       | Limpar             |
|                   |                                              |              | 🕂 Criar utili | zador simplificado |
| Listagem ———      |                                              |              |               |                    |
|                   | Login                                        | Es           | tado          | Ações              |
|                   | acesso.gasesfluorados                        | Ativo        | 0             | 4                  |
|                   | 5 <b>v</b> K K                               | (1 of 1) > > |               |                    |
|                   |                                              |              |               | Selecionar         |
|                   |                                              | <b>k</b>     |               |                    |
| Altera            | o estado de <u>Ativo</u> para <u>Inativo</u> | e vice-versa |               | ,                  |
|                   |                                              |              | Para criar no | ova password       |

Figura 9 - Ativação do Utilizador simplificado e alteração da sua password.

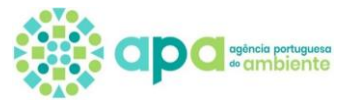

#### Passo 4 – Selecionar Estabelecimento(s) para o Utilizador simplificado

- 7. Com o cursor colocar um visto (v) na linha do Utilizador simplificado que se pretende
- 8. Clicar em Selecionar. Regressa ao ecrã Adicionar Responsável.

|                | cados                                     |                                                      |                              |
|----------------|-------------------------------------------|------------------------------------------------------|------------------------------|
| Pesquisa ———   |                                           |                                                      |                              |
| Login: Selecio | onar um 🗡                                 |                                                      |                              |
|                |                                           | <b>Q</b> Filtrar                                     | 🖌 Limpar                     |
|                |                                           |                                                      |                              |
|                |                                           | <b>+</b> c                                           | riar utilizador simplificado |
| .istagem ———   |                                           |                                                      |                              |
|                |                                           |                                                      |                              |
|                | Login                                     | Estado                                               | Ações                        |
| ☑ 7            | Login<br>acesso.gasesfluorados            | Estado<br>Ativo                                      | Ações                        |
| 27             | Login<br>acesso.gasesfluorados<br>5 V K K | Estado           Ativo           (1 of 1)         >> | Ações                        |

Figura 10 – Listagem de Utilizadores simplificados existentes.

#### Nota:

Verifique que visualiza a designação do Utilizador simplificado pretendido na parte superior do ecrã que está sinalizada com um retângulo cinzento, tal como está exemplificado para o login *acesso.gasesfluorados*.

| Adicionar novo responsável                                                                                       |                                                           |                                                                     |            |            |  |  |  |
|----------------------------------------------------------------------------------------------------|-----------------------------------------------------------|---------------------------------------------------------------------|------------|------------|--|--|--|
| NIF a nomear: Valida NIF selecionado: ACESSO.GASESFLUORADOS - Data de inicio: 20-01-2022 Data de fim: 20-01-2023 | Utilizador simplificado: acesso.gase                      | ofluorados Q                                                        |            |            |  |  |  |
| Finalidades não associadas a estabelecimentos                                                                    | Finalidades não associadas a estabelecimentos + Adicionar |                                                                     |            |            |  |  |  |
|                                                                                                    |                                                           |                                                                     |            | Pesquisar: |  |  |  |
|                                                                                                    |                                                           | Finalidade                                                          |            |            |  |  |  |
| Não foram encontrados registos.                                                                                  |                                                           |                                                                     |            |            |  |  |  |
|                                                                                                    |                                                           | 5 ✔ I< < (1 of 1) > >I                                              |            |            |  |  |  |
| Estabelecimento(s) com finalidades associadas                                                                    | Estabelecimento(s) com finalidades associadas             |                                                                     |            |            |  |  |  |
|                                                                                                    |                                                           |                                                                     |            | Pesquisar: |  |  |  |
| Nome                                                                                                    | Código APA                                                | Morada                                                              | Localidade |            |  |  |  |
| Não foram encontrados registos.                                                                                  |                                                           |                                                                     |            |            |  |  |  |
|                                                                                                    |                                                           | $5 \checkmark$ $ \langle \langle (1 \text{ of } 1) \rangle \rangle$ |            |            |  |  |  |

Figura 11 – Informação apresentada após seleção do Utilizador simplificado.

- 9. Clicar em + Adicionar.
- **10.** Selecionar estabelecimento(s) da organização que que será da responsabilidade do Utilizador simplificado
- 11. Clicar em + Adicionar ou em + Adicionar todos caso sejam aplicáveis todos os estabelecimentos da organização

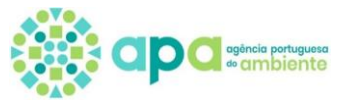

#### Nota: Verifique que estas opções estão selecionadas

| Adicio       | Adicionar estabelecimento(s)/finalidade(s) |                  |                            |                                  |  |  |  |  |
|--------------|--------------------------------------------|------------------|----------------------------|----------------------------------|--|--|--|--|
| Fina         | Finalidades                                |                  |                            |                                  |  |  |  |  |
| Ċ            | Cases Fluorados                            |                  |                            |                                  |  |  |  |  |
|              | 10                                         | Estabelecimentos | ; disponíveis              |                                  |  |  |  |  |
|              | Nome                                       | Código APA       | Morada                     | Localidade                       |  |  |  |  |
| $\checkmark$ |                                            |                  |                            | AMADORA                          |  |  |  |  |
|              | Edificio da ARH do Norte                   | APA00368000      | Rua Formosa                | Porto                            |  |  |  |  |
|              | Edificio da ARH Algarve - Sede             | APA03215903      | Rua do Alportel, 10-2º     | Faro                             |  |  |  |  |
|              | Laboratório da ARH do Algarve              | APA00367735      | Rua Dr José de Matos       | Faro                             |  |  |  |  |
|              | Edificio da ARH do Alentejo                | APA00367997      | Rua Artur Augusto Ferreira | Évora                            |  |  |  |  |
|              |                                            | 5 🗸 🗟            | 2 of 3) > >I               | <b></b>                          |  |  |  |  |
|              |                                            |                  |                            | 11 + Adicionar + Adicionar todos |  |  |  |  |
|              | Estabelecimentos selecionados              |                  |                            |                                  |  |  |  |  |
|              | Nome                                       | Código APA       | Morada                     | Localidade                       |  |  |  |  |
| Não          | foram encontrados registos.                |                  |                            |                                  |  |  |  |  |
|              |                                            | 5 🗸 🛛 🕹          | [1 of 1) → >I              |                                  |  |  |  |  |

Figura 12 -Após seleção de Utilizador simplificado, escolha dos estabelecimentos a associar.

#### 12. Os estabelecimentos em causa passam para a secção Estabelecimento selecionados

13. Clicar em Confirmar

| Adi | cionar estabelecimento(s)/finalidade(s)<br>inalidades        |                  |                                 |                               |  |  |  |  |  |  |  |
|-----|--------------------------------------------------------------|------------------|---------------------------------|-------------------------------|--|--|--|--|--|--|--|
|     | <ul> <li>✓ Gases Fluorados</li> <li>✓ Acesso a GF</li> </ul> |                  |                                 |                               |  |  |  |  |  |  |  |
|     | Estabelecimentos disponíveis                                 |                  |                                 |                               |  |  |  |  |  |  |  |
|     | ] Nome                                                       | Código APA       | Morada                          | Localidade                    |  |  |  |  |  |  |  |
| C   | Edificio da ARH do Norte                                     | APA00368000      | Rua Formosa                     | Porto                         |  |  |  |  |  |  |  |
| C   | Edificio da ARH Algarve - Sede                               | APA03215903      | Rua do Alportel, 10-2º          | Faro                          |  |  |  |  |  |  |  |
| C   | Laboratório da ARH do Algarve                                | APA00367735      | Rua Dr José de Matos            | Faro                          |  |  |  |  |  |  |  |
|     | Edificio da ARH do Alentejo                                  | APA00367997      | Rua Artur Augusto Ferreira      | Évora                         |  |  |  |  |  |  |  |
| C   | Terminal de contentores Sines                                | APA07256743      | Terminal XXI                    | Sines                         |  |  |  |  |  |  |  |
|     |                                                              | 5 🗸 1< < (       | (2 of 3) > >I                   |                               |  |  |  |  |  |  |  |
| 12  |                                                              |                  |                                 | + Adicionar + Adicionar todos |  |  |  |  |  |  |  |
| F   |                                                              | Estabelecimentos | selecionados                    |                               |  |  |  |  |  |  |  |
| ~   | Nome                                                         | Código APA       | Morada                          | Localidade                    |  |  |  |  |  |  |  |
| k   | Edificio - SEDE - MURGUEIRA                                  | APA00077658      | Rua da Murgueira, 9/9A Ap. 7585 | AMADORA                       |  |  |  |  |  |  |  |
|     |                                                              | 5 <b>v</b> K < ( | (1 of 1) > >                    |                               |  |  |  |  |  |  |  |
|     |                                                              |                  |                                 | — Remover — Remover todos     |  |  |  |  |  |  |  |
|     | < Cancelar <p>Confirmar</p>                                  |                  |                                 |                               |  |  |  |  |  |  |  |
|     |                                                              |                  |                                 |                               |  |  |  |  |  |  |  |

Figura 13 - Confirmação dos estabelecimentos selecionados para o utilizador simplificado

Passo 5 – Confirmar a seleção do(s) Estabelecimento(s) do Utilizador simplificado Após a realização do passo 1 ao passo 4, visualiza-se na secção "<u>Estabelecimento(s) com finalidades associadas</u>" os estabelecimentos que foram associados ao Utilizador simplificado em causa.

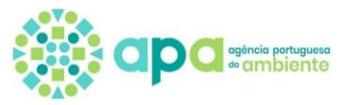

### 14. Clicar em Confirmar

| Adicionar novo responsável                                                                                                    |                                                 |                                                      |            |             |
|----------------------------------------------------------------------------------------------------|-------------------------------------------------|------------------------------------------------------|------------|-------------|
| NIF a nonvear: Validar Uni<br>NIF selecionado: ACESSO GASESFLUORADOS -<br>Data de ínicio: 20:01:2022<br>Data de fini: 20:01:2023 | iizador simplificado: acesso gasesfluorados _ Q |                                                      |            |             |
| Finalidades não associadas a estabelecimentos                                                                                    |                                                 |                                                      |            | + Adicionar |
|                                                                                                    |                                                 |                                                      |            | Pesquisar   |
|                                                                                                    |                                                 | Finalidade                                           |            |             |
| Não foram encontrados registos.                                                                                                  |                                                 |                                                      |            |             |
|                                                                                                    |                                                 | 5 V IC (1 of 1) > >I                                 |            |             |
| Estabelecimento(s) com finalidades associadas                                                                                    |                                                 |                                                      |            | + Adicionar |
|                                                                                                    |                                                 |                                                      |            | Pesquisar:  |
| Nome                                                                                                    | Código APA                                      | Morada                                               | Localidade |             |
| Arquivo - Gago Coutinho                                                                                                    | APA02190843                                     | Av. Gago Coutinho                                    | Lisboa     | Q 🖉 🖸       |
| Edificio da ARH do Centro                                                                                                    | APA00367999                                     | Edifício "Fábrica dos Mirandas", Av. Cidade Aeminium | Coimbra    | Q 🖉 🖬       |
|                                                                                                    |                                                 | 5 V (1 of 1) > >                                     |            |             |
| × Cancelar Confirmar                                                                                                    |                                                 |                                                      |            |             |

Figura 14 - Confirmação dos estabelecimentos com finalidades associadas ao Utilizador simplificado.

- 15. O sistema informa que "o responsável foi adicionado com sucesso"
- **16.** Clicar em Fechar

Neste exemplo, a organização APA nomeou o Utilizador simplificado com o login <u>acesso.gasesfluorados</u> como responsável pelo módulo dos gases fluorados (GF) do edifício sede na Murgueira.

| Detalhe da nomeação                                         |                                |                                                              |                                                   |
|-------------------------------------------------------------|--------------------------------|--------------------------------------------------------------|---------------------------------------------------|
| De                                                          |                                |                                                              | 15 0 responsável foi adicionado comX<br>successo. |
| NIF: 510306624<br>Nome: AGÊNCIA PORTUGUESA DO AMBIENTE, LP. | dentificação da Organização    |                                                              |                                                   |
| Para                                                        |                                |                                                              |                                                   |
| NIF: ACESSO.GASESFLUORADOS                                  | gin do utilizador simplificado | I                                                            |                                                   |
| Finalidades não associadas a estabelecimentos               |                                |                                                              |                                                   |
|                                                             |                                | Finalidade                                                   |                                                   |
| Não foram encontrados registos.                             |                                |                                                              |                                                   |
|                                                             | 5 🗸                            | <pre>&lt;&lt; (1 of 1) &gt; &gt;</pre>                       |                                                   |
| Estabelecimento(s) com finalidades associadas               |                                | Estabel                                                      | ecimentos associados ao utilizador                |
| Nome                                                        | Código APA                     | Morada                                                       | Localidade                                        |
| Edificio - SEDE - MURGUEIRA                                 | APA00077658                    | Rua da Murgueira, 9/9A Ap. 7585                              | AMADORA                                           |
|                                                             | 5 🗸                            | I< < (1 of 1) > >I                                           |                                                   |
| × Fechar 16                                                 |                                | Detalhe estabelecimento/finalidade(s)                        |                                                   |
|                                                             |                                | Estabelecimento                                              |                                                   |
|                                                             |                                | Nome: Edificio - SEDE - MURGUEIRA<br>Código APA: APA00077658 |                                                   |
|                                                             |                                | Morada: Rua da Murgueira, 9/9A Ap. 7585                      |                                                   |
|                                                             |                                | Código Postal: 2610-124<br>Localidade: AMADORA               |                                                   |
|                                                             |                                |                                                              |                                                   |
|                                                             |                                |                                                              | Finalidade                                        |
|                                                             |                                | A                                                            |                                                   |

Figura 15 - Detalhes da nomeação de um Utilizador simplificado, na Organização

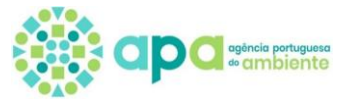

d) Como visualizar as nomeações?

| Acedendo ao menu " | 'Nomeacões" – | "Atribuídas" v | visualiza-se a <b>lista o</b> | dos Utilizadores sim | plificados que foram o | criados: |
|--------------------|---------------|----------------|-------------------------------|----------------------|------------------------|----------|
|                    |               |                |                               |                      |                        |          |

| No                   | meações                                                                                                    |                                  |                        |                  |                    |                       |                                      |                  |                                 |                         |  |
|----------------------|----------------------------------------------------------------------------------------------------|----------------------------------|------------------------|------------------|--------------------|-----------------------|--------------------------------------|------------------|---------------------------------|-------------------------|--|
| •                    | 🚯 Nesta componente é disponibilizada a possibilidade de consultar, criar e apagar nomeações de responsáveis para finalidades especificas e de consultar as nomeações que recebeu (caso se aplique). |                                  |                        |                  |                    |                       |                                      |                  |                                 |                         |  |
| $\boldsymbol{\zeta}$ | Atribuídas Recebidas                                                                                                    |                                  |                        |                  |                    |                       |                                      |                  | Pode-s                          | se pesquisar pelo login |  |
|                      | 1 Nomeações atribuídas – Utilizadores o                                                                                                    | que têm acesso ao SILiAmb e q    | ue podem efetuar       | operações em seu | nome para as final | dades atribuídas.     |                                      |                  | do u                            | itilizador simplificado |  |
|                      | Ativas                                                                                                    |                                  |                        |                  |                    |                       |                                      |                  |                                 | + Responsável           |  |
|                      |                                                                                                    |                                  |                        |                  |                    |                       |                                      |                  |                                 | Pesquisar:              |  |
|                      | NIF                                                                                                    | Nome                             | Data d                 | e início         | Data d             | e fim                 | Criado por                           |                  | Data de criaçã                  | ão                      |  |
|                      | ACESSO.GASESFLUORADOS                                                                                                    |                                  | 21/01/2022             |                  | 21/01/2023         |                       | AGÊNCIA PORTUGUESA<br>AMBIENTE, I.P. | DO 2             | 1/01/2022                       | Q 🖉 🗊                   |  |
|                      | Û                                                                                                    |                                  | Û                      |                  | Û                  |                       | Û                                    |                  | Û                               |                         |  |
|                      | Login do Utilizador<br>Simplificado                                                                                                    | Data de pr<br>de efeito<br>nomea | odução<br>os da<br>ção | Data fii<br>nome | nal da<br>ação     | N<br>organ<br>criou a | ome da<br>ização que<br>a nomeação   | Data<br>nom<br>c | em que a<br>eação foi<br>rriada |                         |  |

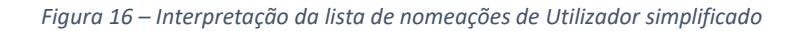

- 1. Procurar pelo login do Utilizador simplificado;
- i. Para visualizar os detalhes da nomeação e os estabelecimentos que foram associados clicar na LUPA (Consultar);
- ii. Para adicionar ou eliminar estabelecimentos deverá clicar na opção Editar;
- iii. Para eliminar os estabelecimentos que se encontram associados à nomeação deverá clicar em Apagar.

| Nomeações       |                                                                                                    |                  |                |             |                                         |                 |            |  |  |  |  |
|-----------------|----------------------------------------------------------------------------------------------------|------------------|----------------|-------------|-----------------------------------------|-----------------|------------|--|--|--|--|
| Nesta component | Nesta componente é disponibilizada a possibilidade de consultar, criar e apagar nomeações de responsáveis para finalidades especificas e de consultar as nomeações que recebeu (caso se aplique). |                  |                |             |                                         |                 |            |  |  |  |  |
| Atribuídas Rece | Atribuídas Recebidas                                                                                                    |                  |                |             |                                         |                 |            |  |  |  |  |
| Nomeações atr   | 🚯 Nomeações atribuídas – Utilizadores que têm acesso ao SILIAmb e que podem efetuar operações em seu nome para as finalidades atribuídas.                                                         |                  |                |             |                                         |                 |            |  |  |  |  |
| Ativas          | + Responsáve                                                                                                    |                  |                |             |                                         |                 |            |  |  |  |  |
|                 |                                                                                                    |                  |                |             |                                         |                 | Pesquisar: |  |  |  |  |
| NI              | F                                                                                                    | Nome             | Data de início | Data de fim | Criado por                              | Data de criação |            |  |  |  |  |
| ACESSO.GASESF   | FLUORADOS                                                                                                    |                  | 21/01/2022     | 21/01/2023  | AGÊNCIA PORTUGUESA DO<br>AMBIENTE, I.P. | 21/01/2022      | 900        |  |  |  |  |
| Consult         | Consultar: Acesso ao detalhe da nomeação (ex. estabelecimentos associados)                                                                                                    |                  |                |             |                                         |                 |            |  |  |  |  |
|                 |                                                                                                    | agar: Flimina og |                |             |                                         |                 |            |  |  |  |  |
|                 | Арс                                                                                                    |                  |                |             | icação 🚄                                |                 |            |  |  |  |  |

Figura 17 – Lista de nomeações de Utilizador simplificado – edição.

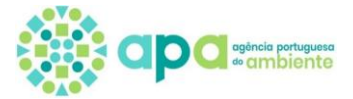

1. No menu "<u>Nomeações" – "Atribuídas"</u>, procurar pelo login do Utilizador simplificado (no exemplo seguinte, "acesso gasesfluorados" e clicar em Editar;

| omeações                                                                                                    |                                                                  |                                      |                                      |                                         |            |               |  |  |  |  |
|----------------------------------------------------------------------------------------------------|------------------------------------------------------------------|--------------------------------------|--------------------------------------|-----------------------------------------|------------|---------------|--|--|--|--|
| 🚯 Nesta componente é disponibilizada a possibilidade de consultar, criar e apagar nomeações de responsáveis para finalidades especificas e de consultar as nomeações que recebeu (caso se aplique). |                                                                  |                                      |                                      |                                         |            |               |  |  |  |  |
| Atribuídas Recebidas                                                                                                    |                                                                  |                                      |                                      |                                         |            |               |  |  |  |  |
| Nomeações atribuídas – Utilizador                                                                                                    | res que têm acesso ao SILiAm                                     | b e que podem efetuar operações em s | eu nome para as finalidades atribuíd | las.                                    |            |               |  |  |  |  |
| Ativas                                                                                                    |                                                                  |                                      |                                      |                                         |            | + Responsável |  |  |  |  |
|                                                                                                    |                                                                  |                                      |                                      |                                         |            | Pesquisar:    |  |  |  |  |
| NIF                                                                                                    | NIF Nome Data de início Data de fim Criado por Data de criação 1 |                                      |                                      |                                         |            |               |  |  |  |  |
| ACESSO.GASESFLUORADOS                                                                                                    |                                                                  | 21/01/2022                           | 21/01/2023                           | AGÊNCIA PORTUGUESA DO<br>AMBIENTE, I.P. | 21/01/2022 |               |  |  |  |  |

Figura 18 - Lista de Utilizadores simplificados ativos e nomeados na organização

## 2. Clicar em + Adicionar para selecionar mais estabelecimento (s) da organização

| Editar responsável                                                                                                    |                         |                                           |                               |            |             |  |  |  |  |
|----------------------------------------------------------------------------------------------------|-------------------------|-------------------------------------------|-------------------------------|------------|-------------|--|--|--|--|
| NJF selecionado: ACESSO.GASESFLUORADOS-         Data de início:       21-01-2022         Data de fim:       21-01-2023 |                         |                                           |                               |            |             |  |  |  |  |
| Finalidades não associadas a estabelecimen                                                                             | tos                     |                                           |                               |            | + Adicionar |  |  |  |  |
|                                                                                                    |                         |                                           |                               | Pesquisar: |             |  |  |  |  |
|                                                                                                    |                         | Finalidade                                |                               |            |             |  |  |  |  |
| Não foram encontrados registos.                                                                                        |                         |                                           |                               |            |             |  |  |  |  |
|                                                                                                    |                         | $5 \sim (1 \text{ of } 1) \rightarrow >1$ |                               |            |             |  |  |  |  |
| Estabelecimento(s) com finalidades associad                                                                            | das Estabelecimentos já | associados de acordo c                    | com os passos do capítulo 3.1 | 2          | + Adicionar |  |  |  |  |
|                                                                                                    |                         |                                           |                               | Pesquisar: |             |  |  |  |  |
| Nome                                                                                                    | Código APA              | Morada                                    | Localidade                    |            |             |  |  |  |  |
| Edificio - SEDE - MURGUEIRA APA00077658 Rua da Murgueira, 9/9A Ap. 7585 AMADORA Q 📿 🗊                                  |                         |                                           |                               |            |             |  |  |  |  |
| 5 ▼ I< < (1 of 1) >>I                                                                                                  |                         |                                           |                               |            |             |  |  |  |  |
| 🗙 Cancelar 🗸 Confirmar                                                                                                 |                         |                                           |                               |            |             |  |  |  |  |

*Figura 19 - Lista de estabelecimentos associados a um Utilizador simplificado ativo e nomeado.* 

- 3. Selecionar estabelecimento(s) da organização que que será da responsabilidade do Utilizador simplificado [similar ao passo 4 do capítulo 3.1]
- 4. Clicar em + Adicionar ou em + Adicionar todos caso sejam aplicáveis todos os estabelecimentos da organização [similar ao passo 4 do capítulo 3.1]

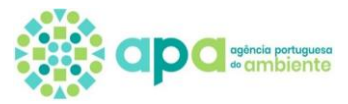

Adicionar estabelecimento(s)/finalidade(s)

| Fina | Finalidades                                                   |               |                                                                    |                                 |  |  |  |  |  |  |
|------|---------------------------------------------------------------|---------------|--------------------------------------------------------------------|---------------------------------|--|--|--|--|--|--|
| ~    | <ul> <li>✓ Gases Fluorados</li> <li>✓ Accesso a GF</li> </ul> |               |                                                                    |                                 |  |  |  |  |  |  |
|      | 3                                                             | Estabelecime  | ntos disponíveis                                                   |                                 |  |  |  |  |  |  |
|      | Nome                                                          | Código APA    | Morada                                                             | Localidade                      |  |  |  |  |  |  |
|      | Edificio da ARH do Centro                                     | APA00367999   | Edifício "Fábrica dos Mirandas", Av. Cidade Aeminium               | Coimbra                         |  |  |  |  |  |  |
| ~    | Arquivo - Gago Coutinho                                       |               |                                                                    | Lisboa                          |  |  |  |  |  |  |
|      | Laboratório da ARH do Alentejo - Delegação de Santo André     | APA02381303   | Bairro Azul - Colectiva A6-A7, Praceta 1º de Maio, Apartado<br>265 | Santo André                     |  |  |  |  |  |  |
|      | Arquivo - SAMORA CORREIA                                      | APA02933503   | Estrada da Figueira Milheira                                       | Samora Correia                  |  |  |  |  |  |  |
|      | Lamas de Alcanena - ARH Tejo                                  | APA00368714   | Rua 5 Outubro                                                      | Alcanena                        |  |  |  |  |  |  |
|      |                                                               | 5 🗸 🗠         | (1 of 3) > >I                                                      |                                 |  |  |  |  |  |  |
|      |                                                               |               |                                                                    | 4 + Adicionar + Adicionar todos |  |  |  |  |  |  |
|      |                                                               | Estabelecimen | tos selecionados                                                   |                                 |  |  |  |  |  |  |
|      | Nome                                                          | Código APA    | Morada                                                             | Localidade                      |  |  |  |  |  |  |
| Não  | foram encontrados registos.                                   |               |                                                                    |                                 |  |  |  |  |  |  |
|      |                                                               | 5 🗸 🗟         | (1 of 1) > >                                                       |                                 |  |  |  |  |  |  |
|      |                                                               |               |                                                                    | - Remover - Remover todos       |  |  |  |  |  |  |

Figura 20 - Menu para associar mais estabelecimentos a um Utilizador simplifcado nomeado

- 5. Os estabelecimentos em causa passam para a secção "Estabelecimento selecionados" [similar a a), passo 12]
- 6. Clicar em Confirmar [similar a a), passo 13]

| Fina | lidades                                                   |                 |                                                                    |                               |  |  |  |  |  |  |
|------|-----------------------------------------------------------|-----------------|--------------------------------------------------------------------|-------------------------------|--|--|--|--|--|--|
| ~    | Gases Fluorados<br>Acesso a GF                            |                 |                                                                    |                               |  |  |  |  |  |  |
|      |                                                           | Estabeleciment  | tos disponíveis                                                    |                               |  |  |  |  |  |  |
|      | Nome                                                      | Código APA      | Morada                                                             | Localidade                    |  |  |  |  |  |  |
|      | Edificio da ARH do Centro                                 | APA00367999     | Edifício "Fábrica dos Mirandas", Av. Cidade Aeminium               | Coimbra                       |  |  |  |  |  |  |
|      | Laboratório da ARH do Alentejo - Delegação de Santo André | APA02381303     | Bairro Azul - Colectiva A6-A7, Praceta 1º de Maio, Apartado<br>265 | Santo André                   |  |  |  |  |  |  |
|      | Arquivo - SAMORA CORREIA                                  | APA02933503     | Estrada da Figueira Milheira                                       | Samora Correia                |  |  |  |  |  |  |
|      | Lamas de Alcanena - ARH Tejo                              | APA00368714     | Rua 5 Outubro                                                      | Alcanena                      |  |  |  |  |  |  |
|      | Edificio da ARH do Norte                                  | APA00368000     | Rua Formosa                                                        | Porto                         |  |  |  |  |  |  |
|      |                                                           | 5 🗸 🗟           | (1 of 3) > >I                                                      |                               |  |  |  |  |  |  |
| ; )  |                                                           |                 |                                                                    | + Adicionar + Adicionar todos |  |  |  |  |  |  |
|      |                                                           | Estabelecimento | os selecionados                                                    |                               |  |  |  |  |  |  |
|      | Nome                                                      | Código APA      | Morada                                                             | Localidade                    |  |  |  |  |  |  |
|      | Arquivo - Gago Coutinho                                   | APA02190843     | Av. Gago Coutinho                                                  | Lisboa                        |  |  |  |  |  |  |
|      |                                                           | 5 <b>v</b> 14 4 | (1 of 1) > >                                                       |                               |  |  |  |  |  |  |
|      |                                                           |                 |                                                                    | — Remover — Remover todos     |  |  |  |  |  |  |
|      |                                                           |                 |                                                                    |                               |  |  |  |  |  |  |

Figura 21 - Confirmação dos estabelecimentos a adicionar ao Utilizador simplificado nomeado

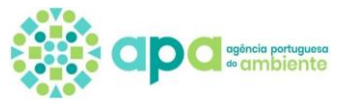

## 7. Clicar em Confirmar [similar a a), passo 14]

| elecionado: ACESSO.GASESFLUORADO                                                                | )S -                                                   |                                   |                                 |                                                                                                    |
|-------------------------------------------------------------------------------------------------|--------------------------------------------------------|-----------------------------------|---------------------------------|----------------------------------------------------------------------------------------------------|
| de início: 21-01-2022                                                                           |                                                        |                                   |                                 |                                                                                                    |
| de fim: 21-01-2023                                                                              |                                                        |                                   |                                 |                                                                                                    |
|                                                                                                 |                                                        |                                   |                                 |                                                                                                    |
| lidades não associadas a estabel                                                                | ecimentos                                              |                                   |                                 | + Adici                                                                                                    |
|                                                                                                 |                                                        |                                   |                                 | Pesquisar                                                                                                    |
|                                                                                                 |                                                        | Finalidada                        |                                 | · coquioui                                                                                                    |
| . (                                                                                             |                                                        | i maltude                         |                                 |                                                                                                    |
| o foram encontrados redistos.                                                                   |                                                        |                                   |                                 |                                                                                                    |
| 5                                                                                               |                                                        |                                   |                                 |                                                                                                    |
| 5                                                                                               |                                                        | 5 V I< < (1 of 1) > >I            |                                 |                                                                                                    |
|                                                                                                 |                                                        | $5 \checkmark$  < < (1 of 1) > >  |                                 |                                                                                                    |
| abelecimento(s) com finalidades a                                                               | ssociadas                                              | 5 V $ <$ (1 of 1) $>$ >           |                                 | + Adici                                                                                                    |
| abelecimento(s) com finalidades a                                                               | ssociadas                                              | 5 <b>v</b>  < < (1 of 1) >>       |                                 | + Adici<br>Pesquisar:                                                                                           |
| ubelecimento(s) com finalidades a                                                               | issociadas<br>Código APA                               | 5 💌 I< < (1 of 1) >> >I<br>Morada | Localidade                      | + Adici<br>Pesquisar:                                                                                           |
| belecimento(s) com finalidades a<br>Nome<br>fício - SEDE - MURGUEIRA                            | código APA                                             | 5         K < (1 of 1)            | Localidade<br>AMADORA           | + Adici<br>Pesquisar:<br>Q Q 5                                                                                  |
| Ibelecimento(s) com finalidades a<br>Nome<br>ficio - SEDE - MURGUEIRA                           | Código APA           APA00077658           APA02190843 | 5     I< <                        | Localidade<br>AMADORA<br>Lisboa | Pesquisar:<br>Q Q 5<br>Q 7                                                                                      |
| belecimento(s) com finalidades a<br>Nome<br>Ificio - SEDE - MURGUEIRA                           | Código APA           APA00077658           APA02190843 | S     I< < (1 of 1)               | Localidade<br>AMADORA<br>Lisboa | + Adici<br>Pesquisar:<br>Q Q T<br>Q T<br>C<br>T                                                                 |
| belecimento(s) com finalidades a Nome ficio - SEDE - MURGUEIRA ulivo - Gago Coutinho            | Código APA           APA00077658           APA02190843 | 5         I< <                    | Localidade<br>AMADORA<br>Lisboa | + Adici<br>Pesquisar.<br>Q Q 5<br>Q Q 5<br>Q 0<br>0<br>0<br>0<br>0<br>0<br>0<br>0<br>0<br>0<br>0<br>0<br>0<br>0 |
| Abelecimento(s) com finalidades a<br>Nome<br>ificio - SEDE - MURGUEIRA<br>quivo - Gago Coutinho | Código APA           APA00077658           APA02190843 | 5         I< < (1 of 1)           | Localidade<br>AMADORA<br>Lisboa | + Adici<br>Pesquisar.<br>Q Q J<br>D<br>Q Z J<br>D<br>D<br>D<br>D                                                |

Figura 22 - Confirmação dos "estabelecimentos com finalidades associadas" ao Utilizador simplificado nomeado.

#### f) Como eliminar estabelecimento(s) de uma nomeação?

#### 1. No menu "<u>Nomeações" – "Atribuídas"</u>, clicar em Editar;

| bmeações                                                                                                    |                                  |                                    |                                      |                                         |            |               |  |  |  |  |
|----------------------------------------------------------------------------------------------------|----------------------------------|------------------------------------|--------------------------------------|-----------------------------------------|------------|---------------|--|--|--|--|
| Nesta componente é disponibilizada a possibilidade de consultar, criar e apagar nomeações de responsáveis para finalidades específicas e de consultar as nomeações que recebeu (caso se aplique). |                                  |                                    |                                      |                                         |            |               |  |  |  |  |
| Atribuídas Recebidas                                                                                                    |                                  |                                    |                                      |                                         |            |               |  |  |  |  |
| Nomeações atribuídas – Utilizado                                                                                                    | ores que têm acesso ao SILiAmb e | que podem efetuar operações em seu | nome para as finalidades atribuídas. |                                         |            |               |  |  |  |  |
| Ativas                                                                                                    |                                  |                                    |                                      |                                         |            | + Responsável |  |  |  |  |
|                                                                                                    |                                  |                                    |                                      |                                         |            | Pesquisar:    |  |  |  |  |
| NIF Nome Data de início Data de fim Criado por Data de criação                                                                                                    |                                  |                                    |                                      |                                         |            |               |  |  |  |  |
| ACESSO.GASESFLUORADOS                                                                                                    |                                  | 21/01/2022                         | 21/01/2023                           | AGÊNCIA PORTUGUESA DO<br>AMBIENTE, I.P. | 21/01/2022 |               |  |  |  |  |

Figura 23 – Acesso a lista de estabelecimentos associados a um utilizador simplificado nomeado, para edição.

2. Escolher qual o(s) estabelecimento se pretende remover da nomeação em causa. Clicar em Eliminar

#### 3. Clicar em confirmar.

| Editar responsável                         |             |                                 |            |              |
|--------------------------------------------|-------------|---------------------------------|------------|--------------|
| NIF selecionado: ACESSO.GASESFLUORADOS -   |             |                                 |            |              |
| Data de início: 21-01-2022                 |             |                                 |            |              |
| Data de fim: 21-01-2023                    |             |                                 |            |              |
|                                            |             |                                 |            |              |
| Finalidades não associadas a estabelecimen | ntos        |                                 |            | + Adicionar  |
|                                            |             |                                 |            | Pesquisar:   |
|                                            |             | Finalidade                      |            |              |
| Não foram encontrados registos.            |             |                                 |            |              |
|                                            |             | 5 🗸 I< < (1 of 1) > >I          |            |              |
| Estabelecimento(s) com finalidades associa | das         |                                 |            | + Adicionar  |
|                                            |             |                                 |            | Pesquisar:   |
| Nome                                       | Código APA  | Morada                          | Localidade |              |
| Edificio - SEDE - MURGUEIRA                | APA00077658 | Rua da Murgueira, 9/9A Ap. 7585 | AMADORA    | Q 🖉 🗊        |
| Arquivo - Gago Coutinho                    | APA02190843 | Av. Gago Coutinho               | Lisboa     | <b>Q D 2</b> |
|                                            |             | 5 🗸 I< < (1 of 1) > >I          |            |              |
| X Cancelar 🗸 Confirmar 3                   |             |                                 |            |              |

Figura 24 - Seleção de estabelecimento(s), associado (s) a um Utilizador simplificado nomeado, que se pretende eliminar.

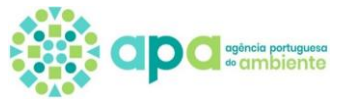

#### g) Como alterar a password de um Utilizador simplificado?

|   | <ol> <li>No menu "<u>Nomeações" – "Atribuídas"</u>, clicar em + Responsável</li> </ol>                                                                                                    |                                    |                                   |                                      |                                         |                 |                 |  |
|---|----------------------------------------------------------------------------------------------------|------------------------------------|-----------------------------------|--------------------------------------|-----------------------------------------|-----------------|-----------------|--|
| N | omeações                                                                                                    |                                    |                                   |                                      |                                         |                 |                 |  |
|   | Nesta componente é disponibilizada a possibilidade de consultar, criar e apagar nomeações de responsáveis para finalidades especificas e de consultar as nomeações que recebeu (caso se aplique). |                                    |                                   |                                      |                                         |                 |                 |  |
| ζ | Atribuidas Recebidas                                                                                                    |                                    |                                   |                                      |                                         |                 |                 |  |
|   | Nomeações atribuídas – Utilizad                                                                                                    | ores que têm acesso ao SILiAmb e q | ue podem efetuar operações em seu | nome para as finalidades atribuídas. |                                         |                 |                 |  |
|   | Ativas                                                                                                    |                                    |                                   |                                      |                                         |                 | 1 + Responsável |  |
|   |                                                                                                    |                                    |                                   |                                      |                                         |                 | Pesquisar:      |  |
|   | NIF                                                                                                    | Nome                               | Data de início                    | Data de fim                          | Criado por                              | Data de criação |                 |  |
|   | ACESSO.GASESFLUORADOS                                                                                                    |                                    | 21/01/2022                        | 21/01/2023                           | AGÊNCIA PORTUGUESA DO<br>AMBIENTE, I.P. | 21/01/2022      | Q 🖉 🗊           |  |

Figura 25 – Lista de Utilizadores simplificados com nomeações atribuídas, para acesso ao login/passwords a alterar

#### 2. Clicar na LUPA do Utilizador simplificado

| Adicionar novo responsável                 |                                  |                        |            |             |
|--------------------------------------------|----------------------------------|------------------------|------------|-------------|
| NIF a nomear:                              | /alidar Utilizador simplificado: | 2                      |            |             |
| NIF selecionado: -                         | _                                |                        |            |             |
| Data de início: 25-01-2022                 |                                  |                        |            |             |
| Data de fim: 25-01-2023                    |                                  |                        |            |             |
|                                            |                                  |                        |            |             |
| Finalidades não associadas a estabelecimer | ntos                             |                        |            | + Adicionar |
|                                            |                                  |                        |            |             |
|                                            |                                  |                        |            | Pesquisar:  |
|                                            |                                  | Finalidade             |            |             |
| Não foram encontrados registos.            |                                  |                        |            |             |
|                                            |                                  | 5 ✔ I< < (1 of 1) > >I |            |             |
| Estabelecimento(s) com finalidades associa | das                              |                        |            | + Adicionar |
|                                            |                                  |                        |            | Pesquisar:  |
| Nome                                       | Código APA                       | Morada                 | Localidade |             |
|                                            |                                  |                        |            |             |

Figura 26 – Seleção do Utilizador simplificado com a password para mudar.

3. Na coluna "Ações", clicar em <u>alterar password</u> na linha do Utilizador simplificado para o qual pretende alterar a password

| esquisa —     |                                |                      |                                        |
|---------------|--------------------------------|----------------------|----------------------------------------|
| Login: Seleci | onar um 💙                      |                      |                                        |
|               |                                | <b>Q</b> Filtrar     | 🥒 Limpar                               |
|               |                                |                      |                                        |
|               |                                |                      |                                        |
|               |                                | +                    | Criar utilizador simplificado          |
| istagem       |                                | +                    | Criar utilizador simplificado          |
| istagem ———   | Login                          | +<br>Estado          | Criar utilizador simplificado          |
| istagem ———   | Login                          | Estado               | Criar utilizador simplificado          |
| istagem       | Login<br>acesso.gasesfluorados | +<br>Estado<br>Ativo | Criar utilizador simplificado<br>Ações |

Figura 27 - Introdução de nova password do Utilizador simplificado

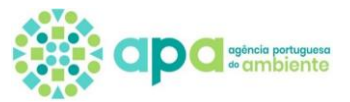

#### 4. Inserir a nova password

#### 5. Clicar em Trocar

| Alterar utilizador simplificado |                    |           | $\times$ |
|---------------------------------|--------------------|-----------|----------|
| Alterar password                |                    |           |          |
| Nova Password: 4                | Insira a password. | a, Trocar | 5        |
|                                 |                    |           |          |

Figura 28 – Janela para inserir/ alternar nova password.

#### h) Como inativar/ativar um Utilizador simplificado?

#### 1. No menu "<u>Nomeações" – "Atribuídas"</u>, clicar em + Responsável

| Nesta componente é disponibilizada a possibilidade de consultar, criar e apagar nomeações de responsáveis para finalidades especificas e de consultar as nomeações que recebeu (caso se aplique). |                                                                                                    |                                                                                                    |                                                                                                    |                                                                                                    |                                                                                                    |                                                                                                    |  |
|----------------------------------------------------------------------------------------------------|----------------------------------------------------------------------------------------------------|----------------------------------------------------------------------------------------------------|----------------------------------------------------------------------------------------------------|----------------------------------------------------------------------------------------------------|----------------------------------------------------------------------------------------------------|----------------------------------------------------------------------------------------------------|--|
| Atribuídas Recebidas                                                                                                    |                                                                                                    |                                                                                                    |                                                                                                    |                                                                                                    |                                                                                                    |                                                                                                    |  |
| 🕐 Nomeações atribuídas - Utilizadores que têm acesso ao SILIAmb e que podem efetuar operações em seu nome para as finalidades atribuídas.                                                         |                                                                                                    |                                                                                                    |                                                                                                    |                                                                                                    |                                                                                                    |                                                                                                    |  |
| Ativas 1 + Responsável                                                                                                    |                                                                                                    |                                                                                                    |                                                                                                    |                                                                                                    |                                                                                                    |                                                                                                    |  |
|                                                                                                    |                                                                                                    |                                                                                                    |                                                                                                    |                                                                                                    |                                                                                                    | Pesquisar:                                                                                                    |  |
| NIF Nome Data de início Data de fim Criado por Data de criação                                                                                                    |                                                                                                    |                                                                                                    |                                                                                                    |                                                                                                    |                                                                                                    |                                                                                                    |  |
| ACESSO.GASESFLUORADOS                                                                                                    |                                                                                                    | 21/01/2022                                                                                                    | 21/01/2023                                                                                                    | AGÊNCIA PORTUGUESA DO<br>AMBIENTE, I.P.                                                                                                    | 21/01/2022                                                                                                    | Q 🖉 🗊                                                                                                    |  |
|                                                                                                    | Nesta componente é disponibilizad tribuídas Recebidas Nomeações atribuídas – Utilizad titvas NIF ACESSO.GASESFLUORADOS | Nesta componente é disponibilizada a possibilidade de consultar, criar<br>tribuídas Recebidas Nomeações atribuídas – Utilizadores que têm acesso ao SILIAmb e d<br>titvas NIF Nome ACESSO.GASESFLUORADOS | Nesta componente é disponibilizada a possibilidade de consultar, criar e apagar nomeações de responsáveir<br>tribuídas Recebidas<br>Nomeações atribuídas – Utilizadores que têm acesso ao SILIAmb e que podem efetuar operações em seu<br>titvas           NIF         Nome         Data de início           ACESSO.GASESFLUORADOS         21/01/2022 | Nesta componente é disponibilizada a possibilidade de consultar, criar e apagar nomeações de responsáveis para finalidades especificas e de co<br>tribuídas Recebidas Nomeações atribuídas – Utilizadores que têm acesso ao SILIAmb e que podem efetuar operações em seu nome para as finalidades atribuídas. titvas NIF Nome Data de início Data de fim ACESSO.GASESFLUORADOS 21/01/2022 21/01/2023 | Neta componente é disponibilizada a possibilidade de consultar, criar e apagar nomeações de responsáveis para finalidades específicas e de consultar as nomeações que recebud (r<br>tribuídas Recebidas Nomeações atribuídas – Utilizadores que têm acesso ao SILIAmb e que podem efetuar operações em seu nome para as finalidades atribuídas.<br>Nomeações atribuídas – Utilizadores que têm acesso ao SILIAmb e que podem efetuar operações em seu nome para as finalidades atribuídas.<br>Nomeações atribuídas – Utilizadores que têm acesso ao SILIAmb e que podem efetuar operações em seu nome para as finalidades atribuídas.<br>NIF Nome Qata de início Data de fim Criado por ACESSO.GASESFLUORADOS 21/01/2022 21/01/2023 AGÊNCIA PORTUGUESA DO AMBIENTE, L.P. | Nata componente é disponibilizada a possibilidade de consultar, criar e apagar nomeações de responsáveis para finalidades especificas e de consultar as nomeações que recebeu (caso se aplique).         Introductor de consultar, criar e apagar nomeações de responsáveis para finalidades especificas e de consultar as nomeações que recebeu (caso se aplique).         Nomeações atribuídas – Utilizadores que têm acesso ao SILIAmb e que podem efetuar operações em seu nome para as finalidades atribuídas.       Veneações atribuídas – Utilizadores que têm acesso ao SILIAmb e que podem efetuar operações em seu nome para as finalidades atribuídas.       Veneações atribuídas – Utilizadores que têm acesso ao SILIAmb e que podem efetuar operações em seu nome para as finalidades atribuídas.       Veneações atribuídas – Utilizadores que têm acesso ao SILIAmb e que podem efetuar operações em seu nome para as finalidades atribuídas.       Veneações atribuídas – Utilizadores que têm acesso ao SILIAmb e que podem efetuar operações em seu nome para as finalidades atribuídas.         NIF       Nome       Data de início       Data de fim       Criado por       Data de criação         ACESSO.GASESFLUORADOS       21/01/2022       21/01/2023       AcéEnciA pORTUGUESA DO<br>AMBIENTE, I, P.       21/01/2022 |  |

Figura 29 - Lista de Utilizadores simplificados com nomeações atribuídas, para acesso ao que se quer inativar

#### 2. Clicar na LUPA do Utilizador simplificado

| Adicionar novo responsável                                                                           | 2                        |                            |
|----------------------------------------------------------------------------------------------------|--------------------------|----------------------------|
| NIF a nomear: Validar<br>NIF selecionado: -<br>Data de início: 25-01-2022<br>Data de fim: 25-01-2023 | Utilizador simplificado: |                            |
| Finalidades não associadas a estabelecimentos                                                        |                          | + Adicion                  |
|                                                                                                    |                          | Pesquisar:                 |
|                                                                                                    |                          | Finalidade                 |
| Não foram encontrados registos.                                                                      |                          |                            |
|                                                                                                    |                          | $5 \vee$ K < (1 of 1) > >1 |

Figura 30 - Seleção do Utilizador simplificado a inativar.

- 3. Na coluna "Ações", clicar em alterar estado na linha do Utilizador simplificado a mudar o estado
- 4. O Estado passa de Ativo para Inativo (ou vice-versa).

| izadores simplif | ficados               |                |                        |
|------------------|-----------------------|----------------|------------------------|
| -Pesquisa        |                       |                |                        |
| Login: Selec     | ionar um              |                |                        |
|                  |                       | Q Filtrar 2    | <b>7</b> Limpar        |
|                  |                       | L Criaru       | tilizador simplificado |
| Listagem         |                       |                |                        |
|                  | Login                 | Estado         | Ações                  |
|                  | acesso.gasesfluorados | Ativo          | 20                     |
|                  |                       |                |                        |
|                  | 5 🗸 🗟                 | (1 of 1) > > 3 |                        |

Figura 31 – Alterar estado do Utilizador simplificado de ativo para inativo e vice-versa

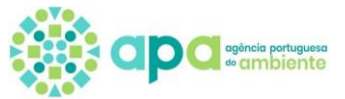

Nota: O login de um Utilizador simplificado no estado Inativo deixa de ser válido para aceder ao SILIAMB.

|         | simplificados |           |                               |
|---------|---------------|-----------|-------------------------------|
| Login:  | Salacionarum  |           |                               |
|         |               | Q Filtrar | 🥒 Limpar                      |
|         |               | E         | Criar utilizador simplificado |
|         |               |           |                               |
| istagem |               |           |                               |
| istagem | Login         | Estado    | Ações                         |

Figura 32 - Identificação de Utilizador simplificado como inativo, na lista.

i) Utilizador simplificado - Como acede ao módulo de gases fluorados no SILIAMB?

Acede ao site do SILIAMB - <u>https://SILIAMB.apambiente.pt/pages/public/login.xhtml</u>. Estes dados têm de ser previamente fornecidos pela Organização que também faz a gestão da password, pelo que , se necessário deverá ser a Organização a criar nova password.

- 1. Insere o login, na linha onde refere NIF/NIPC
- 2. Insere a password (que foi definida e enviada para o Utilizador pela Organização/Estabelecimento)
- 3. Clicar em iniciar sessão

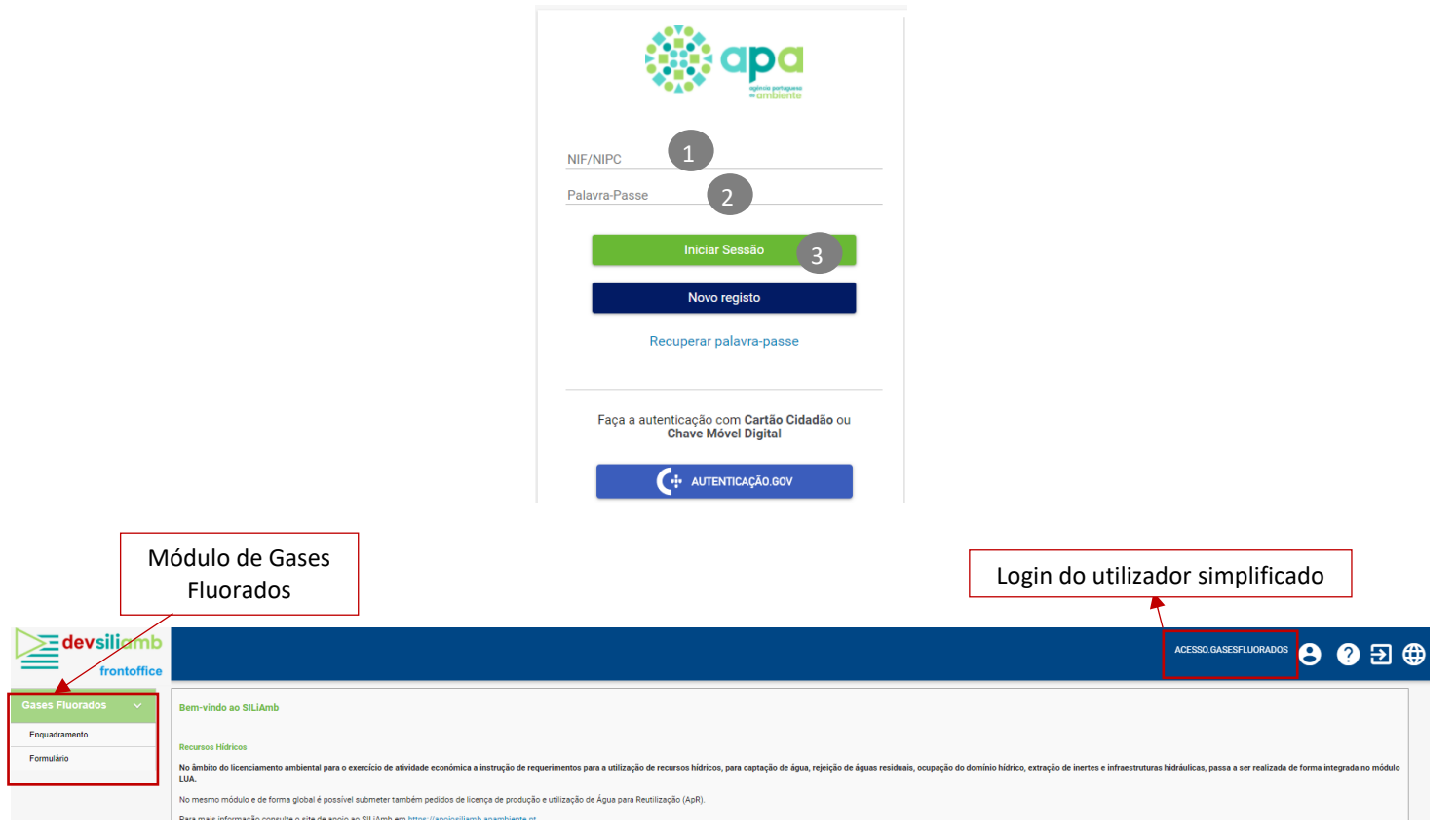

Figura 33 - Como acedr ao SILIAMB e ao menu dos Gases Fluorados (Utilizador simplificado),

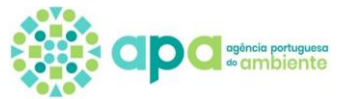

## **SEGUNDA PARTE – GASES FLUORADOS**

## 1 Módulo dos Gases Fluorados no SILIAMB

| Gases Fluorados |  |
|-----------------|--|
| Enquadramento   |  |
| Formulário      |  |

É composto pelo **Enquadramento** e **Formulário**.

Para terem acesso ao Formulário de Gases Fluorados <u>é necessário</u> <u>efetuar primeiro o</u> **Enquadramento** 

Figura 34 - Menu "Gases Fluorados".

Este módulo permite que os estabelecimentos elegíveis submetam à Agência Portuguesa do Ambiente (APA, IP), a **Comunicação do Formulário de Gases Fluorados**, prevista no n.º 1 do Art. 5.º do Decreto-Lei n.º 145/2017, de 30 de novembro (Diploma de Gases Fluorados).

Um **estabelecimento** elegível para comunicação do Formulário de Gases Fluorados tem de efetuar o seu enquadramento no módulo de GF no SILIAMB para depois ter acesso ao Formulário.

Prazo da Comunicação: Esta comunicação tem de ser efetuada de 1 de janeiro até ao dia 31 de março de cada ano (referente aos dados do ano anterior), pelo que as submissões que sejam efetuadas <u>após esta data constituem uma</u> <u>contraordenação ambiental</u>, tal como previsto no Art. 23.º do Diploma de Gases Fluorados.

### 1.1 Quem tem de comunicar o Formulário de Gases Fluorados?

Um estabelecimento **(seja operador ou fabricante)** deve efetuar a comunicação do Formulário de Gases Fluorados no SILIAMB, se tiver **equipamentos** com **gases fluorados** com efeito de estufa **enumerados no** <u>Anexo I</u> ou na <u>secção 1 do</u> <u>Anexo II</u> que não estejam incorporados em espumas e que tenham verificação periódica obrigatória de deteção de fugas, segundo o ponto 1, Art.5º Regulamento (UE) 2024/573.

#### Equipamentos Fixos:

- Equipamentos de refrigeração fixos;
- Equipamentos de Ar Condicionado
- Bombas de calor fixas;
- Ciclos orgânicos de Rankine;
- Equipamentos de proteção contra incêndios;
- Comutadores Elétricos.

Equipamentos Móveis (habitualmente em trânsito durante o funcionamento):

— Unidades de refrigeração de camiões refrigerados e reboques refrigerados.

#### A partir de 12 Março 2027

- Unidades de refrigeração de veículos ligeiros refrigerados, contentores de transporte e vagões refrigerados;
- Equipamentos de ar condicionado e bombas de calor de veículos comerciais pesados, furgões, máquinas móveis não rodoviárias usadas na agricultura, na exploração mineira e na construção, comboios, metropolitanos, elétricos e aeronaves.

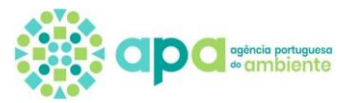

## 1.1. Como saber se o equipamento está sujeito deteção de fugas?

Para cada equipamento deverá ser feito enquadramento nos critérios definidos no ponto 1, Art. 5.º, Regulamento (UE) 2024/573. Isto é, que estejam incluídos nas **condições descritas em** <u>Contém gás, identificado no Anexo I do Regulamento</u> (UE) 2024/573, <u>Contém gás identificado na Secção I, Anexo II do Regulamento (UE) 2024/573, Comutadores, Contém mais do que um gás fluorado</u>.

#### Art. 5.º - Verificação para deteção de fugas

1. Os operadores e os fabricantes de equipamentos que contenham cinco toneladas de equivalente de CO2 ou mais de gases fluorados com efeito de estufa enumerados no Anexo I ou 1 quilograma ou mais de gases fluorados com efeito de estufa enumerados na secção 1 do Anexo II que não estejam incorporados em espumas, devem assegurar que o equipamento é verificado para deteção de fugas.

O equipamento hermeticamente fechado não deve ser objeto de verificação para deteção de fugas, desde que esteja rotulado como equipamento hermeticamente fechado e cumpra uma das seguintes condições:

- a) Contenha menos de 10 toneladas de equivalente de CO<sub>2</sub> de gases fluorados com efeito de estufa enumerados no Anexo I; ou
- b) Contenha menos de 2 quilogramas de gases fluorados com efeito de estufa enumerados na secção 1 do Anexo II.

Em derrogação do segundo parágrafo, se o equipamento hermeticamente fechado estiver instalado em edifícios residenciais, o referido equipamento não deve ser objeto de verificação para deteção de fugas se contiver menos de 3 quilogramas de gases fluorados com efeito de estufa, desde que esteja rotulado como equipamento hermeticamente fechado.

Os comutadores elétricos não estão obrigados a verificações para deteção de fugas, desde que cumpram uma das seguintes condições:

- a) Tenham uma taxa de fuga comprovada inferior a 0,1 % por ano, conforme indicado na especificação técnica do fabricante, e que estejam rotulados como tal;
- b) Estejam equipados com um dispositivo de controlo de pressão ou de densidade com um sistema de alerta automático durante o funcionamento;
- c) Contenham menos de 6 quilogramas de gases fluorados com efeito de estufa enumerados no Anexo I.

#### NOTAS:

- Para saber que tipo de gás e a quantidade da carga contida no equipamento, procurar neste um rótulo no qual esteja identificado, pelo fabricante, qual o gás injetado no equipamento e a sua carga quantidade existente de gás em gramas (g) ou quilogramas (kg). É esta informação que deve ser considerada.
- «Operador», a empresa que exerce um poder real sobre o funcionamento técnico dos produtos, equipamentos ou instalações, abrangidos pelo presente regulamento, ou o proprietário, quando designado por um Estado Membro, em casos específicos, como responsável pelas obrigações do operador (definição alínea 5), Art.º 3 do Regulamento Europeu 2024/573. Isto é, por defeito são os donos do equipamento ou, dependendo das disposições contratuais acordadas entre a empresa detentora do equipamento e a empresa prestadora de serviços, o operador poderá ser a empresa prestadora de serviços, a comunicar em nome do operador.
- Apenas equipamentos com GF mencionados no Anexo I ou secção I do Anexo II, isolados (puros) ou em mistura, estão sujeitos a que seja obrigatória a deteção de fuga.

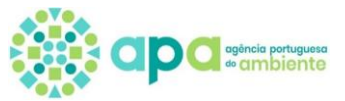

A aplicabilidade do Art.º 5º, resume-se nas seguintes alíneas:

#### a. Contém gás (isolado ou em mistura), identificado no Anexo I do Regulamento (UE) 2024/573

Para saber se é obrigatório verificar deteção de fugas

Para que seja mandatória a verificação de deteção de fugas (n.º 1 do Art. 5.º do Regulamento UE 2024/573), basta que se verifique uma das condições "é obrigatório detetar fugas".

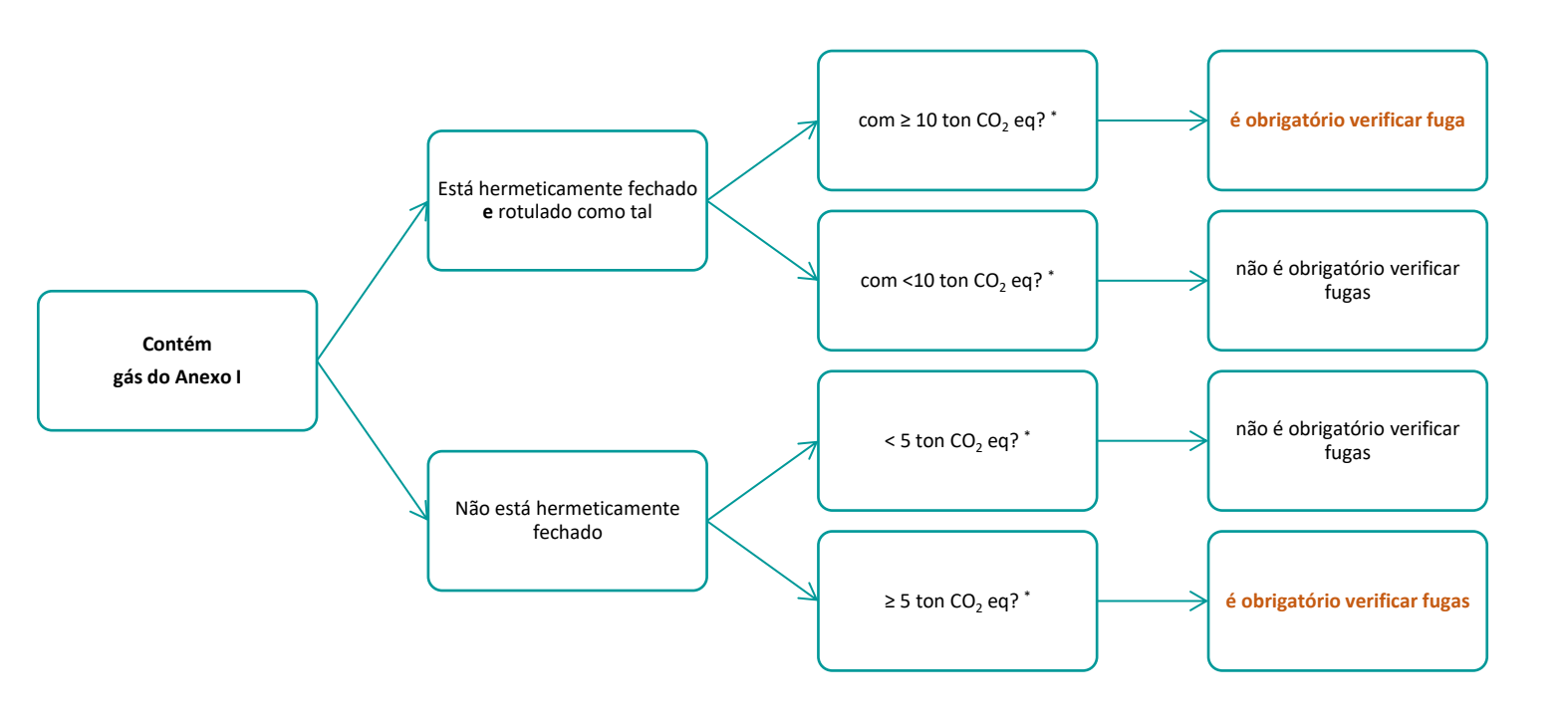

Figura 35 - Esquema para verificar se é obrigatória deteção de fugas - equipamento com gás do Anexo I

\* para calcular a quantidade de CO<sub>2</sub> equivalente associado ao equipamento, consultar o conversor da Agência Portuguesa do Ambiente (APA) <u>ver conversor da Agência Portuguesa do Ambiente (para auxílio no uso do conversor,</u> ver neste capítulo <u>Cálculo do Potencial de Aquecimento Global PAG</u> do gás contido no equipamento.)

#### Para identificar a Periodicidade de deteção de fugas

Confirmar em qual das situações o equipamento se enquadra. Em caso de dúvida, proceder à verificação com maior periodicidade.

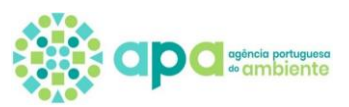

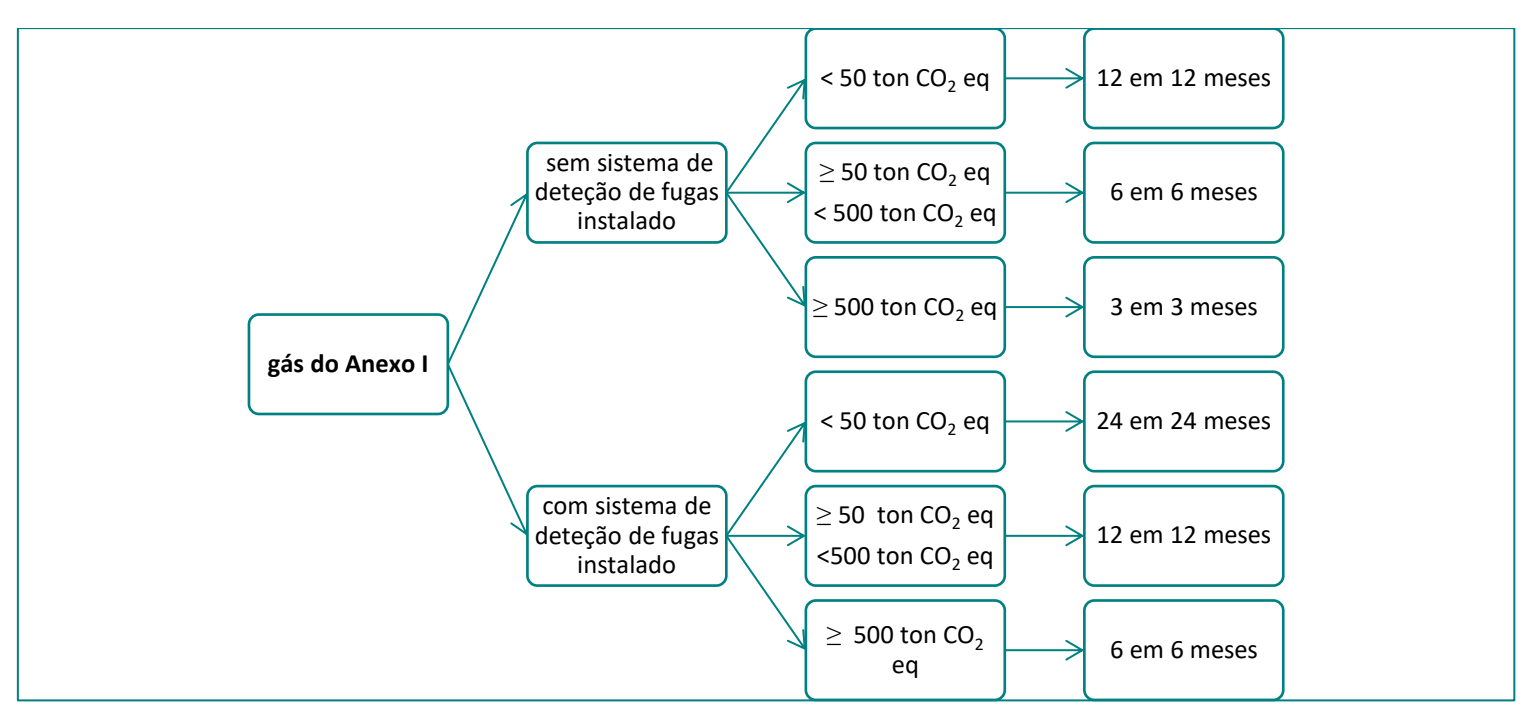

Figura 36 - Esquema para identificar a frequência de deteção de fugas - equipamento com gás do Anexo I

### b. Contém gás (isolado ou mistura), identificado na Secção I Anexo II do Regulamento UE 2024/573

Para saber se é obrigatório verificar deteção de fugas

Para que seja mandatória a verificação de deteção de fugas (n.º 1 do Art. 5.º do Regulamento UE 2024/573), basta que se verifique uma das condições "é obrigatório detetar fugas".

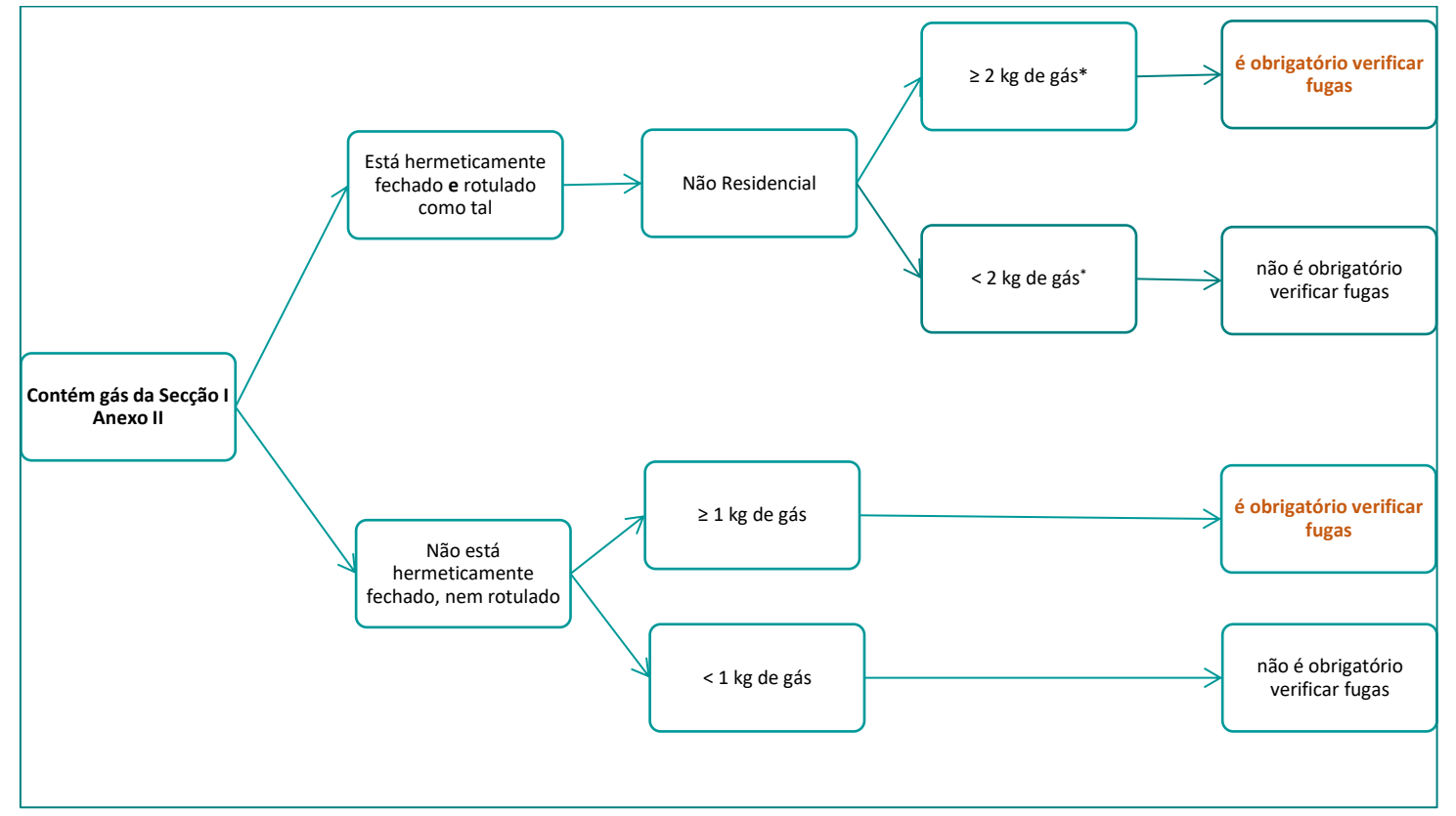

Figura 37 - Esquema para verificar se é obrigatória deteção de fugas - equipamento com gás da Secção I do Anexo II

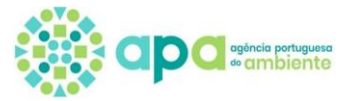

\* para calcular a quantidade de CO<sub>2</sub> equivalente associado ao equipamento, consultar o conversor da APA <u>ver</u> <u>conversor da Agência Portuguesa do Ambiente</u> (para auxílio no uso do conversor, ver neste capítulo <u>Cálculo do GPA</u> <u>do gás contido no equipamento</u>.)

#### Para saber a Periodicidade de deteção de fuga

Confirmar em qual das situações o equipamento se enquadra. Em caso de dúvida, proceder à verificação com maior periodicidade.

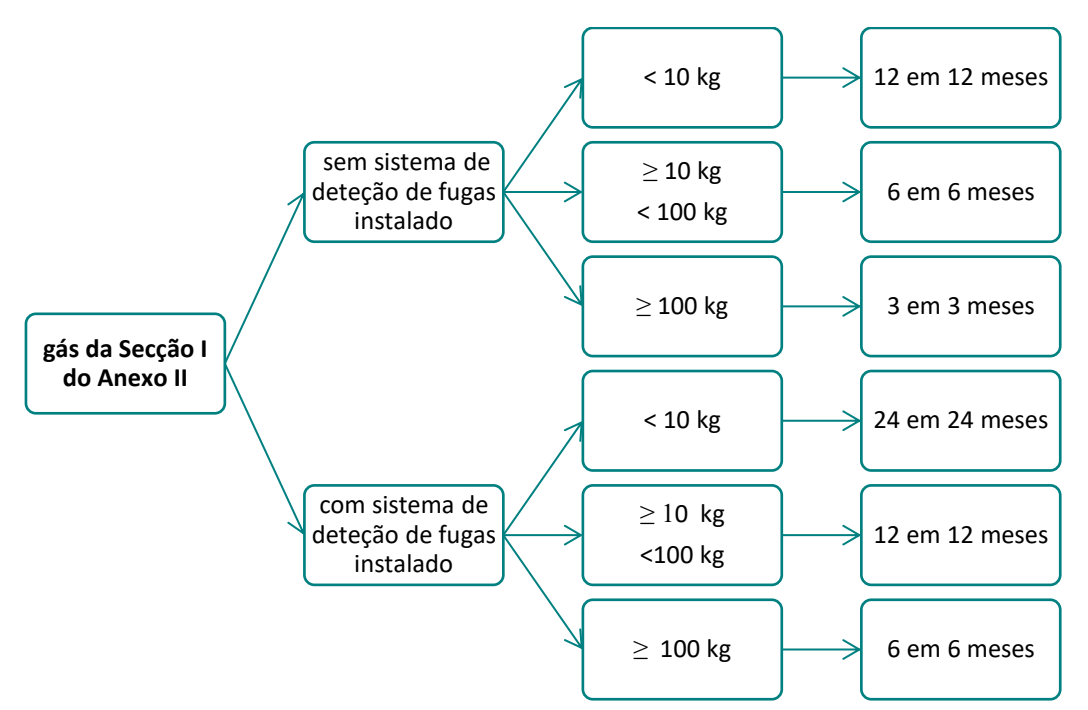

Figura 38 - Esquema para identificar a frequência de deteção de fugas - equipamento com gás da secção I do Anexo II

**NOTA**: Caso seja equipamento de combate a incêndio, é obrigatório cumprir:

- regime de inspeção conforme normas 14520 ou EN 15004, e
- a periodicidade de verificação de acordo com <u>Contém gás (isolado ou em mistura), identificado no Anexo I do</u> <u>Regulamento (UE) 2024/573 ou Contém gás (isolado ou em mistura), identificado na Secção I, Anexo II do</u> <u>Regulamento (UE) 2024/573 ou Comutadores.</u>

#### c. Comutadores Elétricos (caso particular)

#### Para saber se é obrigatório verificar deteção de fugas

No caso particular dos **comutadores elétricos**, basta ocorrer uma das condições "não é obrigatório verificar fugas" identificadas no esquema seguinte, para que não haja obrigatoriedade de verificar deteção de fugas.

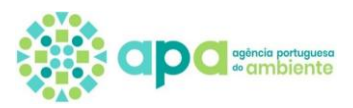

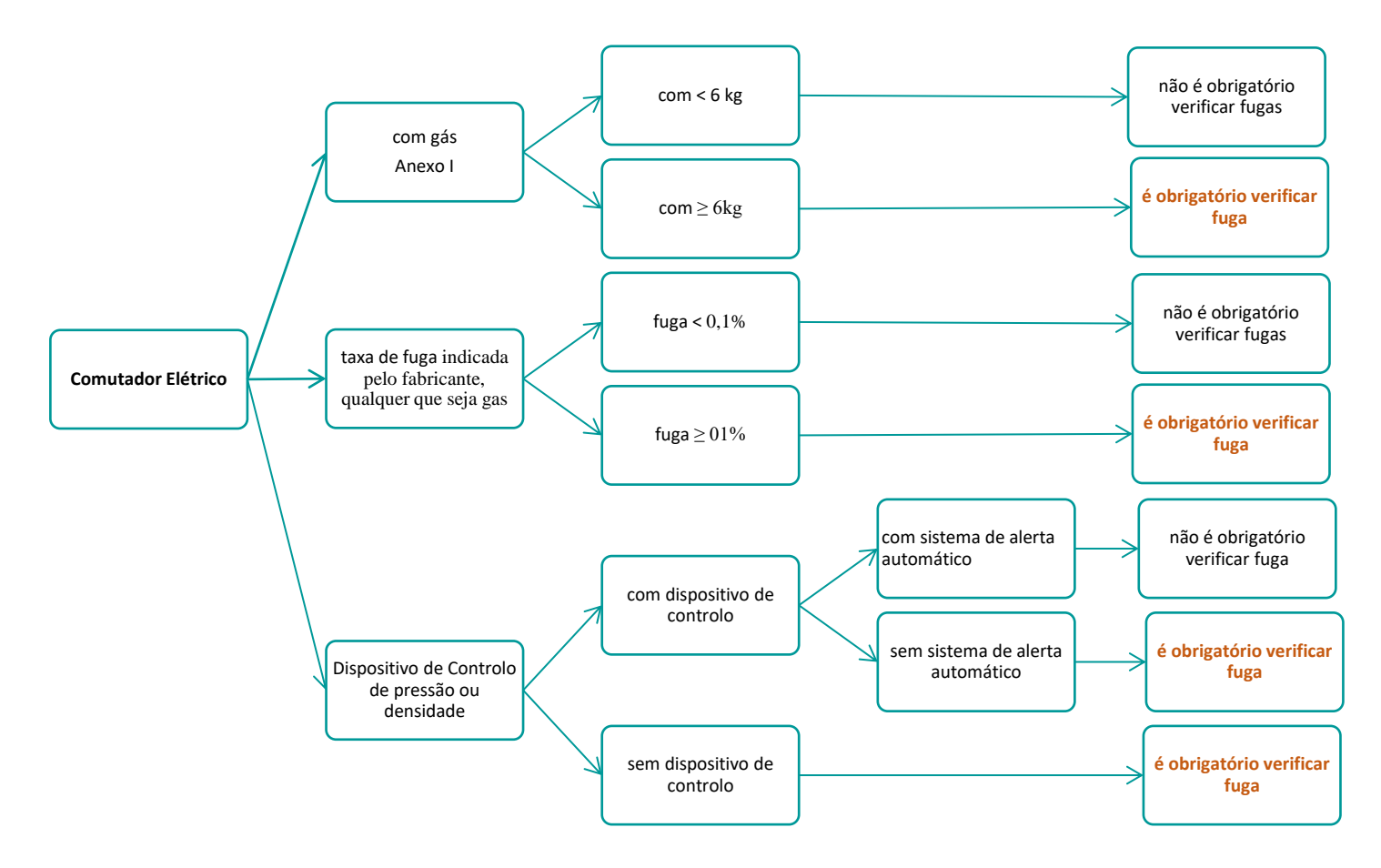

Figura 39 - Esquema para verificar se é obrigatório detetar fugas em comutadores

#### Para saber a Periodicidade de deteção de fuga

Aplica-se o raciocínio descrito para gases do Anexo I <u>Para saber a Periodicidade de deteção de fuga</u> ou Secção I do Anexo II <u>Para saber a Periodicidade de deteção de fuga</u>.

#### d. Equipamentos contendo mais do que um circuito

Um equipamento que contenha 2 ou mais circuitos que sejam independentes, deve tratar cada um dos circuitos de forma individual, verificando a periodicidade de deteção de fugas de acordo com a carga de fluido de cada circuito.

Se os gases estiverem em circuitos separados, não havendo contacto/permutas entre eles, tal como referido no início do capítulo, para cada circuito é estudado qual das condições <u>Contém gás, identificado no Anexo I do Regulamento UE</u> 2024/573, <u>Contém gás identificado na Secção I, Anexo II do Regulamento (UE) 2024/573, Comutadores, Contém mais do que um gás fluorado</u>. se aplica.

Caso:

- a) Nenhum circuito se enquadra, não é obrigatório verificar;
- b) 1 dos circuitos deva ser verificado para deteção de fugas  $\rightarrow$  comunicar no SILIAMB, apenas dados desse circuito;
- c) 2 ou mais circuitos devam ser verificados para deteção de fugas → comunicar cada um no formulário dos gases fluorados, no SILIAMB, em separado (ou seja, como se fossem dois equipamentos diferentes).

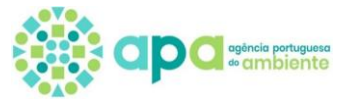

#### e. Cálculo do PAG do gás contido no equipamento (emissões em toneladas de CO2)

Emissões de CO<sub>2</sub> eq do equipamento =  $\frac{PAG \ do \ gás \ (isolado \ ou \ mistura) \ x \ carga \ do \ gás}{1000}$ t CO<sub>2</sub> eq

A fim de facilitar o cálculo para o equipamento, a APA disponibiliza instrumento de conversão <u>https://gfconversor.apambiente.pt/</u>. Contudo, o uso desta aplicação não desresponsabiliza o declarante de confirmar os valores que deve considerar para validar enquadramento de segundo critérios do ponto 1, Art.º 5º do Regulamento (UE) 2024/573 e do ponto 1 do Art.º 5º do Decreto-Lei 145/2017 e demais atualizações.

Para facilitar a interpretação e utilização do conversor da APA, deverá ser introduzida a informação necessária, com o seguinte raciocínio:

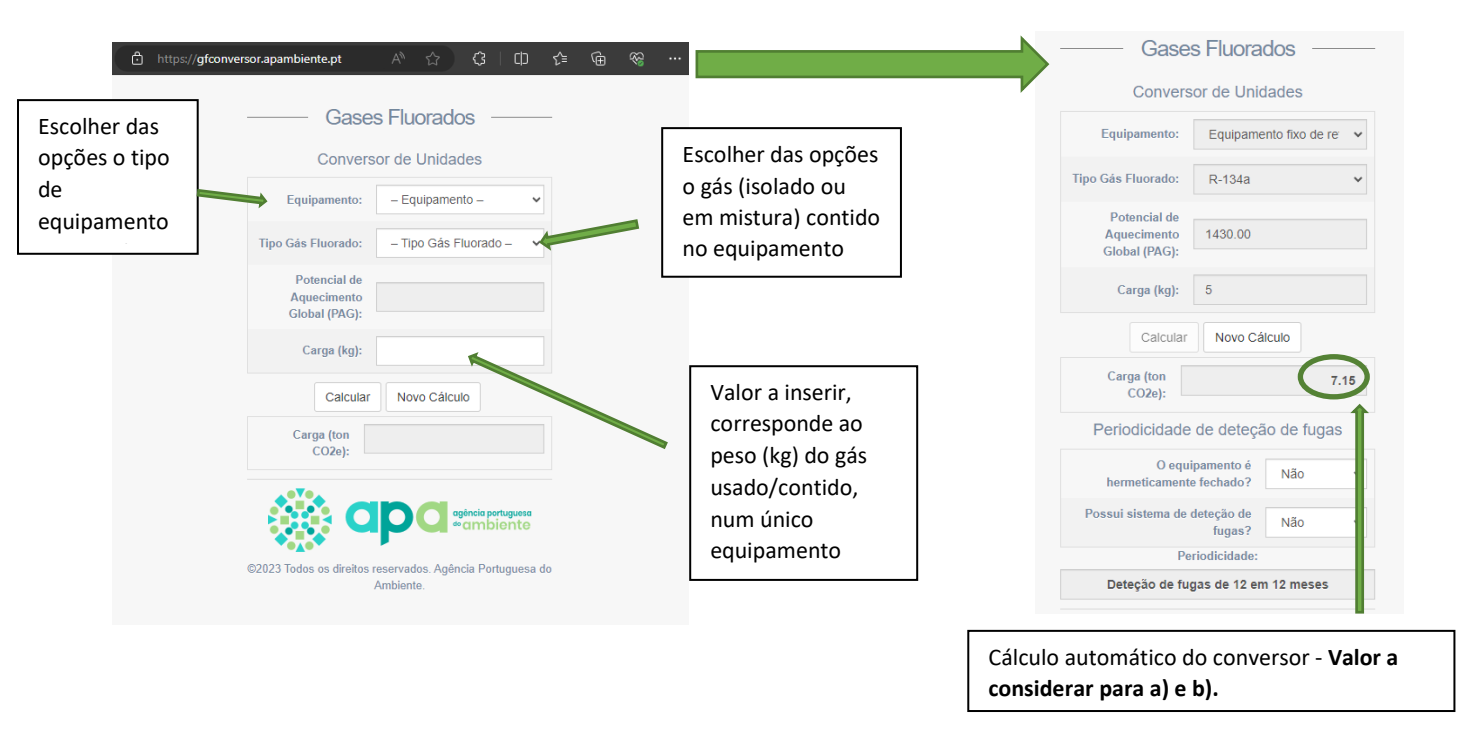

Figura 40 - Esquema de como usar o conversor de Unidades, do site da APA

#### f. Equipamentos contendo mais do que um gás fluorado num único circuito

Se o gás contido no equipamento for mistura cuja composição inclui um ou mais dos gases indicados nos Anexos I, II ou III, deverá ser verificado em qual das situações se enquadra, considerando ao seguinte:

| Tipo de mistura | Critério            | Método de avaliação                   | Enquadramento             | Exemplos de cálculos e análise                                                                                            |                                                                |                                                        |
|-----------------|---------------------|---------------------------------------|---------------------------|----------------------------------------------------------------------------------------------------|----------------------------------------------------------------|--------------------------------------------------------|
| Com um ou mais  | Ton CO <sub>2</sub> | Calcular o PAG da mistura,            | Contém gás,               | 3kg de gás com 60% éter dimetilico + 10%                                                                                  | HFC152a +30% isobutano, e                                      | em equipamento não hermeticamente fechado:             |
| gases fluorados | equivalente         | de acordo com Anexo VI                | <u>identificado no</u>    | PAG éter dimetílico = 1; PAG HFC 152a = 12                                                                                | 24; PAG isobutano = 0.                                         |                                                        |
| do Anexo I      | de toda a           | do Regulamento (UE)                   | Anexo I do                | PAG gás (mistura)= (0,06x1)+(0.01x124)+(0                                                                                 | .03x0)= 13                                                     |                                                        |
|                 | mistura             | 2024/573 e as emissões                | Regulamento (UE)          | Emissões do equipamento para validar crité                                                                                | ério: $\frac{13 \times 3}{1000}$ = 0,039 ton CO <sub>2</sub> e | $eq < 5 ton CO_2 eq.$                                  |
|                 |                     | do equipamento em ton                 | <u>2024/573;</u>          |                                                                                                    | 1000                                                           | Conclusão não tem de detetar fugas.                    |
|                 |                     | de CO <sub>2</sub> eq *               |                           |                                                                                                    |                                                                |                                                        |
| Com um ou mais  | Peso (kg)           | Somar apenas o peso dos               | Contém gás                | Ex. 1) 3kg de gás num equipamento não he                                                                                  | rmeticamente fechado, 509                                      | % é R-143a.                                            |
| gases fluorados | dos gases           | gases fluorados da Secção             | identificado na           | Peso do gás do equipamento para validar critério: 3 x 0,5 = 1,5 kg > 1kg                                                  |                                                                |                                                        |
| da Secção I do  | fluorados           | I do Anexo II, presentes no           | <u>Secção I, Anexo II</u> | Conclusão: tem de detetar fugas, de 12 em 12 mes                                                                          |                                                                |                                                        |
| Anexo II        |                     | equipamento                           | do Regulamento            |                                                                                                    |                                                                |                                                        |
|                 |                     |                                       | <u>(UE) 2024/573</u>      | Nota: Se a mistura A for composta por 10% gas A + 30% gas B + 60% gas C, sendo B e C gases da secção I do Anexo II e A nã |                                                                |                                                        |
|                 |                     |                                       |                           | constante nesta lista ou no Anexo I, para um equipamento com 6kg de carga, o Peso de gás Secção I Anexo II contido no     |                                                                |                                                        |
|                 |                     |                                       |                           | equipamento = (30% x 6) + (60% x 6) = 1,8 + 3,6 = 5,4 kg. Ou seja, tem de realizar deteção de fugas, de 12 em 12 meses.   |                                                                |                                                        |
| Com gases       | Ambos (Ton          | Calcular emissões em                  | Contém gás,               | is, Fazem-se os cálculos das linhas anteriores, para cada situação. Verifica-se pelo mais gravoso.                        |                                                                |                                                        |
| fluorados do    | CO <sub>2</sub>     | toneladas de CO <sub>2</sub> e o peso | <u>identificado no</u>    |                                                                                                    |                                                                |                                                        |
| Anexo I e da    | equivalente         | dos gases fluorados da                | <u>Anexo I do</u>         | Ex.º Equipamento com 3 Kg de gás R513-A                                                                                   |                                                                |                                                        |
| secção I do     | <b>e</b> Peso)      | Secção I do Anexo II.                 | <u>Regulamento (UE)</u>   | Composição da mistura gasosa R513-A                                                                                       | R-1234yf + R-134a                                              |                                                        |
| Anexo II        |                     |                                       | <u>2024/573;</u>          | Peso em %                                                                                                    | 56,0/ 44,0                                                     |                                                        |
|                 |                     | Basta verificar-se um                 | E                         |                                                                                                    |                                                                |                                                        |
|                 |                     | critério para que tenha de            | Contém gás                | R-513-A é mistura que não está nos anexos                                                                                 | s I ou II do Regulamento Eu                                    | ropeu. Este gás (mistura), não consta do Anexo I nem   |
|                 |                     | realizar verificações de              | <u>identificado na</u>    | da secção 1 do Anexo II e, até usando o cor                                                                               | nversor, equivale a 1,89 Tor                                   | n CO2. À partida não seria necessário detetar fugas.   |
|                 |                     | deteção de fugas.                     | <u>Secção I, Anexo II</u> | Contudo, os seus constituintes estão nos ar                                                                               | nexos:                                                         |                                                        |
|                 |                     |                                       | do Regulamento            | iv. R-134a está no Anexo I, logo deve ser                                                                                 | r calculado o PAG da mist                                      | ura, de acordo com o Anexo VI do Regulamento (UE)      |
|                 |                     |                                       | <u>(UE) 2024/573</u>      | 202/5734 (ver mistura com gás do Ar                                                                                       | nexo I), ou, recorrendo à                                      | tabela https://apambiente.pt/sites/default/files/2024- |
|                 |                     |                                       |                           | 01/BD_FGases_site_10_2022.pdf, dispo                                                                                      | onível no site da APA, <b>o PA</b>                             | G da mistura é 631.                                    |
|                 |                     |                                       |                           | O cálculo para as emissões de CO <sub>2</sub> eq do                                                                       | equipamento = 3 x 631 = 1                                      | Γon CO₂eq.                                             |
|                 |                     |                                       |                           | Não requer deteção de fugas.                                                                                              |                                                                |                                                        |
|                 |                     |                                       |                           | v. R-1234yf consta na Secção I do Anex                                                                                    | o II. O cálculo é feito com                                    | base no peso e percentagem deste gás na composição     |
|                 |                     |                                       |                           | (e não da mistura total), <b>Peso de R-12</b>                                                                             | 234yf  = 0,56 x 3 = 1,68 Kg >                                  | > 1kg. <u>Requer deteção de fugas.</u>                 |
|                 |                     |                                       |                           |                                                                                                    | <u>C</u>                                                       | onclusão, requer deteção de fugas, de 12 em 12 meses.  |
| * • • •         |                     |                                       |                           |                                                                                                    | 1                                                              |                                                        |

\* Algumas misturas mais correntes têm o seu PAG disponibilizado no site da APA, no documento <u>https://apambiente.pt/sites/default/files/2024-</u> 01/BD FGases site 10 2022.pdf.

## 1.2. Menu Enquadramento

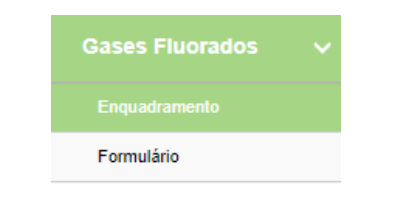

1.2.1. Que estabelecimentos têm de ter enquadramento em Gases Fluorados?

Um estabelecimento deve efetuar o enquadramento no módulo dos Gases Fluorados (GF), se tiver estiver nas condições acima descritas e, como tal, terá de proceder com a comunicação anual do Formulário de Gases Fluorados.

Estas condições estão também descritas quando se acede ao menu Enquadramento do módulo de GF, como se demonstra na figura seguinte.

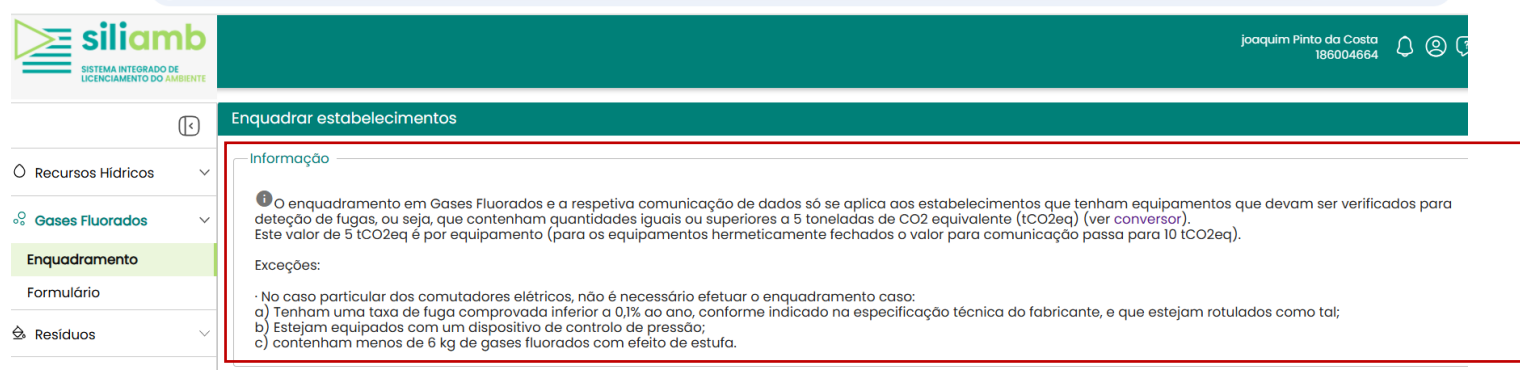

Figura 41 – Identificação das condições para enquadramento conteúdo da janela "Enquadramento estabelecimento", por preencher

#### 1.2.2. Como fazer Enquadramento, específico para os gases fluorados

O enquadramento está diretamente associado ao Formulário de Gases Fluorados, pelo que será necessário que seja efetuado anualmente (mesmo que já o tenha feito para outros anos ou para outro aspeto ambiental).

Pela **Pesquisa**, é possível ordenar informação diversa: Listagem de Estabelecimentos da Organização, Estado do Enquadramento (com enquadramento/ sem enquadramento/ambos), Código APA ou Nome do Estabelecimento.

- 1. Selecionar o Ano: Escolher o ano a que se referem os dados a ser comunicados, se visualizar a Listagem de Estabelecimentos;
  - 2. Escolher Código APA do estabelecimento
  - 3. Listagem de Estabelecimentos da Organização.
  - 4. Colocar um v no quadrado do(s) Estabelecimento (s) que se pretende enquadrar;
  - 5. Clicar em "+ Criar Enquadramento".

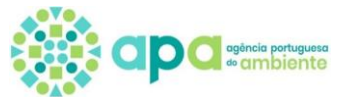

| Pesquisa<br>Ano dos dados<br>GF2024<br>Estado do Enquadramento: Selecionar<br>Código APA: | 1 ,<br>um ,                                                  | Nome Estabelecin | nento:<br>Q | Filtrar 🍠 Limpar |  |  |
|-------------------------------------------------------------------------------------------|--------------------------------------------------------------|------------------|-------------|------------------|--|--|
| Listagem 3                                                                                | Listagem 3<br>+ Criar Enquadramento - Eliminar Enquadramento |                  |             |                  |  |  |
| Estado do Enquadramento                                                                   | Organização                                                  | Estabelecimento  | Código APA  | Morada           |  |  |
| Sem enquadramento                                                                         | joaquim Pinto da Costa                                       | Alguber          | APA10739943 | Rua              |  |  |
| Sem enquadramento                                                                         | joaquim Pinto da Costa                                       | APA              | APA05634563 | Rua da Murgueira |  |  |

Figura 42 - Explicação dos campos visíveis em "Enquadramento estabelecimentos"

6. Clicar na opção "Sim", na mensagem de confirmação do Enquadramento do(s) Estabelecimento(s) selecionados.

| Confirmação                                                                                                    | >                 |
|----------------------------------------------------------------------------------------------------|-------------------|
| Enquadrar estabelecimento(s)                                                                                                    |                   |
| Irá proceder ao enquadramento do(s) estabelecimento(s) para comunicação do Formulário de Gases Fluorados.<br>Ano dos dados: Gases Fluorados 2021 |                   |
|                                                                                                    | Deseja continuar? |

Figura 43 - Mensagem de confirmação de criação de enquadramento do estabelecimento

O Estabelecimento passa a estar visível com o Estado "Com Enquadramento" e como tal, pode-se avançar para o passo seguinte: Preenchimento do Formulário, selecionando a opção, conforme imagem abaixo indicada.

## 1.3. Menu Formulário de Gases Fluorados

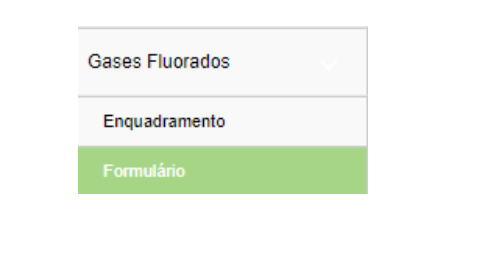

#### 1.3.1. Estados do Formulário

O primeiro estado do Formulário é sempre "Por abrir", devendo o operador aceder ao mesmo, passando depois para o estado "Aberto" e, finalmente para "Submetido". A Figura 44 demonstra os possíveis estados do Formulário, até a submissão inicial do mesmo e que dependem em exclusivo da ação do declarante:

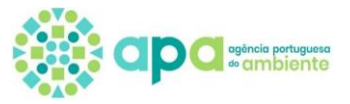

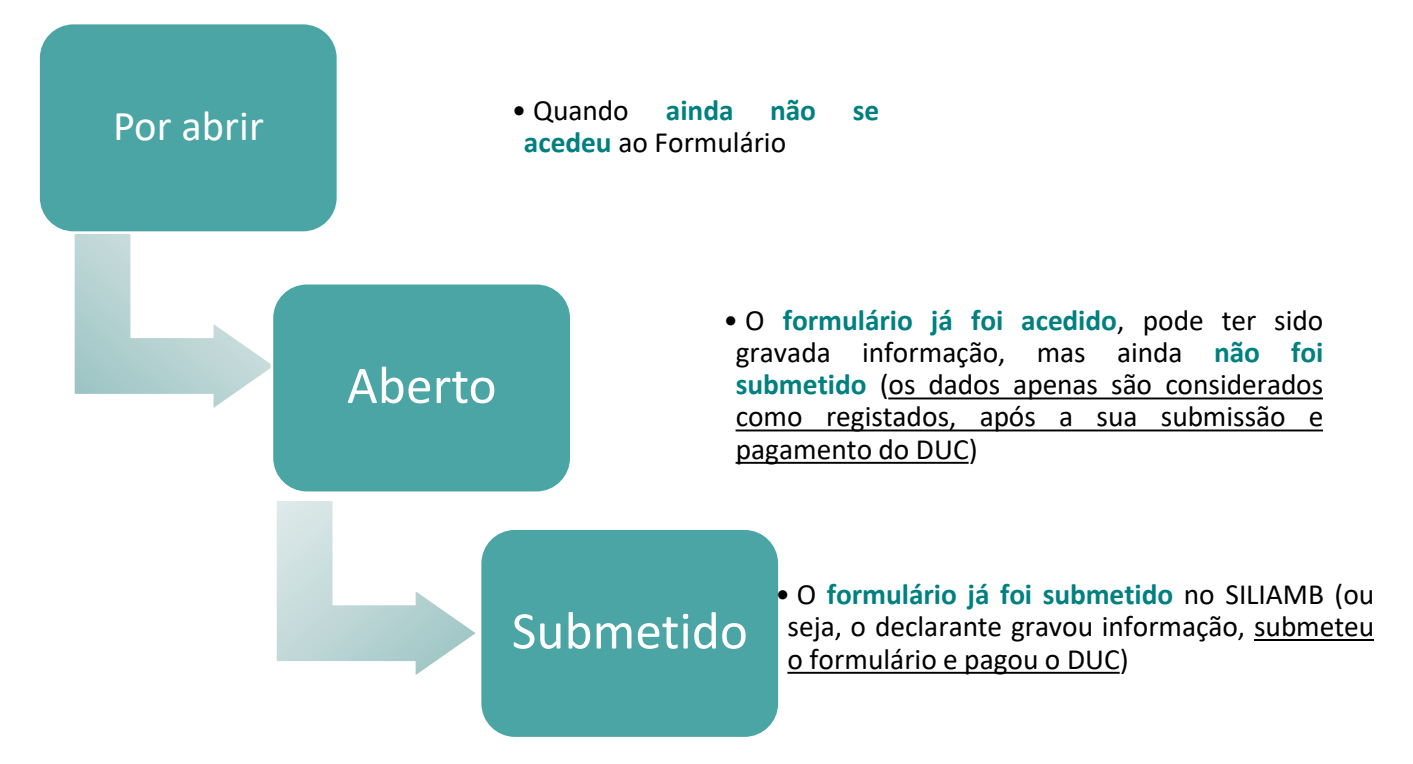

Figura 44 - Possíveis estados do Formulário, até submissão inicial, pelo declarante

Para além destes três estados do formulário que estão associados ao processo de submissão do formulário do ano anterior, existem ainda outros estados que estão associados à correção de dados submetidos ou à submissão de um Formulário de Gases Fluorados relativo a anos anteriores, independente do período de comunicação que se encontra a decorrer no ano em causa. Tais, consistem em:

- Ressubmetido Casuisticamente Quando o formulário foi submetido para a autoridade competente do regime de gases fluorados (ou seja, foi solicitada reabertura de formulário, segundo <u>Correção/alteração dos dados submetidos – Pedido de reabertura</u>), após retificação de dados previamente submetidos no formulário e aceite pela autoridade competente.
- Pendente de aprovação da APA Quando um operador procede à comunicação de dados de anos anteriores ao período de reporte, após a sua submissão, a mesma fica pendente da aprovação da APA. Caso seja aprovada, o estado do formulário passa para Submetido.
- Recusado Quando a comunicação de anos anteriores ao período de reporte não é aprovada, o estado do formulário passa para recusado.

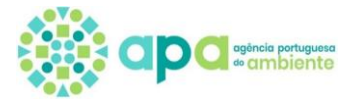

1.3.2. Abrir um Formulário

#### Estado do Formulário "Por abrir"

| SISTEMA INTEGRADO DE<br>LICENCIAMENTO DO AMBIENTE            |                              |                              |                   |                 |                        |                                                           |               |               | joaquim Pinto<br>1i                         | da Costa<br>86004664 | © 健 ᠿ       |
|--------------------------------------------------------------|------------------------------|------------------------------|-------------------|-----------------|------------------------|-----------------------------------------------------------|---------------|---------------|---------------------------------------------|----------------------|-------------|
|                                                              | Selecionar esta              | belecimento                  |                   |                 |                        |                                                           |               |               |                                             |                      |             |
| Ô Recursos Hídricos 🗸 🗸                                      | Pesquisa —                   | 1 0.50                       | 200               |                 |                        | ×                                                         | Kita Davah    |               |                                             | ~                    |             |
| °° Gases Fluorados ∨                                         | Ano dos Dado<br>Nome Estabel | ecimento:                    | J23               |                 |                        | <ul> <li>Estado do Formul</li> <li>Código APA:</li> </ul> | iario: Por ab | rır           |                                             |                      |             |
| Enquadramento                                                | Não existe per               | ríodo ativo para G           | ases Fluorados    | neste momento   | þ                      |                                                           |               |               |                                             |                      |             |
| Formulário                                                   |                              |                              |                   |                 |                        |                                                           |               |               | <b>Q</b> Filtrar                            | Ζ                    | Limpar      |
| 🗟 Resíduos 🗸 🗸                                               |                              |                              |                   |                 |                        |                                                           |               |               |                                             |                      |             |
| 🖾 Licenciamento Único 🛛 🗸                                    | Listagem                     |                              | Estada e la ellas |                 |                        |                                                           | 2             | ]             |                                             | De d'ide de          | De dista da |
| ≈ PCIP ∨                                                     | Dados                        | Organização                  | ento              | Código APA      | Morada                 | Estado do Formulário                                      | Formulário    | o             | DUC                                         | Reabertura           | Submissão   |
| $^{igodold{8}}$ Definições do Utilizador $^{\smallsetminus}$ | GF2023                       | joaquim<br>Pinto da<br>Costa | Casa do<br>Casal  | APA0764214<br>3 | Rua da<br>Capela       | Por abrir                                                 | 0             |               | <ul><li>▼ Fatura</li><li>▼ Recibo</li></ul> | Ð                    | 0           |
| A Mensagens [169]                                            |                              |                              |                   |                 | 30 ~                   | K < 1-1 de 1 registo                                      | os y >i       |               |                                             |                      |             |
|                                                              | Ano dos da                   | dos relativo                 | os à              |                 | Indica o e             | stado em que o                                            | Clicar e      | m (+) para ad | ceder ao                                    |                      |             |
|                                                              | comunicaç                    | ão do Form                   | ulário            |                 | Formulári              | o se encontra:                                            | Formula       | ário de Gase  | s                                           |                      |             |
|                                                              | de Gases F                   | luorados                     |                   |                 | Por abrir/<br>Submetid | Aberto ou<br>o                                            | Fluorad       | OS            |                                             |                      |             |

Figura 45 - Explicação do menu com lista de formulários "Por Abrir"

- 1. **Pesquisa** Por Anos dos Dados, Nome do Estabelecimento, Código APA ou por Estado do Formulário. Para procurar um formulário, selecionar no mínimo, o ano e código APA, sendo aconselhado também indicar
- 2. Listagem Surge informação de todos os formulários, de acordo com a pesquisa. Na linha correspondente ao formulário a preencher, clicar em (+) na coluna "Formulário".
- 3. Seguidamente irá surgir no ecrã a mensagem "Criação de formulário", devendo selecionar a Opção "Sim":

| ~       | _listagem _      | Confirmação                                                                                                    | ×  |        |    |
|---------|------------------|----------------------------------------------------------------------------------------------------|----|--------|----|
|         | Listagem         | Criação de formulário                                                                                                    |    |        |    |
|         | Ano dos<br>Dados | Informa-se que o prazo para comunicação dos dados, de acordo com o Decreto-Lei n.º 145/2017, decorre de 1 janeiro              |    |        | Pe |
| $\sim$  |                  | como fora de prazo e constitui uma contraordenação ambiental leve, punível nos termos da Lei n.º 50/2006, de 29 de<br>agosto . |    | Fatura |    |
| ico 🗸   | GF2023           | Adicionalmente, informa-se que o registo do Formulário está sujeito ao pagamento de uma taxa anual pelo que                    |    | Recibo |    |
| $\sim$  |                  | será emitido um documento único de cobrança (Portaria 92/2020).                                                                |    | Lista  |    |
| rador V |                  | Deseja continuar?                                                                                                    |    | Fatura |    |
|         | GF2023           | 🖉 Não 🗸 Sim 3                                                                                                    | וו | Recibo |    |
|         |                  |                                                                                                    |    | Lista  |    |
|         |                  |                                                                                                    |    | LISTO  |    |

Figura 46 - Janela de confirmação para criar novo formulário

4. O operador acede ao Formulário e o Estado do Formulário passa de "Por abrir" para "Aberto".

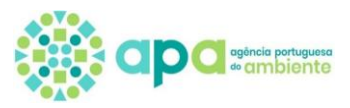

#### Estado do Formulário "Aberto"

| Siliam<br>SISTEMA INTEGRADO DE<br>LICENCIAMENTO DO AME | b      |                  |                              |                              |                 |        |                                        |                            |                  | joaquim Pi                                                                    | nto da Costa (<br>186004664              | ) @ ঢ় ⊕ ፁ                               |
|--------------------------------------------------------|--------|------------------|------------------------------|------------------------------|-----------------|--------|----------------------------------------|----------------------------|------------------|-------------------------------------------------------------------------------|------------------------------------------|------------------------------------------|
| (                                                      | 2      | Nome Estabel     | ecimento:                    |                              |                 |        | Código APA:                            |                            |                  |                                                                               |                                          |                                          |
| ) Recursos Hídricos                                    | ~      | Não existe pe    | ríodo ativo para             | 3ases Fluorados              | s neste moment  | D      |                                        |                            |                  | <b>Q</b> Filtrar                                                              | 2                                        | Limpar                                   |
| Gases Fluorados                                        | ~      | Listagem         |                              |                              |                 |        |                                        |                            |                  |                                                                               |                                          |                                          |
| Formulário                                             |        | Ano dos<br>Dados | Organizaçã<br>o              | Estabelecim<br>ento          | Código APA      | Morada | Estado do Formulário                   | Formulário                 | Documentaç<br>ão | DUC                                                                           | Pedido de<br>Reabertura                  | Pedido de<br>Submissão                   |
| à Resíduos                                             | ~      |                  |                              |                              |                 |        |                                        |                            |                  | ▼ Fatura                                                                      | 5                                        |                                          |
| 🕄 Licenciamento Único                                  | ~      | GF2023           | Joaquim<br>Pinto da<br>Costa | Alguber                      | APA107399<br>43 | Rua    | Aberto 4                               |                            | ÐØ               | ▼ Recibo                                                                      | 0                                        | 0                                        |
| <sup>≷</sup> PCIP                                      | $\sim$ |                  |                              |                              |                 |        |                                        |                            |                  |                                                                               |                                          |                                          |
|                                                        |        |                  |                              |                              |                 |        |                                        | •                          | Г                |                                                                               | •                                        |                                          |
|                                                        |        | E                | ditar Formı<br>ara aceder    | <u>ılário</u> :<br>ao Formul | ário de         |        | <u>Submeter form</u><br>Depois de pree | <u>ulário</u> :<br>ncher o | <u></u>          | <del>-atura –</del> para v<br><u>Recibo –</u> dispor<br><u>_ista</u> – mostra | visualizar o<br>nível após<br>o estado o | lados do DUC<br>pagamento c<br>do DUC (a |
|                                                        |        | G                | ases Fluora<br>ditar         | idos no mo                   | odo             |        | Formulário, clic<br>proceder à sua     | ar aqui pa<br>submissã     | ara F<br>o r     | Pagamento/Pa<br>novo DUC                                                      | go /Caduo                                | cado). Permit                            |

Figura 47 - Explicação do menu com lista de formulários em estado "Aberto"

5. Quando o estado de **formulário é convertido em "Aberto", é gerado automaticamente o** <u>Documento Único de</u> <u>Cobrança (DUC)</u>. Após a criação do formulário (ponto 3), irá aparecer a janela indicada no ponto seguinte.

## 1.3.3. Preencher o formulário

O registo deverá ser efetuado por tipo de equipamento e o fluído que contém. Devem ser **preenchidos todos os campos**, excepto "Observações", que é opcional. Caso não haja valores a declarar, preencher com 0 (zero).

|                                                                                      |                     |                                                                                               | jooquim Pinto da Costa<br>18600464 🗘 🛞 🗇 🕀 |
|--------------------------------------------------------------------------------------|---------------------|-----------------------------------------------------------------------------------------------|--------------------------------------------|
| Formulário de Gases Fluorados                                                        |                     |                                                                                               |                                            |
| Novo Registo                                                                         | _                   |                                                                                               | -                                          |
| Tipo de equipamento: * 0                                                             | Selecionar um 6     | ~                                                                                             |                                            |
| Identificação do fluido: *                                                           | Selecionar um 👻 7   | _                                                                                             |                                            |
| 1- Quantidade de fluido existente<br>no dia 1 de janeiro do ano civil: *             | kg 0 8              | 9 2- Quantidade adquirida no<br>decorrer do ano para recarga em<br>equipamentos existentes: * | kg 0                                       |
| 3- Quantidade contida no interior<br>dos equipamentos adquiridos<br>durante o ano: * | kg 0 10             | 4- Quantidade recuperada para<br>recarga no mesmo<br>equipamento: *                           | kg 0                                       |
| 5- Quantidade recuperada para<br>recarga noutro equipamento: *                       | kg 0 12             | 13 6- Quantidade recuperada para<br>reciclagem: *                                             | kg 0                                       |
| 7- Quantidade recuperada para<br>regeneração/valorização: *                          | kg 0 14             | 15 8- Quantidade recuperada para<br>destruição: *                                             | kg 0                                       |
| 9- Observações: 0 16                                                                 |                     |                                                                                               | 17 🕒 Guardar registo                       |
| Listagem                                                                             |                     |                                                                                               |                                            |
| Estabelecimento                                                                      | Alguber             | Identificação do fluido                                                                       | Selecionar um 🗸                            |
| Ano dos Dados                                                                        | GF2023              | Tipo de equipamento                                                                           | Selecionar um 🗸                            |
|                                                                                      |                     |                                                                                               | 🗲 Voltar 🛛 Q Filtrar 🍠 Limpar              |
|                                                                                      | Tipo de equipamento |                                                                                               | Identificação do fluido                    |
| Sem dados 17a                                                                        |                     |                                                                                               |                                            |

Figura 48 - Janela de visualização dos campos do formulário

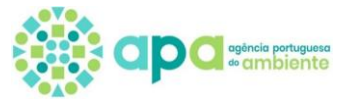

#### **Campos do Formulário**

(Todos os campos têm associado o ícone • com informação de ajuda ao preenchimento)

- 6. Tipo de equipamento Selecionar da lista:
  - Comutadores elétricos;
- Equipamento fixo de ar condicionado/Bomba de calor;
- Equipamento fixo de refrigeração
- Sistema de proteção contra incêndio;
- Unidades de refrigeração de camiões e reboques refrigerados;
- Vasilhame

Se o tipo de equipamento selecionado for **Equipamento fixo de** refrigeração surge um novo campo para se especificar o subtipo de equipamento (6a), como se demonstra na figura seguinte.

| $\odot$ | Formulário de Gases Fluorados |                                  |   |
|---------|-------------------------------|----------------------------------|---|
| 0       | Novo Registo                  |                                  |   |
|         | Tipo de equipamento: *        | Equipamento fixo de refrigeração | ~ |
| 6a      | Sub-tipo de equipamento:      | Selecionar um                    | ~ |
| 2       | Identificação do fluido: *    | Selecionar um 🐣                  |   |

Figura 49 - Subcampo para especificar o tipo de equipamento, fixo de refrigeração

| Formulário de Gases Fluorados                                                                                                    |                                                                          |                                                                                                    |                                                                                                    |           |                   |
|----------------------------------------------------------------------------------------------------|--------------------------------------------------------------------------|----------------------------------------------------------------------------------------------------|----------------------------------------------------------------------------------------------------|-----------|-------------------|
| Novo Registo                                                                                                    |                                                                          |                                                                                                    |                                                                                                    |           | -                 |
| Tipo de equipamento: * 🕣<br>Sub-tipo de equipamento: 🤁                                                                            | Equipamento fixe<br>Selecionar um                                        | o de refrigeração 💙                                                                                                    |                                                                                                    |           |                   |
| Identificação do fluído: *                                                                                                    | Sub-tipo                                                                 | Descrição                                                                                                    | Exemplo                                                                                                    |           |                   |
| 1- Quantidade de fluido<br>existente no dia 1 de Jane<br>do ano civil: *<br>3- Quantidade contida no<br>interior dos equipamentos | Câmaras<br>frigoríficas/<br>sistemas de<br>refrigeração<br>centralizados | Equipamentos de refrigeração/congelação para<br>comércio e serviços; cargas de fluido refrigerante de<br>50-2000 kg.         | Unidades de condensação, sistemas de refrigeração<br>centralizados, circuitos refrigerados, centrais de frio<br>para comércio, salas climatizadas para os<br>servidores/centros de dados, etc. | _         |                   |
| interior dos equipamentos<br>adquiridos durante o ano:<br>5- Quantidade recuperada                                                | Chiller                                                                  | Equipamentos de refrigeração para indústria; cargas de fluído refrigerante de 10-2000 kg.                                    | -                                                                                                    |           |                   |
| equipamento: *<br>7- Quantidade recuperada<br>para                                                                                | Expositores<br>frigoríficos                                              | Equipamentos de refrigeração/congelação<br>autónomos para comércio e serviços; cargas de<br>fluído refrigerante de 0.2-6 kg. | Vitrines/balcões/montras frigorificas, refrigeradores<br>de bebidas, máquinas de vending, armários<br>frigoríficos/conservação, etc.                                                           | -         |                   |
| regeneração/valorização:<br>9- Observações: <b>O</b>                                                                              | Frigoríficos e<br>congeladores                                           | Pequenos equipamentos de refrigeração/congelação<br>comercial; cargas de fluído refrigerante de 0.05-0.5<br>kg.              | -                                                                                                    |           | 🕒 Guardar registo |
| Listagem<br>Estabelecimento                                                                                                    | Outros<br>equipamentos<br>fixos de<br>refrigeração                       | Outros equipamentos de refrigeração/congelação<br>não classificados anteriormente.                                           | -                                                                                                    | ~         |                   |
| And dos bados                                                                                                    | Salas/armazéns<br>climatizadas para<br>indústria                         | Sistemas e equipamentos de<br>refrigeração/congelação para indústria; cargas de<br>fluído refrigerante de 10-10000 kg.       | Entrepostos/plataformas frigorificos, túneis de<br>congelação, câmaras de conservação/congelação,<br>compressores industriais, etc.                                                            | Q Filtrar | 🖉 Limpar          |
|                                                                                                    | Tipo de equ                                                              | ipamento                                                                                                    | Identificação do fluido                                                                                                    |           |                   |
| Sem dados                                                                                                    | Tipo de equ                                                              | lipamento                                                                                                    | Identificação do fluido                                                                                                    |           |                   |

Figura 50 - Informação sobre do que engloba cada tipo de equipamento.

- Sub-tipo de equipamento Selecionar da lista (clicando no botão ①, podem ser obtidas mais informações sobre o Subtipo de Equipamento).
- Frigoríficos e congeladores consistem em pequenos equipamentos de refrigeração e congelação comercial, equiparados aos domésticos. Estes equipamentos geralmente possuem pequenas cargas de fluído refrigerante: 0,05–0,5 kg.

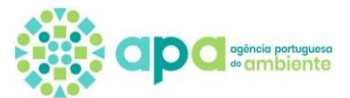

Exemplos: Frigoríficos, congeladores, arcas congeladoras, minibares, caves de vinho.

Equipamentos de refrigeração comercial autónomos – consistem em equipamentos de refrigeração independentes para comércio e serviços, onde os componentes de frio são integrados, como máquinas de venda automática, arcas frigoríficas para bebidas ou gelados e vitrines de refrigeração. Estes equipamentos estão usualmente instalados em pequenas lojas, padarias, mercearias, pastelarias, talhos, restaurantes, bares, estações de serviço ou de comboio, escolas, supermercados, hotéis e edifícios corporativos. Estes equipamentos geralmente possuem pequenas cargas de fluído refrigerante: 0,2–6 kg.

Exemplos: Máquinas de vending, Máquinas de gelo, *Kits* refrigerados, *Buffets* refrigerados, *Vitrines*/Murais/Arcas/Expositores frigoríficos, Balcões/Bancadas/Montras refrigerados, Bases refrigeradas, Móveis refrigerados, Armários frigoríficos/Armários de conservação.

 Equipamentos de refrigeração comercial de médio e grande porte – englobam sistemas de refrigeração centralizados para comércio e serviços. Estes sistemas geralmente possuem compressores e condensadores localizados numa sala de máquinas remota, fornecendo refrigeração para vitrines e câmaras frigoríficas situadas na área de vendas. Estas unidades estão usualmente instaladas em grandes lojas retalhistas de alimentos ou centros comerciais. Estes equipamentos geralmente possuem cargas de fluído refrigerante que variam de 50 a 2.000 kg.

Exemplos: Centrais de compressão para supermercados, câmaras frigoríficas, unidades de condensação, sistemas de refrigeração centralizados, circuitos refrigerados, centrais de frio para comércio, salas climatizadas para os servidores/centros de dados.

Equipamentos de refrigeração industrial – englobam equipamentos como chillers, câmaras de conservação/congelação e bombas de calor industriais utilizados em fábricas de gelo, fábricas de processamento e embalamento de alimentos, indústria do pescado, matadouros, hospitais e outras instalações industriais como refinarias petrolíferas ou químicas. Estes equipamentos geralmente possuem cargas de fluído refrigerante que variam de 10 kg a 10.000 kg.

Exemplos: Entrepostos/plataformas frigoríficas, túneis de congelação, câmaras de conservação/congelação, compressores industriais, *chillers*, bombas de calor.

 Outros equipamentos fixos de refrigeração – englobam outros equipamentos de refrigeração/congelação não classificados anteriormente.

#### 7. Identificação do fluido

Selecionar o fluido instalado no tipo de equipamento indicado, da lista de Gases Fluorados (está de acordo com a <u>Lista</u> <u>de Gases Fluorados</u> disponibilizada no portal da APA)

#### 8. Quantidade de fluido existente no dia 1 de Janeiro do ano civil\* (kg)

Quantidade do fluido instalada em cada tipo de equipamento (não confundir com "por equipamento"), no dia 1 de janeiro do ano anterior à comunicação.

#### 9. Quantidade adquirida no decorrer do ano para recarga em equipamentos existentes (kg):\*

Comunicar a quantidade de fluido que foi utilizada para recarga de equipamentos do mesmo tipo existentes, de forma a compensar as fugas ocorridas no ano anterior (ano do formulário).

Caso tenha sido adquirido mais fluido do que o necessário para recarga, a quantidade excedente deve ser declarada como "Vasilhame", no tipo de equipamento, no ano seguinte, em 8. Ou seja, considera-se como quantidade em stock na quantidade de fluido existente no dia 1 de janeiro do ano civil.

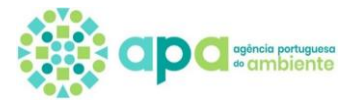

#### 10. Quantidade contida no interior dos equipamentos adquiridos durante o ano (kg):\*

Quantidade do fluido existente no interior de equipamentos adquiridos ao longo do ano a que se refere o formulário. Se o equipamento tiver sido obtido apenas com uma pré-carga, considerar a carga total do equipamento, para funcionamento.

#### 11.Quantidade recuperada para recarga no mesmo equipamento (kg):\*

Inserir a quantidade de fluido que foi retirada de um equipamento, para ser efetuada uma manutenção/reparação e que foi de seguida recarregada, no mesmo equipamento.

#### 12. Quantidade recuperada para recarga noutro equipamento (kg):\*

Comunicar a quantidade de fluido que foi retirada de um equipamento, para ser efetuada uma manutenção/reparação e que foi posteriormente injetada, noutro equipamento.

#### 13.Quantidade recuperada para reciclagem (kg):\*

Indicar a quantidade de fluido que foi retirada de um equipamento e enviada para reciclagem.

#### 14. Quantidade recuperada para regeneração/valorização (kg):\*

Reportar a quantidade de fluido retirada de um equipamento e enviada para regeneração/valorização.

#### 15. Quantidade recuperada para destruição (kg):\*

Indicar a quantidade de fluido retirada de um equipamento e enviada para um Operador de Gestão de Resíduos (OGR) para destruição/ eliminação.

#### 16.Observações

Este campo tem por finalidade descrever alguma informação ou justificação complementar aos dados introduzidos nos campos do formulário, tida como pertinente.

#### 17.Guardar

Assim que os dados são preenchidos, devem ser guardados, clicando em "Guardar registo". Quando o registo é guardado com sucesso, surge uma nova linha com a informação registada (17a), em vez de "sem dados" (ver Figura 48 e Figura 51).

<u>Nota</u>: Ao <u>Guardar o registo, não se considera que os valores tenham sido comunicados à autoridade competente</u>, é ainda <u>necessár</u>io proceder posteriormente à submissão dos dados e só após o pagamento do respetivo DUC e o encerramento do formulário, ficará acessível a declaração comprovativa de comunicação dos dados do Estabelecimento, para o ano em causa.

Quando se pretende registar outra tipologia de equipamento, ou o mesmo tipo de equipamento com um fluido diferente, deve ser repetido o procedimento acima indicado. Verificar, em ambas as situações, se foi acrescentada uma nova linha de dados, tal como descrito no ponto 17. As linhas introduzidas são visualizadas como 17a e 17b, na Figura 51.

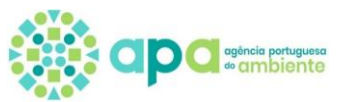

|     | equipamento: •                                                 |                     | F                                                |               |        |                   |  |
|-----|----------------------------------------------------------------|---------------------|--------------------------------------------------|---------------|--------|-------------------|--|
| -   | 7- Quantidade recuperada<br>para<br>regeneração/valorização: * | kg 🔁                | 8- Quantidade recuperada kg 🔁 para destruição: * |               |        |                   |  |
|     | 9- Observações:                                                |                     |                                                  | li            |        | 💾 Guardar registo |  |
|     | Listagem                                                       |                     |                                                  |               |        |                   |  |
|     | Estabelecimento                                                | COV Viseu           | Identificação do fluido                          | Selecionar um | ~      |                   |  |
| -   | Ano dos Dados                                                  | GF2023              | Tipo de equipamento                              | Selecionar um | ~      |                   |  |
|     |                                                                |                     |                                                  | 🗲 Voltar      | Q Filt | rar 🖉 Limpar      |  |
|     |                                                                | Tipo de equipamento | Identificaçã                                     | o do fluido   |        |                   |  |
| 17a | Equipamento fixo de refrigeração                               | o - Chiller         | R-134                                            |               |        |                   |  |
| 17b | Comutador elétrico                                             |                     | SF6                                              |               |        |                   |  |

Figura 51 - Visualização de exemplo de listagem de diferentes formulários inseridos

#### 18. Alteração dos formulários

Ainda referente aos formulários introduzidos, para cada um (i.e. para cada linha), podem-se realizar três ações: visualizar os dados, editar/alterar valores ou eliminar o registo.

Para regressar ao menu anterior (Figura 47), deve ser selecionada a opção "Voltar".

**NOTA:** Reporte de **recargas superiores à carga** do equipamento: ocorre por exemplo, quando há mais do que uma fuga no mesmo equipamento, no período referente ao formulário.

Por defeito, o sistema dá um alerta se as quantidades de recarga declaradas (9) são superiores à quantidade existente no início (8), pois na maioria das vezes consiste em erro. Contudo, se existiu efetivamente uma recarga de quantidade superior à quantidade existente no início do ano, então:

- Na quantidade de recarga (9) registar o mesmo valor declarado para o 1 janeiro (8), e
- Nas observações (16), explicar a situação e indicar a restante quantidade usada na recarga. O valor total de recarga terá de ser a soma de (9) com (16).

Na Figura 52Figura 52 - Registo de quantidades relativas a um tipo de fluido de um tipo de equipamento é exemplificado caso em que ocorreram duas fugas totais num equipamento de 5kg (8), tendo sido recarregados 10kg (16) e não 5kg (9).

| vo Registo                                                                           |                                  |   |                                                                                               |      |      |
|--------------------------------------------------------------------------------------|----------------------------------|---|-----------------------------------------------------------------------------------------------|------|------|
| ipo de equipamento: * 🛛                                                              | Equipamento fixo de refrigeração | ~ |                                                                                               |      |      |
| ub-tipo de equipamento: 0                                                            | Frigoríficos e congeladores      | ~ |                                                                                               |      |      |
| lentificação do fluido: *                                                            | R-125 ~                          |   |                                                                                               |      |      |
| - Quantidade de fluido existente no<br>dia 1 de janeiro do ano civil: *              | kg 🖲 5,00 🛛 🖁                    |   | 9 2- Quantidade adquirida no<br>decorrer do ano para recarga em<br>equipamentos existentes: * | kg 🕑 | 5,00 |
| l- Quantidade contida no interior<br>los equipamentos adquiridos<br>lurante o ano: * | kg 🛛 0,00                        |   | 4- Quantidade recuperada para<br>recarga no mesmo equipamento: *                              | kg 🕑 | 0,00 |
| - Quantidade recuperada para<br>ecarga noutro equipamento: *                         | kg 🚯 0,00                        |   | 6- Quantidade recuperada para<br>reciclagem: *                                                | kg   | 0,00 |
| - Quantidade recuperada para<br>egeneração/valorização: *                            | <b>kg 🕲</b> 0,00                 |   | 8- Quantidade recuperada para<br>destruição: *                                                | kg   | 0,00 |

Figura 52 - Registo de quantidades relativas a um tipo de fluido de um tipo de equipamento

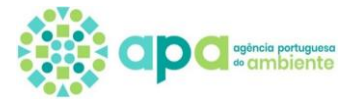

| 19. Submeter formulário                          | siliamp                                          |               |                           |                |             |          |                      |            |              | jo              |
|--------------------------------------------------|--------------------------------------------------|---------------|---------------------------|----------------|-------------|----------|----------------------|------------|--------------|-----------------|
| Após abertura do                                 | SISTEMA INTEGRADO DE<br>LICENCIAMENTO DO AMERINE |               |                           |                |             |          |                      |            |              | ٩               |
| formulario e registo dos<br>valores, o estado do | sos Hídricos 🗸 🗸                                 | Listagem      |                           | Fatabalasiment |             |          |                      |            |              |                 |
| formulário continua em                           | s Fluorados 🗸                                    | Ano dos Dados | Organização               | o              | Código APA  | Morada   | Estado do Formulário | Formulário | Documentação | DUC<br>Fatura   |
| "Aberto". Clicar em 🖉                            | uos ~                                            | GF2023        | joaquim Pinto<br>da Costa | Alguber        | APA10739943 | Rua      | Aberto               |            | 19 🕒 🗈       | ▼ Recibo Elista |
| formulário.                                      |                                                  |               | Figuro                    | a 53 - Indic   | ação de co  | omo subm | eter o formulári     | io         |              |                 |

Seguidamente, irá surgir um ecrã de confirmação, devendo selecionar 🖉 Sim, para submeter o formulário.

Nota: Submissões fora do prazo de comunicação geram alerta para esta condição, relembrando que se trata de contraordenação ambiental.

| Confirmação                                                                                                    | ×                                                                     |
|----------------------------------------------------------------------------------------------------|-----------------------------------------------------------------------|
| Submissão de formulário                                                                                                    |                                                                       |
| Irá submeter o formulário.                                                                                                    |                                                                       |
|                                                                                                    | Deseja continuar?                                                     |
|                                                                                                    | Ø Não                                                                 |
|                                                                                                    | ✓ Sim                                                                 |
|                                                                                                    |                                                                       |
| Confirmação                                                                                                    | ×                                                                     |
| Submissão de formulário                                                                                                    |                                                                       |
| Informa-se que o prazo para comunicação dos dados, de acordo com o Decreto-Lei n.º 145/201<br>a 31 de março do ano seguinte a que se referem os dados. Após esta data a submissão dos da<br>como fora de prazo e constitui uma contraordenação ambiental leve, punível nos termos da Le<br>de agosto . | 17, decorre de 1 janeiro<br>dos é considerada<br>i n.º 50/2006, de 29 |
|                                                                                                    | Deseja continuar?                                                     |
|                                                                                                    |                                                                       |

Figura 54 - janela de submissão de formulário

20. Após a confirmação da submissão do formulário, pode-se confirmar no "Estado do Formulário" que o mesmo foi submetido, assim como a data de submissão (vide <u>Estados do Formulário</u>). Selecionando a lupa, é possível visualizar os dados que foram submetidos.

.....

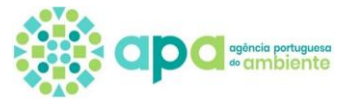

#### Estado do Formulário "Submetido"

O formulário deve ser preenchido e submetido no SILIAMB. Contudo, **o processo fica concluído, se e só se, o DUC for pago.** Posto isto, o aviso sobre a declaração de dados não surge ao declarante, até que regularize o pagamento do DUC.

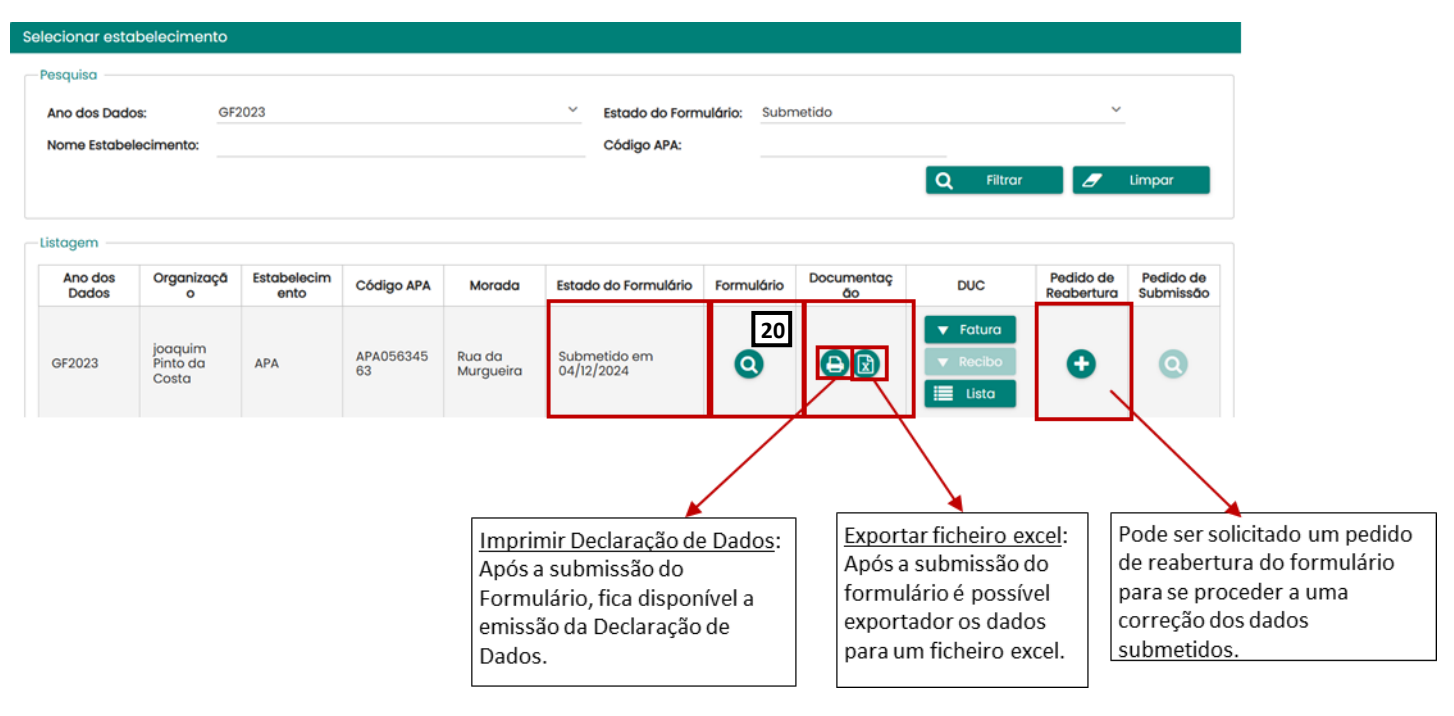

Figura 55 - Visualização a lista de formulários submetidos

| 1.3.5. | Conclusão do processo: Er | nissão da Declaração de Dados |  |
|--------|---------------------------|-------------------------------|--|
|--------|---------------------------|-------------------------------|--|

**Declaração de Dados** (comprovativo de cumprimento da comunicação à APA do Formulário dos Gases Fluorados) - fica disponível após a data de encerramento do formulário e é condicionada ao pagamento do DUC.

Ao clicar nesta opção, antes que estas condições estejam cumpridas surge uma mensagem:

| Aviso de declaração                                                                       |        | × |
|-------------------------------------------------------------------------------------------|--------|---|
| Pré-requisito                                                                             |        |   |
| A Declaração de Dados só fica disponível a 1 de abril e condicionada ao pagamento do DUC. | Fechar |   |

Figura 56 - Janela do aviso que surge quando se solicita a declaração de dados antes do dia 1 abril.

Na primeira semana de Abril, quando surgem os ícones a verde destacado, é disponibilizada a declaração, podendo ser consultada em formato pdf ou excel, como indicado na Figura 55. a exportação para excel, dos dados submetidos.

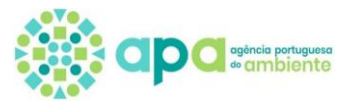

|                                                       |                                     |                                                                      | DE                                                                                     | CLAR                                                                                   | ACÃO                                                                              |                                                                              |                                                        |                                                                         |                                                        |
|-------------------------------------------------------|-------------------------------------|----------------------------------------------------------------------|----------------------------------------------------------------------------------------|----------------------------------------------------------------------------------------|-----------------------------------------------------------------------------------|------------------------------------------------------------------------------|--------------------------------------------------------|-------------------------------------------------------------------------|--------------------------------------------------------|
|                                                       |                                     |                                                                      | 22                                                                                     | 01111                                                                                  |                                                                                   |                                                                              |                                                        |                                                                         |                                                        |
|                                                       |                                     |                                                                      |                                                                                        |                                                                                        |                                                                                   |                                                                              |                                                        |                                                                         |                                                        |
| ara efeitos<br>oderão co<br>ertencente                | s de demo<br>nsultar os<br>à organi | nstração de<br>s dados rel<br>zacão/empr                             | o cur<br>ativos ao e<br>resa PTDF-F                                                    | estabelecim<br>PORTUGAL                                                                | ento Portu<br>DUTY FRE                                                            | gal Duty F<br>E. LDA. (N                                                     | Le<br>ree, Lda<br>IPC 516884                           | i n.º145/201<br>Aeroporto<br>4514), com                                 | 7, junto se<br>de Lisboa<br>inicados à                 |
| gência Poi                                            | rtuguesa                            | do Ambient                                                           | e na data 20                                                                           | 23-03-29 ,                                                                             | no que diz r                                                                      | espeito ao                                                                   | ano civil de                                           | e 2022.                                                                 |                                                        |
| Equipamento                                           | Fluido                              | Quantidade<br>existente<br>a 1 de<br>janeiro do<br>ano civil<br>(kg) | Quantidade<br>adquirida<br>para<br>recarga<br>de<br>equipamentos<br>existentes<br>(kg) | Quantidade<br>no interior<br>dos<br>equipamentos<br>adquiridos<br>no ano<br>civil (kg) | Quantidade<br>recuperada<br>para<br>recarga<br>no<br>mesmo<br>equipamento<br>(kg) | Quantidade<br>recuperada<br>para<br>recarga<br>noutro<br>equipamento<br>(kg) | Quantidade<br>recuperada<br>para<br>reciclagem<br>(kg) | Quantidade<br>recuperada<br>para<br>regeneração<br>/valorização<br>(kg) | Quantidade<br>recuperada<br>para<br>destruição<br>(kg) |
| Equipamento<br>fixo de<br>refrigeração<br>Expositores | R-404A                              | 10.05                                                                | 0.0                                                                                    | 0.0                                                                                    | 0.0                                                                               | 0.0                                                                          | 0.0                                                    | 0.0                                                                     | 0.0                                                    |
| Equipamento<br>fixo de ar<br>condicionado<br>/Bomba   | R-410A                              | 47.0                                                                 | 0.0                                                                                    | 0.0                                                                                    | 0.0                                                                               | 0.0                                                                          | 0.0                                                    | 0.0                                                                     | 0.0                                                    |

Figura 57 - Declaração de dados referente ao estabelecimento, para o ano reportado.

#### 1.3.6. Correção/alteração dos dados submetidos – Pedido de reabertura

Após a submissão do formulário, não é possível a alteração dos mesmos por parte do Operador. No entanto, caso se verifique que ocorreu um erro nos valores submetidos, poderá ser solicitado à Agência Portuguesa do Ambiente (APA), a reabertura do formulário, clicando no "+", (**18**).

Nota: Esta solicitação de reabertura tem de ser aprovada pela APA. Após a aceitação do pedido de reabertura, o formulário volta ao Estado de Aberto, podendo ser submetidos novos valores.

5. Clicar em "Pedido de Reabertura" (18), irá surgir um ecrã de confirmação, devendo selecionar o "Sim", para solicitar a reabertura do formulário:

| deve                  | siliam<br>frontoffic | b<br>ce |                                  |                   |                               |                 |                      |                                                               |            | AGÊN         | 5<br>CIA PORTUGUESA DO AMB | 10306624<br>IENTE, I.P. | ? €                    | <b>(</b> |
|-----------------------|----------------------|---------|----------------------------------|-------------------|-------------------------------|-----------------|----------------------|---------------------------------------------------------------|------------|--------------|----------------------------|-------------------------|------------------------|----------|
| Recursos Hídricos     | ~                    |         | Selecionar estabelec             | imento            |                               |                 |                      |                                                               |            |              |                            |                         |                        |          |
| Processos Gerais      |                      |         | Pesquisa                         |                   |                               |                 |                      |                                                               |            |              |                            |                         |                        |          |
| Gases Fluorados       |                      |         | Ano dos Dados:<br>Nome Estabeleo | GF202             | 1<br>onar um                  |                 |                      | <ul> <li>Estado do Formulário</li> <li>Código APA:</li> </ul> | Aberto     | um Ý         |                            | ~                       |                        |          |
| Enquadramento         |                      |         |                                  |                   |                               |                 |                      |                                                               |            |              | C Filtror                  |                         | Limpor                 |          |
| Formulário            |                      |         |                                  |                   |                               |                 |                      |                                                               |            |              |                            | 2                       | Limpai                 |          |
| Resíduos              |                      |         | Listagem —                       |                   |                               |                 |                      |                                                               |            |              |                            |                         |                        |          |
| Licenciamento Únic    | :0 V                 |         | Ano dos<br>dados                 | Organização       | Estabelecime<br>nto           | Código APA      | Morada               | Estado do Formulário                                          | Formulário | Documentação | DUC                        | Pedido de<br>Reabertura | Pedido de<br>Submissão |          |
| CELE                  |                      |         |                                  | AGÊNCIA           |                               |                 |                      |                                                               |            |              | ▼ Fatura                   |                         |                        |          |
| Definições do Utiliza | ador 🗸               |         | GF2021                           | PORTUGUES<br>A DO | Arquivo -<br>Gago<br>Coutinho | APA0219084<br>3 | Av. Gago<br>Coutinho | Submetido em<br>28/01/2022                                    | Q          |              | ▼ Recibo                   | Ð                       | Q                      |          |
| Mensagens             |                      |         |                                  | I.P.              | oodanno                       |                 |                      |                                                               |            |              | Lista                      | 18                      |                        |          |

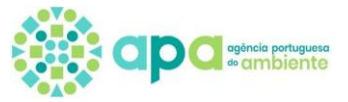

 $\times$ 

#### Confirmação

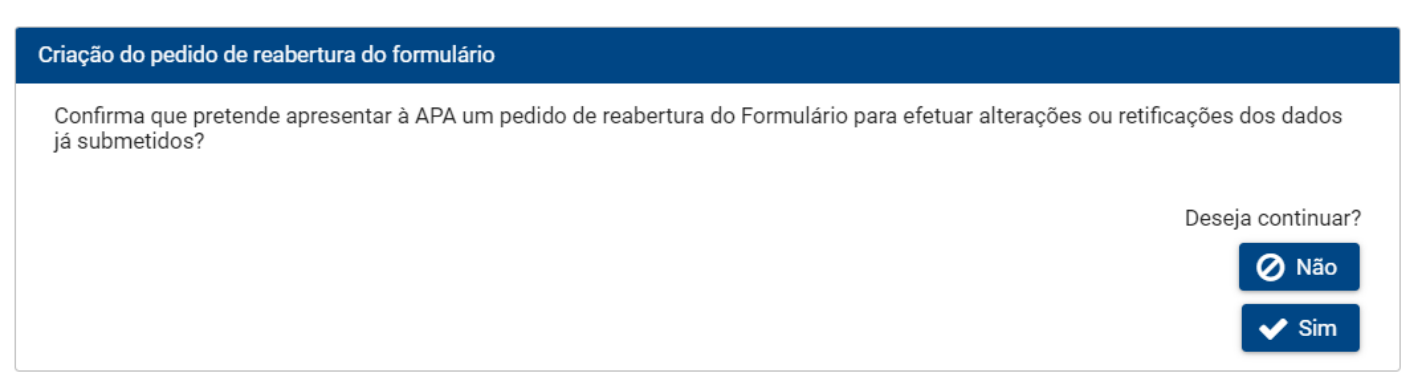

6. Após solicitar o pedido de reabertura, o Operador poderá visualizar o Estado do pedido de reabertura (19):

| dev                  | siliamb<br>frontoffice |                                |                               |                               |                 |                      |                                                             |                            | AG           | ÈNCIA PORTUGUESA DO                     | 510306624<br>AMBIENTE, I.P. | • •               | € ⊕           |
|----------------------|------------------------|--------------------------------|-------------------------------|-------------------------------|-----------------|----------------------|-------------------------------------------------------------|----------------------------|--------------|-----------------------------------------|-----------------------------|-------------------|---------------|
| Recursos Hídricos    | ~                      | Selecionar estabele            | cimento                       |                               |                 |                      |                                                             |                            |              |                                         |                             |                   | ^             |
| Processos Gerais     |                        | Pesquisa                       |                               |                               |                 |                      |                                                             |                            |              |                                         |                             |                   |               |
| Gases Fluorados      |                        | Ano dos Dados<br>Nome Estabele | GF20:                         | 21<br>ionar um                |                 |                      | <ul> <li>Estado do Formulár</li> <li>Código APA:</li> </ul> | io: Seleciona<br>Seleciona | ir um        | ~                                       | ~                           |                   |               |
| Enquadramento        |                        |                                |                               |                               |                 |                      |                                                             |                            |              |                                         |                             | 1.5               |               |
| Formulário           |                        |                                |                               |                               |                 |                      |                                                             |                            |              | <b>Q</b> Filtrar                        | 2                           | Limpar            |               |
| Resíduos             |                        | Listagem —                     |                               |                               |                 |                      |                                                             |                            |              |                                         |                             |                   |               |
| Licenciamento Úni    | ico 🗸                  | Ano dos<br>dados               | Organização                   | Estabelecime<br>nto           | Código APA      | Morada               | Estado do Formulário                                        | Formulário                 | Documentação | DUC                                     | Pedido de<br>Reabertura     | Pedido<br>Submiss | de<br>ão      |
| CELE                 |                        |                                | AGÊNCIA                       |                               |                 |                      |                                                             |                            |              |                                         | _                           |                   |               |
| Definições do Utili: | zador 🕓                | GF2021                         | PORTUGUES<br>A DO<br>AMBIENTE | Arquivo -<br>Gago<br>Coutinho | APA0219084<br>3 | Av. Gago<br>Coutinho | Submetido em<br>28/01/2022                                  | 0                          |              | <ul><li>Fatura</li><li>Recibo</li></ul> | Q 19                        | Q                 |               |
| Mensagens            |                        |                                | I.P.                          | oodaaniio                     |                 |                      |                                                             |                            |              | 🗮 Lista                                 | Ver pedido de re            | abertura o        | lo formulário |

7. Ao clicar **19**, abre-se uma janela que informa o estado do pedido de reabertura do formulário, visível em **20**:

| Pedido de reabertura do formulário                                                     | ×               |
|----------------------------------------------------------------------------------------|-----------------|
| Consulta                                                                               |                 |
| Dados:                                                                                 |                 |
| Estabelecimento: Arquivo - Gago Coutinho<br>Código APA: APA02190843<br>Período: GF2021 |                 |
| Estado.<br>20<br>Pedido de reabertura enviado à APA para aprovação.                    |                 |
|                                                                                        | <b>Ø</b> Fechar |

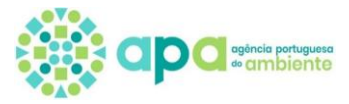

1.3.7. Documento Único de Cobrança (DUC)

#### a. Como pode ser feito o pagamento do DUC?

#### Não fazer transferência bancária para a APA. Deverá ser realizado pagamento de serviços.

O <u>DUC</u> só está disponível para um <u>estabelecimento com enquadramento</u>. Assim que o enquadramento é feito, automaticamente no menu formulário surge linha e, na coluna "DUC", a emissão de Fatura e Lista, para consulta.

Na Figura 58, encontram-se visíveis as várias situações que podem ocorrer, após enquadramento do estabelecimento:

- 1. Formulário por abrir não há destaques a escuro, não é possível selecionar "Fatura" ou "Lista";
- DUC a pagamento a "Fatura" (2a) e a "Lista" (2b) emitidos, estão destacados a verde-escuro e ainda não existe recibo. Para consultar, clicar em Fatura ou em "Lista". Na fatura do DUC, é disponibilizada informação sobre: entidade, referência e valor para que seja feito pagamentos de serviços.

O DUC tem uma validade de 30 dias após a sua emissão, findo esse prazo, caduca.

3. DUC pago – fatura, recibo e lista de DUC emitidos destacados a verde-escuro, podendo ser todos consultados.

| Silicity Silicity Si | elecionar estabelecimento  Pesquisa  Ano dos Dados:  OF2024  Nome Estabelecimento:   Intro dos Dados  Organização  GF2024  Joaquím Pinto da  Costa  GF2024  Joaquím Pinto da  Costa  GF2024  Joaquím Pinto da  Costa  GF2024  Joaquím Pinto da  Costa  GF2024  Joaquím Pinto da  Costa  GF2024  Joaquím Pinto da  Costa  GF2024  Joaquím Pinto da  Costa  GF2024  Joaquím Pinto da  Costa  GF2024  Joaquím Pinto da  GF2024  Joaquím Pinto da  Joaquím Pinto da  Joaquím Pinto da  Joaquím Pinto da  Joaquím Pinto da  Joaquím Pinto da  Joaquím Pinto da  Joaquím Pinto da  Joaquím | Estabelecimento Alguber Estabel Jon 2019 | Código APA<br>APA10739943 | Estado do Formulário:<br>Código APA:<br>Morodo                | Selecionar um Estado do Formulái Submetido em 17/01/202 | io Formulário               | Documentação                      | 000                                                           | poquim Pristo da Conto<br>BIOCOLOGI<br>Q. Filtror<br>Pedido de<br>Reaberturo | / ®                    |
|----------------------------------------------------------------------------------------------------|----------------------------------------------------------------------------------------------------|------------------------------------------|---------------------------|---------------------------------------------------------------|---------------------------------------------------------|-----------------------------|-----------------------------------|---------------------------------------------------------------|------------------------------------------------------------------------------|------------------------|
| Concussive Hidricos  Concussos Hidricos  Concussos Hidricos  Concussos Hidricos  Concussos Hidricos  Concussos  Concusso | Ano dos Dados: 0f2024     Ano dos Dados: 0f2024     Ano dos Dados: 0f2024     Ano dos Dados Organização     or2024  ocquim Pinto do     Costa     Or2024  ocquim Pinto do     Costa     Or2024  ocquim Pinto do     Costa                                                                                                    | Estabelecimento Alguber Estabel Jon 2019 | Código APA<br>APA10739943 | Estado do Formulário:<br>Código APA:<br>Morada                | Selecionar um Estado do Formulói Submetido em 17/01/202 | io Formulário               | Documentação                      | DUC                                                           | Q Filtrar<br>Pedido de<br>Reabertura                                         | e tim<br>Pedic<br>Subm |
| Recursos Hádricos     Gases Fluorados     Granudata     Granudata     Residuos     Vienciamento     Dicenciamento único     PCIP     V Definições do Utilizador     Mensagens [170]                                                                                                    | Ano dos Dados     Of2024     Ano dos Dados     Of2024     Ano dos Dados     Of2024     Of2024     Of202     Of202     Of202     Of20     Of20     Of20     Of20     Of20     Of20     Of20     Of20     Of20     Of20     Of20     Of20     Of20     Of20     Of20       | Estabelecimento Alguber Estabel Jon 2019 | Código APA<br>APA10739943 | Estado do Formulário:<br>Código APA:<br>Morada                | Selecionar um                                           | io Formulário               | Documentação                      | DUC                                                           | Q Filtrar                                                                    | C Lim<br>Pedic<br>Subm |
| Recursos Hidricos                                                                                                    | Ano dos Dados: 0F2024<br>Nome Estabelecimento:<br>Listogem<br>Ano dos Dados Organização<br>0F2024 jocquim Pinto da<br>Costa<br>0F2024 jocquim Pinto da                                                                                                    | Estabelecimento Alguber Estabel Jon 2019 | Código APA<br>APA10739943 | Estado do Formulário:<br>Código APA:<br>Morada                | Selecionar um Estado do Formuldi Submetido em 17/01/202 | io Formulário               | Documentação                      | DUC                                                           | Q Fitrar<br>Pedido de<br>Reabertura                                          | 2 Lim<br>Pedik<br>Subm |
| Cases Fluorados  inquadramento inquadramento inquadramento Residuos                                                                                                    | Ano dos Lados: Ur204<br>Nome Estabelecimento:<br>Listogem<br>Ano dos Dados Organização<br>or2024 [ocquim Pinto do<br>Costa<br>0r2024 [ocquim Pinto do<br>Costa                                                                                                    | Estabelecimento Alguber Estabel Jon 2019 | Código APA<br>APA10739943 | Ettado do Formulano:<br>Código APA:<br>Morada                 | Estado do Formulár                                      | io Formulário               | Documentação                      | DUC                                                           | Q Filtrar<br>Pedido de<br>Reobertura                                         | 2 Lim<br>Pedi<br>Subn  |
| Inquadramento<br>iormuldato<br>Residuos ···<br>Ulcenciamento Único ··<br>PCIP ···<br>Definições do Utilizador ··<br>Mensagens [770]                                                                                                    | Listogen Ano dos Dados Organização Or2024 Jocquim Pinto da Costa Or2024 Jocquim Pinto da Costa Or2024 Jocquim Pinto da Costa                                                                                                    | Estabelecimento Alguber Estabel Jon 2019 | Código APA<br>APA10739943 | Morada                                                        | Estado do Formulár<br>Submetido em 17/01/202            | io Formulário               | Documentação                      | DUC                                                           | Q Filtrar .<br>Pedido de<br>Reabertura                                       | Pedi<br>Subr           |
| emulatio  Residuos  Cultorciamento Unico  CCIP  Col  Definições do Utilizador  Mensogens [170]                                                                                                    | Listogem Ano dios Dados Organização OF2024 Doquim Pinto da Costa OF2024 Doquim Pinto da Costa OF2024 Doquim Pinto da Costa                                                                                                    | Estabelecimento Alguber Estabel Jan 2019 | Código APA<br>APAI0739943 | Morada<br>Rua                                                 | Estado do Formulár<br>Submetido em 17/01/202            | io Formulário               | Documentação                      | DUC                                                           | Pedido de<br>Reabertura                                                      | Ped                    |
| Residuos                                                                                                    | Ano dos Dados         Organização           6/2024         joaquim Pinto da Costa           0/2024         joaquim Pinto da Costa           0/2024         joaquim Pinto da Costa           0/2024         joaquim Pinto da Costa                                                                                                    | Estabelecimento Alguber Estabel Jan 2019 | Código APA<br>APA10739943 | Morada<br>Rua                                                 | Estado do Formulár<br>Submetido em 17/01/202            | io Formulário               | Documentação                      | DUC                                                           | Pedido de<br>Reabertura                                                      | Ped<br>Sub             |
| Ucenciamento Unico v PCIP v Definições da Utilizador v Mensogens [170]                                                                                                    | Ano dos Dados         Organização           0F2024         Joaquim Pinto da Costa           0F2024         Joaquim Pinto da Costa           0F2024         Joaquim Pinto da Costa           0F2024         Joaquim Pinto da Costa                                                                                                    | Estabelecimento Alguber Estabel Jan 2019 | Código APA                | Morada<br>Rua                                                 | Estado do Formulár<br>Submetido em 17/01/202            | io Formulário               | Documentação                      | DUC                                                           | Pedido de<br>Reabertura                                                      | Ped<br>Subr            |
| PCIP v<br>Definições do Utilizador v<br>Mensagens (70)                                                                                                    | 0F2024         jooquim Pinto do Costa           0F2024         jooquim Pinto do Costa           0F2024         jooquim Pinto do Costa           0F2024         jooquim Pinto do Costa                                                                                                    | Alguber<br>Estabel Jan 2019              | APA10739943               | Rua                                                           | Submetido em 17/01/202                                  |                             |                                   |                                                               |                                                                              |                        |
| Definições do Utilizador ~<br>Mensogens [170]                                                                                                    | OF2024     Jooquim Pinto da     Costa     OF2024     Jooquim Pinto da     Costa     OF2024     Jooquim Pinto da     Costa     OF2024     Jooquim Pinto da     Costa                                                                                                    | Alguber<br>Estabel Jan 2019              | APA10739943               | Rua                                                           | Submetido em 17/01/202                                  |                             |                                   | V Fatura                                                      |                                                                              |                        |
| Mensogens [170]                                                                                                    | 0F2024 joquim Pinto da<br>Costa<br>0F2024 joquim Pinto da                                                                                                    | Estabel Jan 2019                         |                           |                                                               |                                                         | 5 Q                         | B                                 | 🔻 Recibo                                                      | 3                                                                            | (                      |
| Mensogens (170)                                                                                                    | GF2024 jooquim Pinto da<br>Costa<br>GF2024 jooquim Pinto da                                                                                                    | Estabel Jan 2019                         |                           |                                                               |                                                         |                             |                                   | 🔳 Listo                                                       |                                                                              |                        |
|                                                                                                    | GF2024 joaquim Pinto da<br>Costa                                                                                                    |                                          | APA04594943               | Rua da Murgueira                                              | Aberto                                                  | 00                          | 90                                | <ul> <li>▼ Fatura</li> <li>▼ Recibo</li> <li>Uista</li> </ul> | 2                                                                            | (                      |
|                                                                                                    |                                                                                                    | Sessão Colmbra 1                         | APA01289203               | Rua A                                                         | Por abrit                                               | 0                           | BB                                | ▼ Fatula<br>▼ Recit o                                         | 1                                                                            | (                      |
|                                                                                                    |                                                                                                    |                                          | _                         | 3                                                             | 30 ♥ I< < 1-3 de 3 re                                   | gistos > >I                 |                                   |                                                               |                                                                              |                        |
| opticito pertupara<br>or armbionito<br>Portuguesa do Ambiente, IP<br>nº 5/9 A - Zambujal<br>RA<br>214728200<br>neoliticante no                                                                                                    | joogum Poto da Cota<br>R. Sha Constitu, 20 RCD<br>1230-239 USBOA<br>Portugal<br>Nº ComPiloritan<br>I 18000464                                                                                                    |                                          |                           | Dados:<br>Estabeleciment<br>Código APA: AP<br>Período: GF2024 | nto: Sessão Coimbra 1<br>PA01289203<br>24               |                             |                                   | [                                                             | 2b                                                                           |                        |
| 510306624                                                                                                    | 2024,APA10739943,joaquim Pinto da Costa                                                                                                    |                                          |                           |                                                               |                                                         |                             |                                   |                                                               |                                                                              |                        |
| Documento Único                                                                                                    | o de Cobrança                                                                                                    |                                          |                           | Data de Er                                                    | Emissão                                                 | Processo                    | Informaç                          | ão                                                            | Estado                                                                       |                        |
| amento:                                                                                                    |                                                                                                    |                                          |                           | 17-Feb-2025 15                                                | 5:32:26 APA0                                            | 1289203                     | 2024;APA012892<br>m Pinto da Cost | 03;joaqui A Paç<br>a                                          | gamento                                                                      |                        |
| 19.19 Euros                                                                                                    |                                                                                                    |                                          |                           |                                                               |                                                         | 5 🗸 🖂                       | (1 of 1) >>>                      |                                                               |                                                                              |                        |
| o 2025-01-17<br>Pagamento 2025-02-16<br>Registo de Estabele                                                                                                    | cimento no Formulário de Gases Fluorados                                                                                                    |                                          |                           |                                                               |                                                         |                             |                                   |                                                               | C Gerar Novo DU                                                              | c                      |
| ias Não Pagamento                                                                                                    | F                                                                                                    | _                                        |                           |                                                               |                                                         |                             |                                   |                                                               |                                                                              |                        |
|                                                                                                    | <u>[</u> 2                                                                                                    | a                                        |                           |                                                               |                                                         |                             |                                   |                                                               |                                                                              |                        |
| INSTRUÇÕES SOREL SY<br>Opagemento si poderá ser efetuado<br>pode ser efetuado, utilizando a referência de<br>Nutibanca da Internet (recomendo ao serviço<br>Cedito a derentes A Bede de Cobranças do l<br>pagamento através do Multibanco e da Inte<br>bqQ-Processado por Progra                                                                                                    | NORMAS DE PAGAMENTO<br>O 20 las úteis agos da das de minsão.<br>Le pagamento acima indicada, através das Caisas<br>o no line do sue tavidoro a eao talados das<br>Estado.<br>Estado.<br>ama Certificado Nº 1842/AT                                                                                                    |                                          |                           | Figura 58 -<br>estabelecii                                    | – Visualizaçã<br>imentos com                            | io dos docum<br>e sem enquo | entos relat.<br>dramento          | ivos a DUC                                                    | disponíveis                                                                  | s em                   |
|                                                                                                    |                                                                                                    |                                          |                           | Página                                                        | a <b>39</b> de <b>41</b>                                |                             |                                   |                                                               |                                                                              |                        |

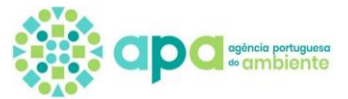

#### b. Como saber se o DUC está pago?

Ao clicar em "Lista", surge esta imagem que resume todos os pedidos e desfechos dos DUCs solicitados à data:

- Foi gerado DUC, mas não foi pago nos 30 dias, tendo caducado ("Caducado"). Para gerar novo DUC, cliclar no botão "Gerar Novo DUC"
- Foi gerado novo DUC, tendo sido regularizado o seu pagamento ("Pago")

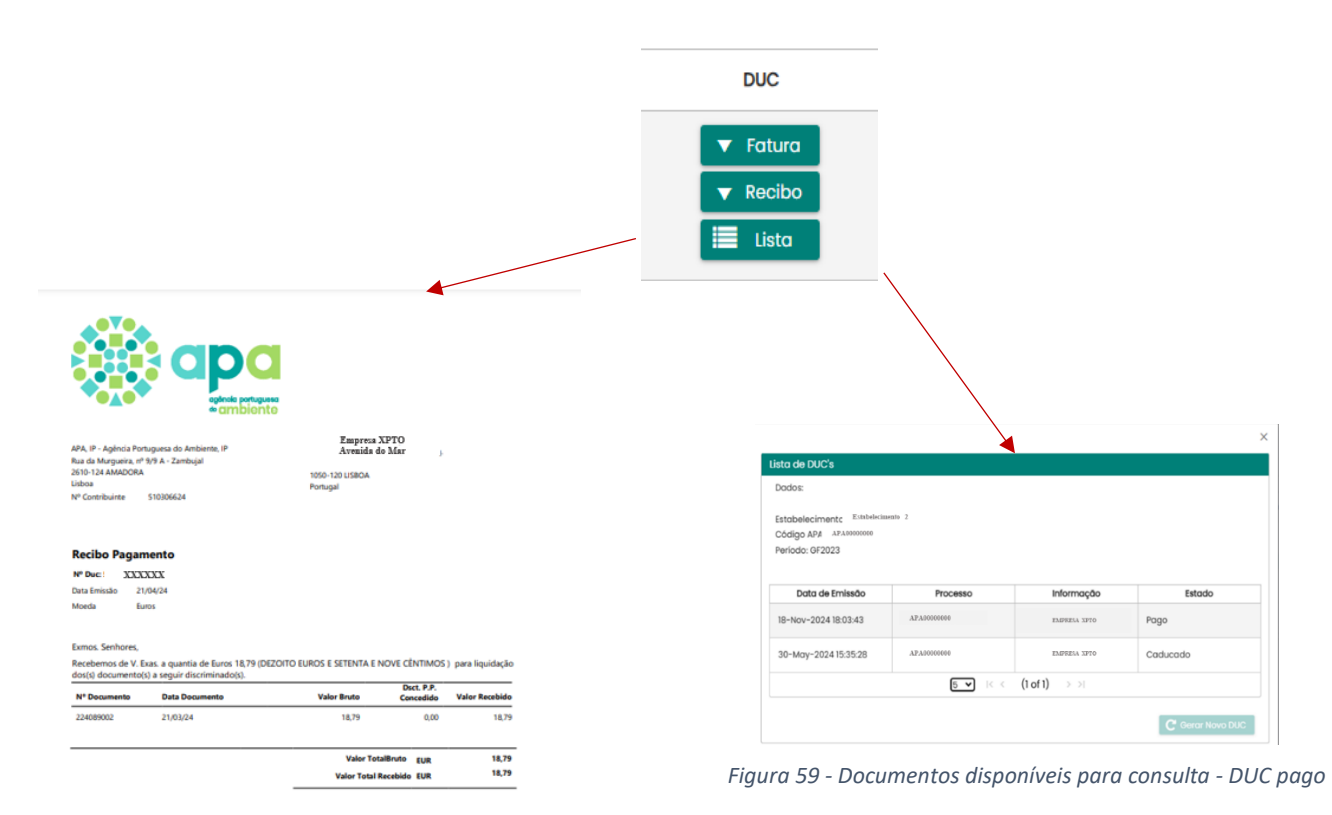

#### c. O que fazer caso o DUC fique caducado?

- 1. Aceder ao menu Formulário, clicar na opção "Lista" na coluna DUC;
- 2. Clicar na opção Gerar Novo DUC que fica disponível quando o DUC fica caducado.

| squita -<br>no do Dados: gr2021 Etado do Formulário Selecionar um<br>teme Estabolecimente selecimento Código APA Monda Estado do Formulário Ocumentação OUC Prelabertác Selecionar um<br>regentaria -<br>And dos dados Organização Estabolecimento Código APA Monda Estado do Formulário Tormulário Ocumentação OUC Prelabertác Selecionar<br>por por selecimento Código APA Monda Aberto Código APA Aberto Código APA AtaO23943<br>Prozecto Código APA AtaO23943<br>Procecco Codigo APA AdaO23943<br>Procecco Código APA AD023943<br>Procecco Código APA AD023943<br>Procecco Código APA AD                                                                                                    | elecionar estabelecime | nto                       |                                |             |                  |                        |            |              |                          |              |              |
|----------------------------------------------------------------------------------------------------|------------------------|---------------------------|--------------------------------|-------------|------------------|------------------------|------------|--------------|--------------------------|--------------|--------------|
| no do Dude:<br>197221<br>198251<br>19825<br>19825<br>19825<br>1982<br>1982                                                                  | Pesquisa               |                           |                                |             |                  |                        |            |              |                          |              |              |
| tagen<br>tagen<br>And do s dados Organização Estabelecimento Código APA Monda Estado do Formulário Pormulário DuC Pedido de Reservura Submissão<br>And do s dados Organização Estabelecimento Código APA Monda Estado do Formulário Pormulário DuC Pedido de Reservura Submissão<br>DUC Pedido de Reservura Submissão<br>DUC Pedido de Reservura Submissão<br>DUC Verte Submissão<br>DUC Verte Submissão<br>DUC V                                                                                                    | Ano dos Dados:         | GE2021                    |                                |             | ✓ Estado do Forr | mulário: Salasionar um |            | ~            |                          |              |              |
| eter et allebrechen etni<br>tagen<br>Are dos dados Organização Estabelecimento Código APA Morada Estado do Formulário Pormulário Documentação DUC Predido de Subenisão<br>572021 A GÊNCIA. Edificio - SEDE-<br>IN BIENTE Edificio - SEDE-<br>IN BIENTE MURQUERA APA00077658 Augudos - SEDE-<br>IN BIENTE SADAQUERA APA00077658 Augudos - SEDE-<br>IN BIENTE SADAQUERA APA00077658 Augudos - SEDE-<br>IN BIENTE SADAQUERA APA00077658 Augudos - SEDE-<br>IN BIENTE SADAQUERA APA00077658 Augudos - SEDE-<br>IN BIENTE SADAQUERA APA00077658 Augudos - SEDE-<br>IN BIENTE SADAQUERA APA00077658 Augudos - SEDE-<br>IN BIENTE SADAQUERA APA00077658 Augudos - SEDE-<br>IN BIENTE SADAQUERA APA00077658 AUGUDOS - SEDE-<br>IN BIENTE SADAQUERA APA00077658 AUGUDOS - SEDE-<br>IN BIENTE SADAQUERA APA00077658 - SEDE-<br>IN BIENTE SADAQUERA APA00077658 - SEDE-<br>IN BIENTE SADAQUERA APA00077658 - SEDE-<br>IN BIENTE SADAQUERA APA00077658 - SEDE-<br>IN BIENTE SADAQUERA APA00077658 - SEDE-<br>IN BIENTE SADAQUERA APA00077658 - SEDE-<br>IN BIENTE SADAQUERA APA00077658 - SEDE-<br>IN BIENTE SADAQUERA APA00077658 - SEDE-<br>IN BIENTE SADAQUERA APA00077658 - SEDE-<br>IN BIENTE SADAQUERA APA00077658 - SEDE-<br>IN BIENTE SADAQUERA APA00077658 - SEDE-<br>IN BIENTE SADAQUERA APA00077658 - SEDE-<br>IN B                                                                                                    | Nomo Estabologimo      | si 2021                   |                                |             | Código ABA:      | Selecionar um          | ~          |              |                          |              |              |
| tagem  Are dos dados  Organização  Estabelecimento  Código APA  Morada  Estado do Formulário  Formulário  Duc  Perido do  Reabertura  SP2021  A  C  C  C  C  C  C  C  C  C  C  C  C                                                                                                    | tome Estabelectine     | Selecional uni            |                                |             |                  | onecional an           |            |              |                          |              |              |
| tagen<br>Ano dos dados Organização Estabelecimento Código APA Morada Estado do Formulário Pormulário Documentação DUC Pedido de<br>Portuguesa<br>portuguesa<br>portuguesa<br>LP.<br>Breado<br>DUC Pedido de<br>Reabertura Podo<br>Reabertura<br>Pedido de<br>Reabertura<br>Pedido de<br>Reabertura<br>Pedido de<br>Pedido de<br>Reabertura<br>Pedido de<br>Pedido de<br>Reabertura<br>Pedido de<br>Pedido de<br>Reabertura<br>Pedido de<br>Pedido de<br>Reabertura<br>Pedido de<br>Pedido de<br>Reabertura<br>Pedido de<br>Pedido de<br>Ped |                        |                           |                                |             |                  |                        |            |              | Q                        | Filtrar      | Limpar       |
| Integen       Ano dos dados       Organização       Estabelecimento       Código APA       Morada       Estado do Formulário       Pornulário       Documentação       DUC       Pedido de<br>Reabertura       Pedido de<br>Submissão         SP2021       AGÊNCIA<br>DO AMBIENTE,<br>IL       Edificio - SEDE-<br>MURQUEIRA       APA00077658       Rua da<br>Ap. 7585       Aberto       Ima da<br>Aberto       Ima da<br>Aberto                                                                                                    |                        |                           |                                |             |                  |                        |            |              |                          |              |              |
| Ano dos dados       Organização       Estabelecimento       Código APA       Morada       Estado do Formulário       Formulário       Documentação       DUC       Pedido de Submissão         3F2021       AgÊNCIA<br>DO AMBIENTE,<br>I.P.       Edificio - SEDE-<br>MURQUERA       APA00077658       Rua da<br>Ap. 7585       Aberto       Image: Company Company Compan                                                                                                    | Listagem               |                           |                                |             |                  |                        |            |              |                          |              |              |
| No os dada         Organização         Calabele cintentado         Controlativa         O controlativa         O controla                                                                                                    | Ano dos dados          | Organização               | Estabologimento                | Código APA  | Morada           | Ectado do Eormulório   | Formulário | Documentação | DUC                      | Pedido de    | Pedido de    |
| SP2021       AgéNCIA<br>PORTUGUESA<br>LP       Edificio - SEDE -<br>MURQUEIRA       APA00077658       Rua da<br>Ap. 7585       Aberto       Image: Colority of the colority of the c                                                                                                    | Ano dos dados          | organização               | Estabelecimento                | Codigo AFA  | Morada           | Estado do Formulario   | ronnalario | Documentação | 000                      | Reabertura   | Submissão    |
| BF2021       PORTUGUESA<br>DD AMBIENTE,<br>LP       Edificio - SEDE -<br>MURGUEIRA       APA00077658       Mungueina, 9/9A<br>Ap. 7985       Aberto       Image: Color Color                                                                                                    |                        | AGÊNCIA                   |                                |             | D In             |                        |            |              | 🔻 Fatura                 |              |              |
| LP       Listo       Ilisto         LP       Listo de DUC'S         Listo de DUC'S         Dodor:         Estabelecimento: Alguber         Córajo AP:L APAU73943         Período: GF2023         Dota de Emissão         03-Dec-2024 11:07:01         APA10739943         2222, APA10735         m< Pinto do Col                                                                                                    | GF2021                 | PORTUGUESA<br>DO AMBIENTE | Edificio - SEDE -<br>MURGUEIRA | APA00077658 | Murgueira, 9/9A  | Aberto                 |            | BB           | 🔻 Recibo                 | Đ            | Q            |
| Listo de DUCs         Dodos:         Estabelecimento: Alguber         Código APJ, APAI0739943         Período: GF2023         Dota de Emissão       Processo         03-Dec-2024 11:07:01       APAI0739943       2023,APAI0738         Im Printo da Col       Im Printo da Col       Im Printo da Col                                                                                                    |                        | LP.                       |                                |             | Ap. 7585         |                        |            |              | 📃 Lista                  | -            | -            |
| Listo de DUC'S<br>Dodos:<br>Estabelecimento: Alguber<br>Código AFA: APAI0739943<br>Periodo: 0F2023<br>Dota de Emissão Processo Informa<br>03-Dec-2024 It:07:01 APAI0738943 2023;APAI0738<br>03-Dec-2024 It:07:01 APAI0738943 2023;APAI0738<br>Comparison of the comparison of the comparison                                                                                                    |                        |                           |                                |             |                  |                        |            |              |                          |              |              |
| Listo de DUCs           Dados:           Estabelecimento: Alguber<br>Código APA: APAI0739943<br>Período: GF2023           Data de Emissão         Processo           03-Dec-2024 It.07:01         APAI0739943           103-Dec-2024 It.07:01         APAI0739943                                                                                                    |                        |                           |                                |             |                  |                        |            |              | JL                       |              |              |
| Dodos:         Estabelecimento: Alguber         Código APA: APAI0738943         Periodo: GF2023         Data de Emissão       Processo         108-Dec-2024 11:07:01       APAI0739943         2022,APAI0735         08-Dec-2024 11:07:01       APAI0739943         101-Dec-2024 11:07:01       APAI0739943         102-Dec-2024 11:07:01       APAI0739943                                                                                                    |                        |                           |                                |             |                  |                        |            |              | Lista de DUC's           |              |              |
| Establecimento: Alguber       Código APA APAI(0739943         Periodo: GF2023       Processo       Inform         03-Dec-2024 11:07:01       APAI0739943       2023;APAI0739         03-Dec-2024 11:07:01       APAI0739943       2023;APAI0739         03-Dec-2024 11:07:01       APAI0739943       2023;APAI0739                                                                                                    |                        |                           |                                |             |                  |                        |            |              | Dados:                   |              |              |
| Estable#cellmentor. Alguber         Codigo_APA: APA0739943         Periodo: GF2023         Data de Emissão       Processo         03-Dec-2024 11:07:01       APAI073943         03-Dec-2024 11:07:01       APAI073943         Deta de Emissão       Estable                                                                                                    |                        |                           |                                |             |                  |                        |            |              |                          |              |              |
| Data de Emissão         Processo         Inform           03-Dec-2024 http://dlib.org/10         APAI0739943         2023,APAI0737           Image: State of the state of the state                                                                                                    |                        |                           |                                |             |                  |                        |            |              | Estabelecimento: Alguber |              |              |
| Data de Emissão         Processo         Inform           03-Dec-2024 11:07:01         APAI0739943         2024APAI073<br>mPhinto do Co         2024APAI073           L         L                                                                                                    |                        |                           |                                |             |                  |                        |            |              | Período: GF2023          |              |              |
| Data de Emissão         Processo         Inform           03-Dec-2024 11:07:01         APAI0739943         2023,APAI07<br>m Pinto da C           5<                                                                                                    |                        |                           |                                |             |                  |                        |            |              |                          |              |              |
| 03-Dec-2024 11:07:01 APA10739943 2023.APA107<br>m Pinto da C<br>도 나 < (1 ort) → 2                                                                                                    |                        |                           |                                |             |                  |                        |            |              | Data de Emissão          | Processo     | Inform       |
| Implementation         Implementation         Implem                                                                                                    |                        |                           |                                |             |                  |                        |            |              | 03-Dec-2024 11:07:01     | APA10739943  | 2023;APA1073 |
| <b>5 ▼</b> (( art) →                                                                                                    |                        |                           |                                |             |                  |                        |            |              | 00 000 2024 1.07.01      | AI AI0700040 | m Pinto da G |
|                                                                                                    |                        |                           |                                |             |                  |                        |            |              |                          | 5 🗸          | < (1 of 1) > |
|                                                                                                    |                        |                           |                                |             |                  |                        |            |              |                          |              |              |
|                                                                                                    |                        |                           |                                |             |                  |                        |            |              |                          |              |              |

Figura 60 - Passo para Gerar novo DUC

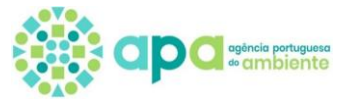

#### d. Posso submeter o Formulário sem pagar o DUC?

Sim, são etapas independentes, como se pode visualizar na segunda linha da imagem infra. <u>No entanto, para que o processo do Formulário dos Gases Fluorados seja tido como fechado, os dois passos têm de estar</u> <u>concluídos.</u>

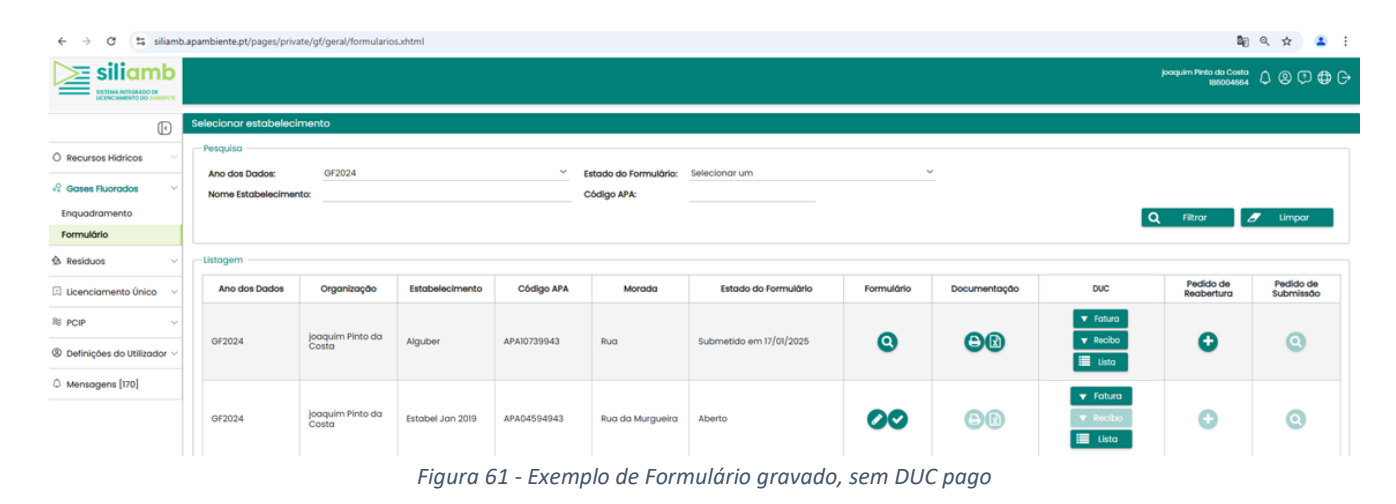

e. Entrega/ comunicação do Formulário à entidade competente (APA): Passo a Passo

#### Passo 1 – Criar Enquadramento

Garantir o cumprimento de 1.2.2\_Como fazer **Enquadramento**, específico para os gases fluorados.

#### Passo 2 – Abrir Formulário

Garantir o cumprimento de Abrir um Formulário.

#### Passo 3 – Preencher Formulário

Garantir o cumprimento de Preencher o formulário.

#### Passo 4 – Pagamento do DUC

Garantir o cumprimento de <u>Como pode ser feito o pagamento do DUC?</u>.

#### Passo 5 – Confirmar dados e submeter formulário

Garantir o cumprimento de Submissão do Formulário.

#### Passo 6 – Emissão da Declaração de Dados

Garantir o cumprimento de Conclusão do processo: Emissão da Declaração de Dados.